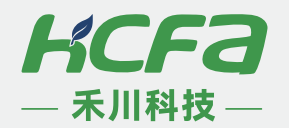

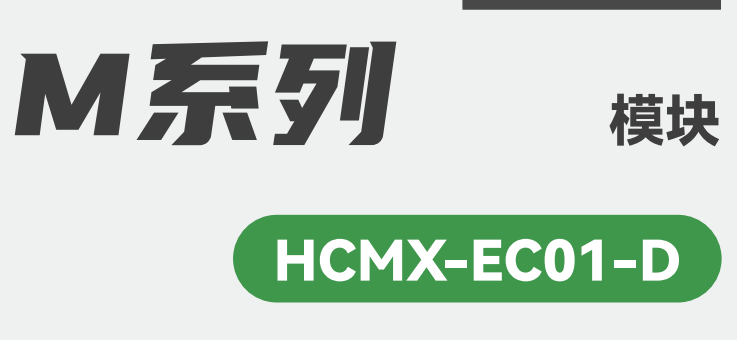

硬件手册

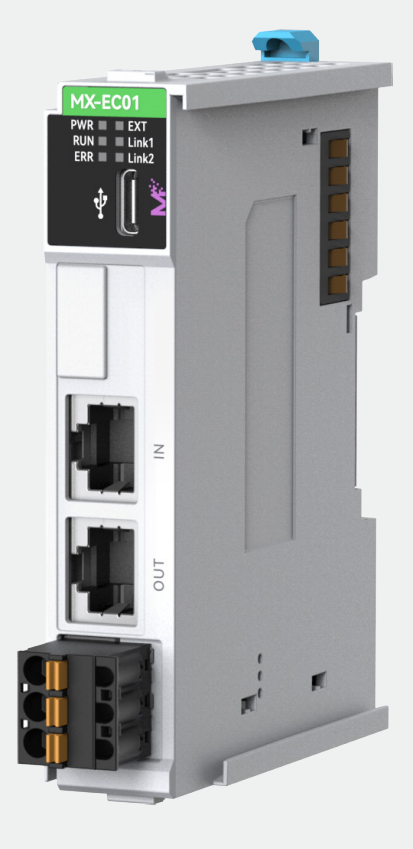

2025年2月V1.00 资料编码:ATC/MMX2510

※ 前言

感谢您购买并使用禾川科技股份有限公司自主研发、生产的 M 系列 HCMX-EC01-D 模块。

#### 阅读对象

禾川 M 系列 HCMX-EC01-D 模块的用户可以参考本手册进行配线、安装、诊断和后期维护等工作, 需要用户具备一定的电气和自动化基础。

本说明书记载了使用禾川 M 系列 HCMX-EC01-D 模块所必须的信息,请在使用前仔细阅读本手册,同时在充分注意安全的前提下正确操作。

#### 对象产品

本手册的对象为以下产品:

• HCMX-EC01-D

## ※ 安全注意事项

#### 安全图标

为了安全使用本产品,本手册使用下列图标及图标说明注意事项。此处记载的注意事项均为与安全有重大相关的内容。请务必遵守。标识及其含义如下。

| 危险 🖄 | 操作不当可能会导致操作人员轻度、中度受伤,严重时可致重伤或死亡。此外还有可能引发重大财产损失。 |
|------|-------------------------------------------------|
| 警告 / | 操作不当可能会导致操作人员遭受轻度、中度伤害,也有可能造成设备损坏等物质损失。         |
| 注意 🖄 | 操作不当可能会导致操作人员遭受轻伤,也可能造成设备损坏等物质损失。               |
| NOTE | 操作不当可能造成环境/设备损坏或者数据丢失。                          |

#### 安全规则

启动养护时的注意事项

#### 危险 //

- ·请不要触摸处于通电状态的端子。有触电的危险,也有可能造成误动作。
- · 在对模块或端子进行清洁或接线时请务必将电源从外部全相切断之后再进行操作。
- 在通电状态下进行操作的话,有触电的危险。

• 对于运行中的程序变更、强制输出、RUN、STOP等操作请在熟悉本手册并确认安全之后进行对运行中的设备进行程序变更、强制输出、运行、停止等操作,操作错误有可能有可能导致机械损坏或发生事故。

启动、维护保养时的注意事项

## 注意 /

- 请勿对模块进行分解、改造等动作,否则可能造成故障,误动作及火灾。
- ·关于设备维修,请咨询禾川科技股份有限公司。
- •请在断开电源后进行设备线缆的拆装,否则可能造成模块故障及误动作。
- •请务必在电源断开后进行以下设备的拆装,否则有可能造成模块故障或误动作:
- --- 外围设备、显示模块、功能扩展
- --- 扩展模块、特殊适配器
- --- 电池、供电端子、存储卡

废弃时的注意事项

## 注意 /

• 废弃产品时,请作为工业废品处理,对电池进行废弃处理,请按照各地区指定的法律单独处理。

运输、保管时的注意事项

## 注意 /

•由于设备属于精密设备,因此运输过程中请避免使其遭受超过3.1节中记载的一般规格值的冲击。否则,很可能成为造成 设备故障的原因,运输之后,请对设备进行动作确认。

#### 安全要点

#### ▶ 运输和分解

- ・ 运输单元时,请使用专用包装箱。此外,请注意切勿在运输过程中对单元施加过大的振动或冲击。
- · 请勿对本产品进行分解、修理或改装。否则可能导致故障或起火。
- · 请勿使产品掉落, 或对其施加异常振动和冲击。否则可能导致产品故障、烧毁。

#### ▶ 安装时

- · 单元组装时,请务必切断电源。若不断开电源,可能导致单元误动作或破损。
- 连接电源单元、控制器、I/O单元时,确保单元之间的连接器咬合。

#### ▶ 配线时

- 请按照本手册中的指定步骤正确配线。在接通电源前, 应仔细检查所有的配线及开关等的设定。
- 端子的配线请用本手册中记载的方法进行。
- •进行配线时,请使用正确的配线部件、配线工具。否则可能导致电缆脱落、短路或断线。
- ・请选择合适的线缆进行配线工作,详细信息请参考5.2节,请勿强行扭曲或拉拽电缆。

\_\_\_\_\_

#### ▶ 电源设计时

•选择外部电源时,应考虑本手册中记载的电源容量、接通电流时的浪涌电流,选择有足够余量的电源。否则可能导致外部 电源无法启动或电源电压不稳定,引起误动作。

- 所用 IO 电源的容量请在单元的规格范围内使用。
- · 请勿向输入单元施加超过额定值的电压。
- 请勿在输出单元或从站上施加超过额定值的电压或负载。

• 接通电源时可能产生浪涌电流。选择外部回路的保险丝、断路器时,请考虑熔断特性和上述内容,设计时留出足够的余量。

·关于浪涌电流规格,请参考本手册。

## ※ 版本确认

HCMX-EC01-D 模块的硬件或软件按照硬件版本和 XML 版本进行编号管理。每次硬件或 XML 发生规格变更后,版本都会更新。 因此,即使是同一型号的 HCMX-EC01-D 模块,若硬件修订版本或单元版本不同,配备的功能或性能可能不同。

#### 硬件版本

用户可通过产品侧面标签的识别信息确认版本。HCMX-EC01-D 模块的识别信息标签如下图所示。

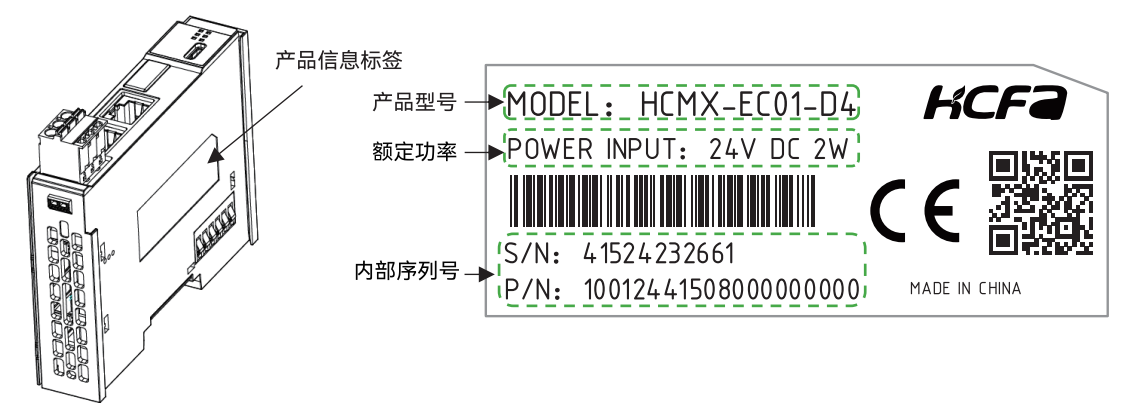

| 项目     | 说明                       |  |  |  |
|--------|--------------------------|--|--|--|
| 产品信息标签 |                          |  |  |  |
| 本ᄆ풰므   | 显示该产品的型号名称               |  |  |  |
| )吅坐与   | MODEL: 产品型号              |  |  |  |
| 商宁中李   | 显示该产品的额定电压及正常工作所需消耗功率    |  |  |  |
| 砌た切竿   | POWER INPUT: 额定电压及消耗功率   |  |  |  |
| 内部序列号  | 显示该产品内部序列号 P/N、S/N:内部序列号 |  |  |  |

## XML版本

点击用户导航栏中的【网络设置】→【EtherCAT】→右击【Master】→【添加从站】, 选择需要增加的 HCMX-EC01-D 模块, 在 弹窗下方的【信息】中可查看软件版本。

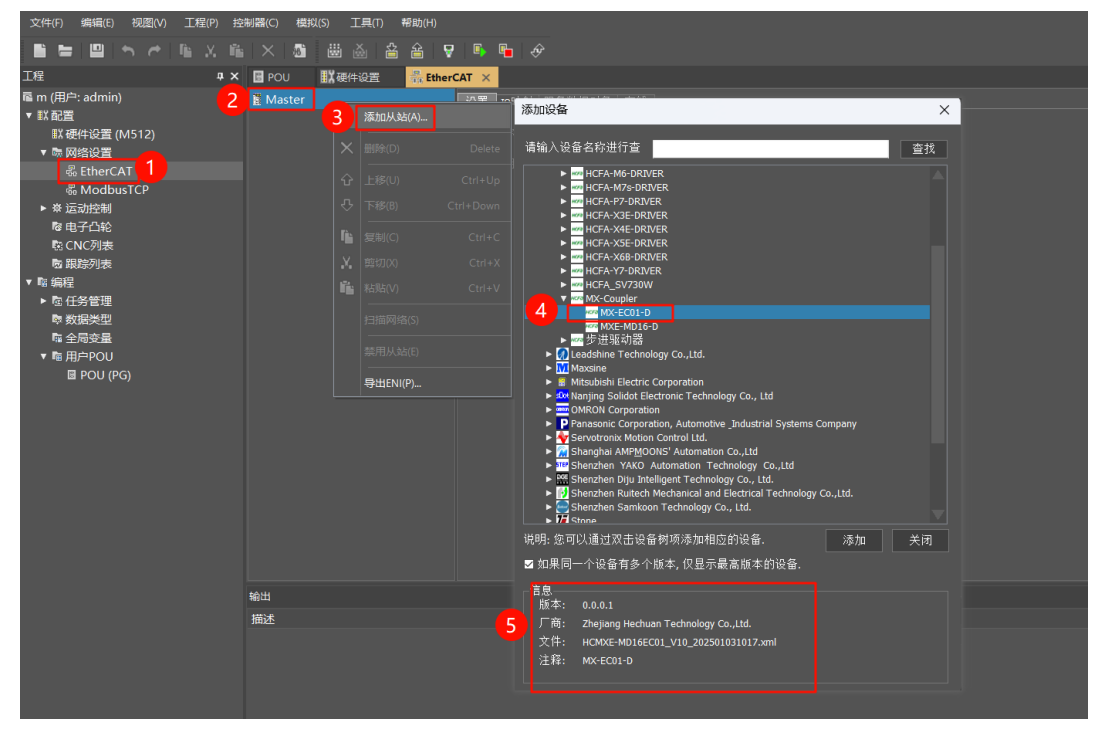

#### 手册版本修订记录

| 项目   | 说明     |
|------|--------|
| V1.0 | 手册制作初版 |

#### 版权声明

- 严禁擅自对本手册的部分或全部内容进行印刷、复制或转载。
- 因产品改良的关系,本手册记载的产品规格等内容可能会变更,恕不事先通知。
- ・本手册内容力求尽善尽美,如有不明或错误之处等,烦请联系400@hcfa.cn。届时,请一并告知卷首记载的手册编号。

## ※ 目录

| 前言                                                                                                    | 2                                       |
|----------------------------------------------------------------------------------------------------|-----------------------------------------|
| 阅读对象                                                                                                    | 2                                       |
| 对象产品                                                                                                    | 2                                       |
| 安全注意事项                                                                                                    | 2                                       |
| 安全图标                                                                                                    | 2                                       |
| 安全规则                                                                                                    | 2                                       |
| 安全要点                                                                                                    |                                         |
| 版本确认                                                                                                    | 4                                       |
|                                                                                                    |                                         |
| XML版本                                                                                                    |                                         |
| 手册版本修订记录                                                                                                    | 5                                       |
| 版权声明                                                                                                    | 5                                       |
| 目录                                                                                                    | 6                                       |
|                                                                                                    |                                         |
| 第1章 产品概要                                                                                                    | 9                                       |
| <b>第1章 产品概要</b><br>1.1 HCMX-EC01-D模块概要                                                                                                    | <b>9</b><br>10                          |
| <b>第1章 产品概要</b> <ol> <li>HCMX-EC01-D模块概要</li> <li>HCMX-EC01-D网络连接示意图</li> </ol>                                                                         | <b>9</b><br>10<br>                      |
| <ul> <li>第1章 产品概要</li> <li>1.1 HCMX-EC01-D模块概要</li> <li>1.2 HCMX-EC01-D网络连接示意图</li> <li>1.3 支持的扩展模块</li> </ul>                                          | <b>9</b><br>10<br>10<br>10              |
| <ul> <li>第1章 产品概要</li> <li>1.1 HCMX-EC01-D模块概要</li> <li>1.2 HCMX-EC01-D网络连接示意图</li> <li>1.3 支持的扩展模块</li> <li>第2章 模块型号及部件说明</li> </ul>                   | <b>9</b><br>10<br>10<br>10<br><b>11</b> |
| <ul> <li>第1章 产品概要</li> <li>1.1 HCMX-EC01-D模块概要</li> <li>1.2 HCMX-EC01-D网络连接示意图</li> <li>1.3 支持的扩展模块</li> <li>第2章 模块型号及部件说明</li> <li>2.1 产品型号</li> </ul> | 9<br>                                   |
| 第1章 产品概要         1.1       HCMX-EC01-D模块概要                                                                                                    | 9<br>                                   |
| 第1章 产品概要         1.1       HCMX-EC01-D模块概要                                                                                                    | 9<br>                                   |
| 第1章 产品概要         1.1       HCMX-EC01-D模块概要                                                                                                    | 9<br>                                   |
| 第1章 产品概要         1.1       HCMX-EC01-D模块概要                                                                                                    | 9<br>                                   |
| 第1章 产品概要         1.1       HCMX-EC01-D模块概要                                                                                                    | 9<br>                                   |
| 第1章 产品概要         1.1       HCMX-EC01-D模块概要                                                                                                    | 9<br>                                   |

## 第4章 安装和配线

| 4.1 安装与拆                                                                                                    | 卸                                                                                                    |                                                                                                    |
|----------------------------------------------------------------------------------------------------|----------------------------------------------------------------------------------------------------|----------------------------------------------------------------------------------------------------|
| 4.1.1 控制机                                                                                                    | 安装                                                                                                    |                                                                                                    |
| 4.1.2 导轨排                                                                                                    | 装                                                                                                    |                                                                                                    |
| 4.1.3 可拆卸                                                                                                    | 〕端子拆装                                                                                                 | 19                                                                                                    |
| 4.1.4 线缆排                                                                                                    | 接                                                                                                    | 19                                                                                                    |
| 4.2 配线                                                                                                    |                                                                                                    |                                                                                                    |
| 4.2.1 电源排                                                                                                    | 线                                                                                                    | 19                                                                                                    |
| 4.2.2 Ether                                                                                                    | CAT通讯端口接线                                                                                             | 20                                                                                                    |
| 4.3 线缆说明                                                                                                    |                                                                                                    |                                                                                                    |
| 4.3.1 电源排                                                                                                    | 5线                                                                                                    |                                                                                                    |
| 4.4 产品区式                                                                                                    |                                                                                                    | 21                                                                                                    |
| +.+ ) 四八 )                                                                                                    |                                                                                                    |                                                                                                    |
| ין או עריידי                                                                                                    |                                                                                                    | ۰۰۰۰۰۰ ۲ ۱                                                                                                    |
| 第5章 异常                                                                                                    | 处理与确认                                                                                                 | 23                                                                                                    |
| 5.1 杏丢软硬                                                                                                    | <u> </u>                                                                                              | 2/                                                                                                    |
| 5.1 旦自秋政                                                                                                    |                                                                                                    | ۲-                                                                                                    |
|                                                                                                    |                                                                                                    | •                                                                                                    |
| 5.2 检查硬件                                                                                                    | 接线                                                                                                    | 24                                                                                                    |
| 5.2 检查硬件<br>5.3 检查指示                                                                                                    | 接线<br>灯状态                                                                                             | 24<br>24                                                                                                    |
| 5.2 检查硬件<br>5.3 检查指示                                                                                                    | 接线<br>灯状态                                                                                             | 24                                                                                                    |
| 5.2 检查硬件<br>5.3 检查指示<br><b>第 6 章 参数</b>                                                                                                    | 接线<br>灯状态<br><b>:介绍</b>                                                                               | 24<br>24<br><b>26</b>                                                                                                    |
| 5.2 检查硬件<br>5.3 检查指示<br><b>第 6 章 参数</b><br>6.1 功能和诊                                                                                                    | 接线<br>灯状态<br><b>:介绍</b><br>断参数                                                                        | 24<br>                                                                                                    |
| 5.2 检查硬件<br>5.3 检查指示<br><b>第 6 章 参数</b><br>6.1 功能和诊<br>6.1. Local                                                                                                    | 接线<br>灯状态<br><b>!介绍</b><br>新参数<br>State (报警状态)                                                        |                                                                                                    |
| 5.2 检查硬件<br>5.3 检查指示<br><b>第6章 参数</b><br>6.1 功能和诊<br>6.1.1 Local<br>6.1.2 Slots                                                                                                    | 接线<br>灯状态<br><b>(介绍</b><br>新参数<br>State(报警状态)<br>Online State(右侧扩展模块存在状态)                             |                                                                                                    |
| 5.2 检查硬件<br>5.3 检查指示<br><b>第6章 参数</b><br>6.1 功能和诊<br>6.1.1 Local<br>6.1.2 Slots<br>6.1.3 Slots                                                                                                    | 接线<br>灯状态<br><b>了介绍</b><br>新参数<br>State(报警状态)<br>Online State(右侧扩展模块存在状态)<br>Error State (右侧扩展模块报错状态) |                                                                                                    |
| 5.2 检查硬件<br>5.3 检查指示<br>第6章 参数<br>6.1 功能和诊<br>6.1.1 Local<br>6.1.2 Slots<br>6.1.3 Slots<br>6.1.4 Slote                                                                                                    | 接线                                                                                                    |                                                                                                    |
| 5.2 检查硬件<br>5.3 检查指示<br>第6章 参数<br>6.1 功能和诊<br>6.1.1 Local<br>6.1.2 Slots<br>6.1.3 Slots<br>6.1.4 Slote<br>6.1.5 Local                                                                                                    | 接线                                                                                                    |                                                                                                    |
| <ul> <li>5.2 检查硬件</li> <li>5.3 检查指示</li> <li>第6章 参数</li> <li>6.1 功能和诊</li> <li>6.1.1 Local</li> <li>6.1.2 Slots</li> <li>6.1.3 Slots</li> <li>6.1.4 Slote</li> <li>6.1.5 Local</li> <li>6.2 可以通过</li> </ul>                                                                                                    | 接线                                                                                                    | 24<br>                                                                                                    |
| <ul> <li>5.2 检查硬件</li> <li>5.3 检查指示</li> <li>第6章 参数</li> <li>6.1 功能和诊</li> <li>6.1.1 Local</li> <li>6.1.2 Slots</li> <li>6.1.3 Slots</li> <li>6.1.4 Slots</li> <li>6.1.5 Local</li> <li>6.2 可以通过</li> <li>6.2.1 数字</li> </ul>                                                                                                    | 接线                                                                                                    |                                                                                                    |
| <ul> <li>5.2 检查硬件</li> <li>5.3 检查指示</li> <li>第6章 参数</li> <li>6.1 功能和诊</li> <li>6.1.1 Local</li> <li>6.1.2 Slots</li> <li>6.1.3 Slots</li> <li>6.1.4 Slots</li> <li>6.1.5 Local</li> <li>6.2 可以通过</li> <li>6.2.1 数字量</li> <li>6.2.2 数字量</li> </ul>                                                                                                    | 接线                                                                                                    | 24<br>24<br>27<br>27<br>27<br>27<br>27<br>28<br>28<br>28<br>28<br>28<br>28<br>29<br>31                                     |
| <ul> <li>5.2 检查硬件</li> <li>5.3 检查指示</li> <li>第6章 参数</li> <li>6.1 功能和诊</li> <li>6.1.1 Local</li> <li>6.1.2 Slots</li> <li>6.1.3 Slots</li> <li>6.1.4 Slote</li> <li>6.1.5 Local</li> <li>6.2 可以通过</li> <li>6.2.1 数字量</li> <li>6.2.2 数字量</li> <li>6.2.3 模拟量</li> </ul>                                                                                               | 接线                                                                                                    |                                                                                                    |
| <ul> <li>5.2 检查硬件</li> <li>5.3 检查指示</li> <li><b>第6章 参数</b></li> <li>6.1 功能和诊</li> <li>6.1.1 Local</li> <li>6.1.2 Slots</li> <li>6.1.3 Slots</li> <li>6.1.4 Slote</li> <li>6.1.5 Local</li> <li>6.2.1 数字量</li> <li>6.2.1 数字量</li> <li>6.2.2 数字量</li> <li>6.2.3 模拟量</li> <li>6.2.4 模拟量</li> </ul>                                                                    | 接线                                                                                                    | 24<br>24<br>27<br>27<br>27<br>27<br>27<br>28<br>28<br>28<br>28<br>28<br>29<br>31<br>33<br>34                               |
| <ul> <li>5.2 检查硬件</li> <li>5.3 检查指示</li> <li>第6章 参数</li> <li>6.1 功能和诊</li> <li>6.1.1 Local</li> <li>6.1.2 Slots</li> <li>6.1.3 Slots</li> <li>6.1.4 Slote</li> <li>6.1.5 Local</li> <li>6.2 可以通过</li> <li>6.2.1 数字量</li> <li>6.2.2 数字量</li> <li>6.2.3 模拟量</li> <li>6.2.4 模拟量</li> </ul>                                                                            | 接线                                                                                                    | 24<br>24<br>27<br>27<br>27<br>27<br>27<br>28<br>28<br>28<br>28<br>28<br>29<br>31<br>33<br>34<br>34                         |
| <ul> <li>5.2 检查硬件</li> <li>5.3 检查指示</li> <li>第6章 参数</li> <li>6.1 功能和诊</li> <li>6.1.1 Local</li> <li>6.1.2 Slots</li> <li>6.1.3 Slots</li> <li>6.1.4 Slots</li> <li>6.1.5 Local</li> <li>6.2 可以通过</li> <li>6.2.1 数字目</li> <li>6.2.2 数字目</li> <li>6.2.3 模拟目</li> <li>6.2.4 模拟目</li> <li>6.3 可以通过</li> <li>6.3 可以通过</li> </ul>                                        | 接线                                                                                                    | 24<br>22<br>26<br>27<br>27<br>27<br>27<br>27<br>28<br>28<br>28<br>28<br>28<br>29<br>31<br>33<br>34<br>34<br>35<br>35       |
| <ul> <li>5.2 检查硬件</li> <li>5.3 检查指示</li> <li>第6章 参数</li> <li>6.1 功能和诊</li> <li>6.1.1 Local</li> <li>6.1.2 Slots</li> <li>6.1.3 Slots</li> <li>6.1.4 Slote</li> <li>6.1.5 Local</li> <li>6.2 可以通过</li> <li>6.2.1 数字量</li> <li>6.2.2 数字量</li> <li>6.2.3 模拟量</li> <li>6.3 可以通过</li> <li>6.3 可以通过</li> <li>6.3 可以通过</li> <li>6.3 可以通过</li> <li>6.3 可以通过</li> </ul>     | 接线                                                                                                    | 24<br>22<br>27<br>27<br>27<br>27<br>27<br>28<br>28<br>28<br>28<br>28<br>28<br>29<br>31<br>33<br>34<br>34<br>35<br>35<br>35 |
| <ul> <li>5.2 检查硬件</li> <li>5.3 检查指示</li> <li>第6章 参数</li> <li>6.1 功能和诊</li> <li>6.1.1 Local</li> <li>6.1.2 Slots</li> <li>6.1.3 Slots</li> <li>6.1.4 Slots</li> <li>6.1.5 Local</li> <li>6.2 可以通过</li> <li>6.2.1 数字目</li> <li>6.2.2 数字目</li> <li>6.2.3 模拟目</li> <li>6.2.4 模拟目</li> <li>6.3 可以通过</li> <li>6.3.1 带输出</li> <li>6.3.2 带输出</li> <li>6.3.2 带输出</li> </ul> | 接线                                                                                                    | 24<br>                                                                                                    |

## 附录1-HCMX-EC01-D搭配不同厂家主站使用范例

| 1.1 | HCI   | MX-EC01-D搭配禾川主站使用范例      | 45 |
|-----|-------|--------------------------|----|
|     | 1.1.1 | 新建工程4                    | .5 |
|     | 1.1.2 | 配置EtherCAT 从站            | 5  |
|     | 1.1.3 | 设置运行模式4                  | 6  |
|     | 1.1.4 | PDO设置4                   | 6  |
|     | 1.1.5 | 连接其他远程扩展模块               | 8  |
|     | 1.1.6 | IO映射与SDO设置4              | .9 |
| 1.2 | HCI   | MX-EC01-D搭配倍福主站使用范例      | 50 |
| 1.3 | HCI   | MX-EC01-D搭配欧姆龙主站使用范例     | 59 |
| 1.4 | HCI   | MX-EC01-D搭配Codesys主站使用范例 | 62 |

# 第1章 产品概要

| 1.1 | HCMX-EC01-D模块概要    | 10 |
|-----|--------------------|----|
| 1.2 | HCMX-EC01-D网络连接示意图 | 10 |
| 1.3 | 支持的扩展模块            | 10 |

## 1.1 HCMX-EC01-D模块概要

◆ HCMX-EC01-D支持EtherCAT通讯,支持CoE协议中的 PDO(过程数据)、SDO(服务数据)服务;可以和我司或第三方的EtherCAT主站连接。

◆ HCMX-EC01-D运行模式支持分布式时钟(Distributed Clock)同步、同步管理器(SyncManagers)以及FreeRun。运行 模式为分布式时钟时,同步周期最小可设置为1ms。

- ◆ HCMX-EC01-D支持以EtherCAT别名的方式访问。
- ◆ 右侧可以扩展M系列模块,如M系列数字量模块、模拟量模块等,右侧可以扩展16台模块。

## 1.2 HCMX-EC01-D网络连接示意图

下图所示为 HCMX-EC01-D 模块的 EtherCAT 网络系统拓扑示例。

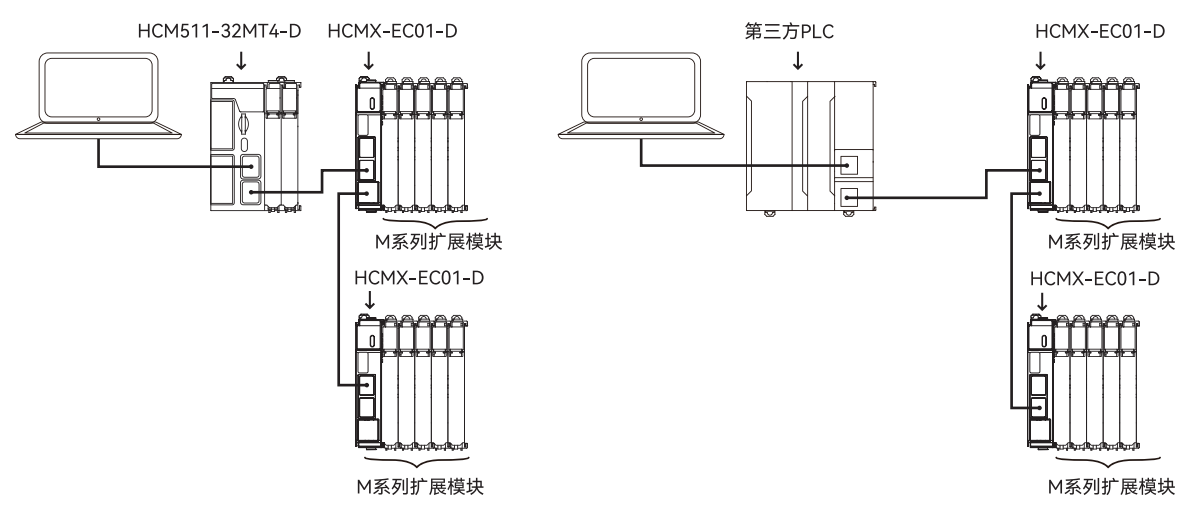

## 1.3 支持的扩展模块

| 模块名称            | 输入通道数         | 输出通道数         |
|-----------------|---------------|---------------|
| HCMX-ID08-D     | 8 点数字输入       | _             |
| HCMX-ID16-D     | 16 点数字输入      |               |
| HCMX-OD08-D     | _             | 8 点数字输出       |
| HCMX-OD08-D-PNP | -             | 8 点数字输出       |
| HCMX-OD16-D     | _             | 16 点数字输出      |
| HCMX-OD16-D-PNP |               | 16 点数字输出      |
| HCMX-OD32-D     |               | 32 点数字输出      |
| HCMX-OD32-D-PNP |               | 32 点数字输出      |
| HCMX-MD16-D     | 8 点数字输入       | 8 点数字输出       |
| HCMX-MD16-D-PNP | 8 点数字输入       | 8 点数字输出       |
| HCMX-MD32-D     | 16 点数字输入      | 16 点数字输出      |
| HCMX-MD32-D-PNP | 16 点数字输入      | 16 点数字输出      |
| HCMX-AD04-D     | 4 路 16 位模拟量输出 | _             |
| HCMX-AD04S-D    | 4 路 14 位模拟量输出 | _             |
| HCMX-DA04-D     | _             | 4 路 16 位模拟量输出 |
| HCMX-DA04S-D    | _             | 4路14位模拟量输出    |

⊳

# 第2章 模块型号及部件说明

| 2.1 | 产品型号  | 12 |
|-----|-------|----|
| 2.2 | 部件说明  | 13 |
| 2.3 | 指示灯说明 | 13 |
| 2.4 | 端子说明  | 14 |

## 2.1 产品型号

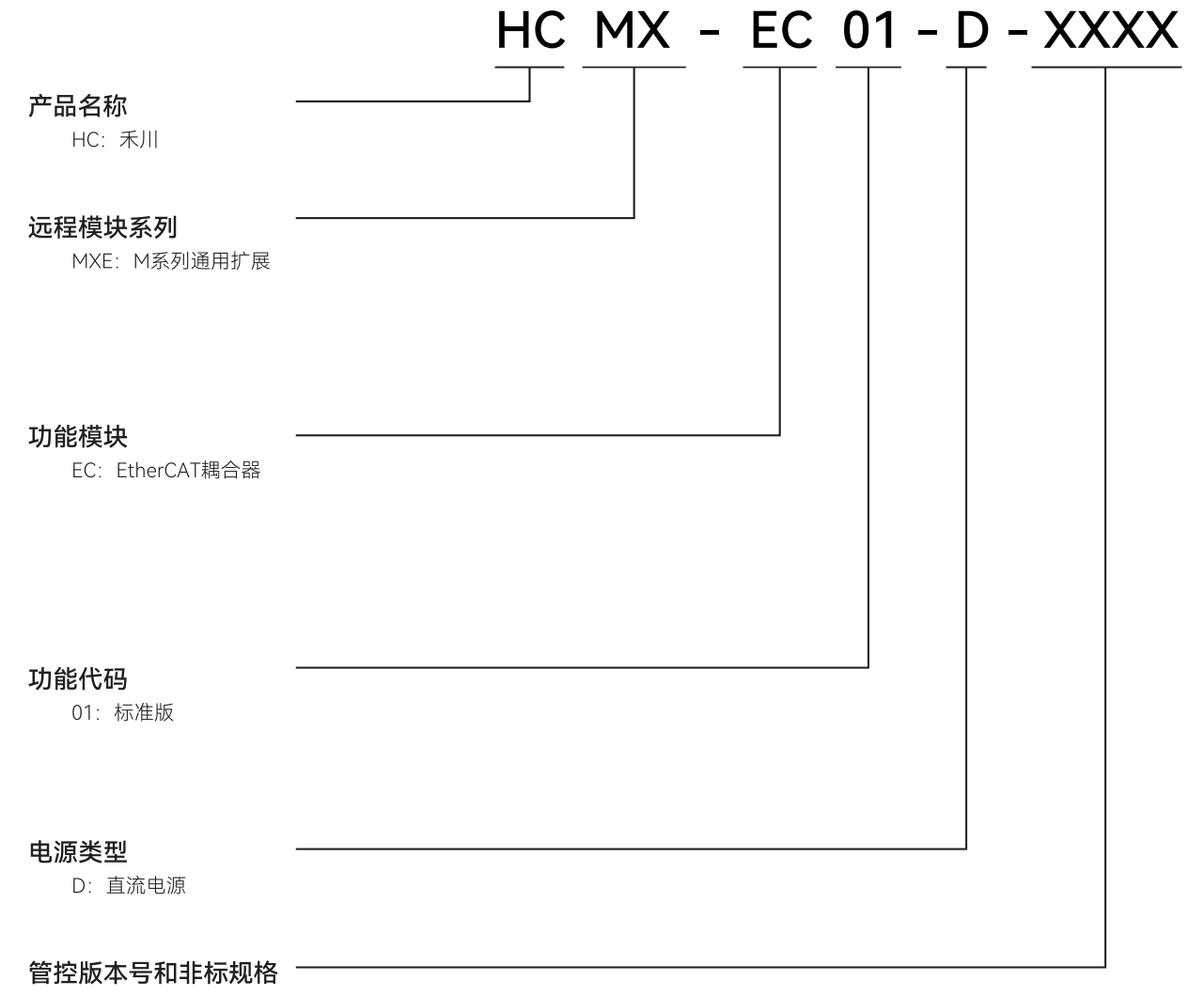

XXXX: 无

Β

## 2.2 部件说明

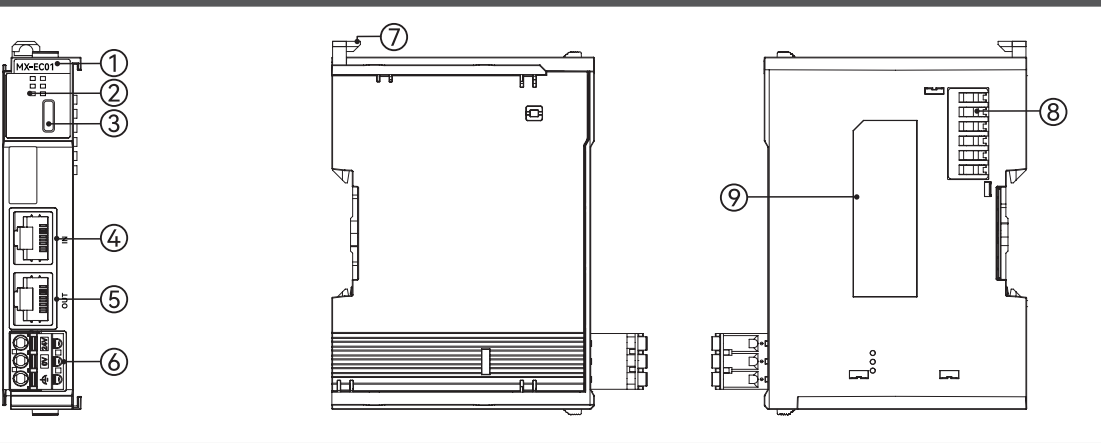

| 序号 | 名称                 | 功能                                |
|----|--------------------|-----------------------------------|
| 1  | 产品型号               | 模块的型号名称                           |
| 2  | 模块状态指示灯            | 显示本模块的运行状态                        |
| 3  | Type-C 接口          | 保留                                |
| 4  | EtherCAT 通讯接口(IN)  | 用于连接上一个 EtherCAT 设备的输出接口          |
| 5  | EtherCAT 通讯接口(OUT) | 用于连接下一个 EtherCAT 设备的输入接口          |
| 6  | DC24V 电源端子         | 为模块提供直流 24V 供电接口                  |
| 7  | 双向联动卡扣             | 用于设备固定在 DIN 导轨上                   |
| 8  | 扩展模块通讯接口           | HCMX-EC01-D 和 IO 模块通讯及供电接口,不支持热插拔 |
| 9  | 标签                 | 显示设备的型号,功率等基本信息                   |

## 2.3 指示灯说明

| 丝印     | 指示灯含义                                      | 颜色                    | 状态 | 功能                                 |
|--------|--------------------------------------------|-----------------------|----|------------------------------------|
|        |                                            |                       | 熄灭 | 供电电压不足或未供电                         |
| PWR 电源 | 1 电源                                       | <b></b>               | 常亮 | 供电正常                               |
|        | >=z=                                       | 海安                    | 熄灭 | 初始化状态                              |
|        |                                            |                       | 快闪 | 预运行状态                              |
| KUN    |                                            | <u> </u>              | 慢闪 | 安全运行状态                             |
|        |                                            |                       | 常亮 | 运行状态                               |
|        | Ethor CAT 4                                |                       | 熄灭 | 通讯正常或无供电                           |
| ERR    | EunerCAI 错<br>误                            | nerCAI 锚<br>。      红色 | 闪烁 | 连接中断或通讯异常                          |
|        | 医 医 日本 日本 日本 日本 日本 日本 日本 日本 日本 日本 日本 日本 日本 |                       | 常亮 | 供电电压过低或内部异常                        |
|        | 右侧扩展故障                                     |                       | 熄灭 | 右侧扩展正常或无供电                         |
|        |                                            |                       | 常亮 | 右侧无扩展模块                            |
|        |                                            |                       |    | 1. 软件中配置的右侧扩展模块和 HCMX-EC01-D 右侧实际连 |
| EXT    |                                            | 红色                    |    | 接的扩展模块不一致                          |
|        |                                            |                       | 闪烁 | 2. 右侧连接的模块有报错或者供电异常                |
|        |                                            |                       |    | 3. 右侧连接的模块掉线                       |
|        |                                            |                       |    | 4. 右侧连接的模块为不能识别的模块                 |
|        | EthorCATIN                                 |                       | 熄灭 | IN 通讯口无物理连接                        |
| Link1  | 」<br>上UIIEICAI IIN                         | ALIN 绿色<br>接          | 闪烁 | IN 通讯口有物理连接及数据交互                   |
|        | 廷汝                                         |                       | 常亮 | IN 通讯口有物理连接但无数据交互                  |
|        |                                            |                       | 熄灭 | OUT 通讯口无物理连接                       |
| Link2  | 连接                                         |                       | 闪烁 | OUT 通讯口有物理连接和数据交互                  |
|        |                                            | 注汝                    |    | 堂高                                 |

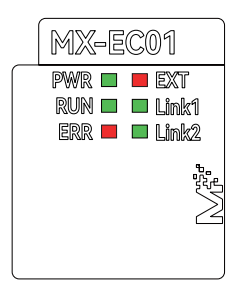

Β

## 2.4 端子说明

| DC24V电源端 | 子   | 说明          |
|----------|-----|-------------|
|          | 24V | 电源直流 24V 输入 |
|          | 0V  | 电源直流 0V 输入  |
|          | 4   | 保护接地        |

₽

# 第3章 产品规格介绍

| 3.1 | 一般规格          | 16 |
|-----|---------------|----|
| 3.2 | 电气规格          | 16 |
| 3.3 | EtherCAT通讯口规格 | 16 |

## 3.1 一般规格

| 项    | E       | 规格                                    |                               |  |  |  |
|------|---------|---------------------------------------|-------------------------------|--|--|--|
|      |         | 80                                    |                               |  |  |  |
| 尺寸(  | (mm)    | 20.05(W)*100(H)*8                     | 9.40(D)                       |  |  |  |
|      | 工作温度    | 0~50°C                                |                               |  |  |  |
|      | 储存温度    | -25~75℃                               |                               |  |  |  |
|      | 工作湿度    | 5~95%RH,无结露                           |                               |  |  |  |
|      | 储存湿度    | 5~95%RH,无结露                           |                               |  |  |  |
|      | 工作环境    | 灰尘和腐蚀性气体。                             | <u>ل</u>                      |  |  |  |
|      | 随机跌落    | 1m, 2次包装运输                            |                               |  |  |  |
|      |         | 频率                                    | 5~150Hz                       |  |  |  |
|      | 振动      | 位移                                    | 3.5mm, 恒定振幅                   |  |  |  |
|      |         | 加速度                                   | 1.0g,恒定振幅                     |  |  |  |
| 使用环境 |         | 方向                                    | 3 轴向                          |  |  |  |
|      |         | 静电放电                                  | 接触 ±4kV, 空气 ±8kV              |  |  |  |
|      | 电磁兼容性要求 | 电快速脉冲群                                | 控制电源: ±2kV, 5~100kHz          |  |  |  |
|      |         |                                       | 信号线: ±2kV, 5~100kHz           |  |  |  |
|      |         | 1 1 1 1 1 1 1 1 1 1 1 1 1 1 1 1 1 1 1 | 线 - 线:±500V                   |  |  |  |
|      |         | /K/m                                  | 线 -PE: ±500V                  |  |  |  |
|      | 冲击      | 随机振幅 15g,11r                          | ms 半正弦波,3 个相互垂直轴              |  |  |  |
|      | 海拔 / 气压 | 2000 m 以下 ( 80kF                      | Pa)                           |  |  |  |
|      | 防护等级    | IP20                                  |                               |  |  |  |
|      | 污染等级    | 污染度II,一般情况                            | 下只有非导电性污染,但也应预料到凝露偶尔造成的暂时的导电性 |  |  |  |
| 散热方式 |         | 被动散热,自然风)                             | Å                             |  |  |  |
| 安装   | 位置      | 控制箱内                                  |                               |  |  |  |
|      |         | 标准 PPE                                |                               |  |  |  |

## 3.2 电气规格

| 项目   | 规格                       |
|------|--------------------------|
| 电源电压 | DC20.4V~28.8V(-15%~+20%) |
|      | 2W                       |
|      | 500V, 1min10mA以下         |
|      | 过流保护,防反接保护,浪涌吸收          |

## 3.3 EtherCAT通讯口规格

| 项目         | 规格                  |
|------------|---------------------|
| 通信协议       | CoE                 |
| 支持服务       | PDO(过程数据)、SDO(服务数据) |
| 物理层        | 100BASE-Tx          |
| 传输速度       | 100Mbps             |
|            | 由 EtherCAT 主站的规格决定  |
|            | 超五类屏蔽双绞线            |
| 两个节点之间传输距离 | 100 米或以下            |

ဂ

# 第4章 安装和配线

| 4.1 | 安装    | 专与拆卸1          | 8 |
|-----|-------|----------------|---|
|     | 4.1.1 | 控制柜安装18        |   |
|     | 4.1.2 | 导轨拆装18         |   |
|     | 4.1.3 | 可拆卸端子拆装19      |   |
|     | 4.1.4 | 线缆拆装19         |   |
| 4.2 | 配约    | ₺1             | 9 |
|     | 4.2.1 | 电源接线           |   |
|     | 4.2.2 | EtherCAT通讯端口接线 |   |
| 4.3 | 线线    | 览说明            | 0 |
|     | 4.3.1 | 电源接线           |   |
| 4.4 | . 产品  | 3尺寸2           | 1 |
|     | 4.4.1 | 扩展模块尺寸21       |   |

## 4.1.1 控制柜安装

设备冷却方式为自然冷却或通过加装风扇进行冷却,请保证安装方向与柜壁垂直;请参考右侧示意图,在设备的周围留有足够的空间,并排安装时,建议横向两侧预留 20mm 以上间距。

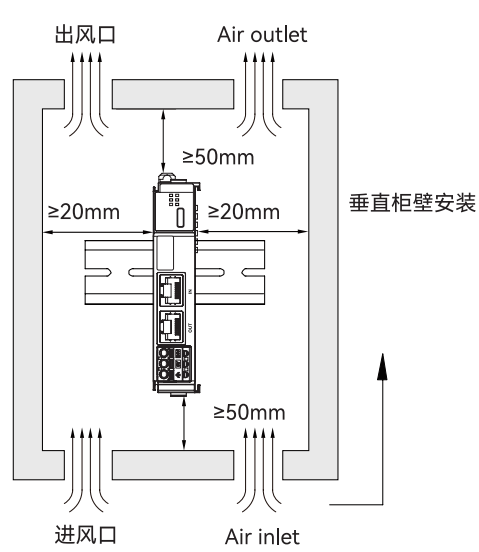

## 4.1.2 导轨拆装

安装模块时,将双向联动卡扣上部紧扣在 DIN 导轨上,并向导轨侧按压模块,听到"咔哒"声,模块即成功安装于 DIN 导轨上(安装前应保证双向联动卡扣处于紧锁状态,否则可能导致安装故障);拆卸模块时,将双向联动卡扣向上拉动一定距离,听到"咔哒"声后,取下模块即可。

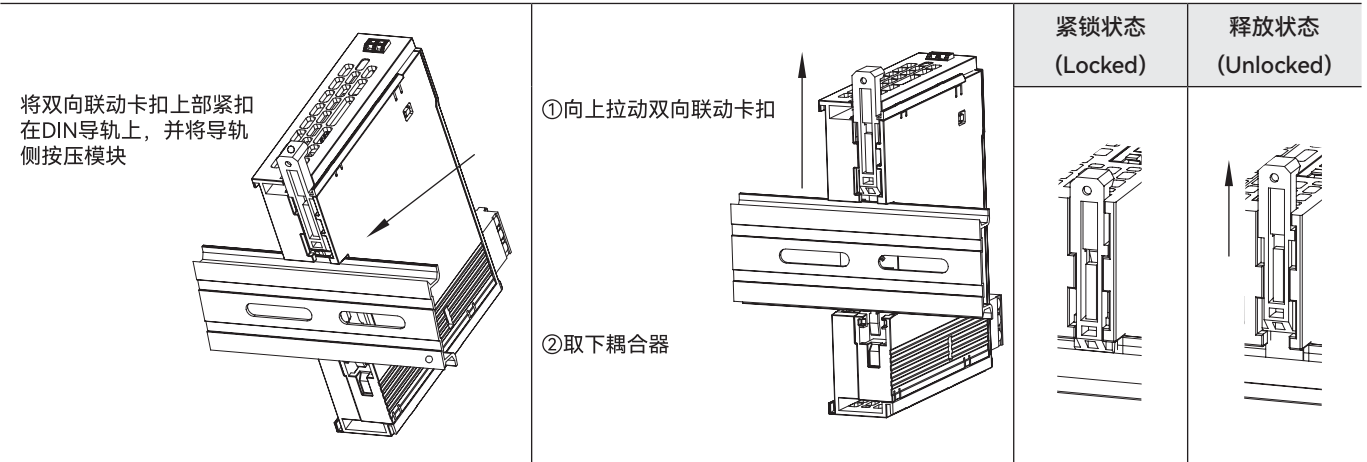

## 4.1.3 可拆卸端子拆装

可拆卸端子拆装如下图所示。

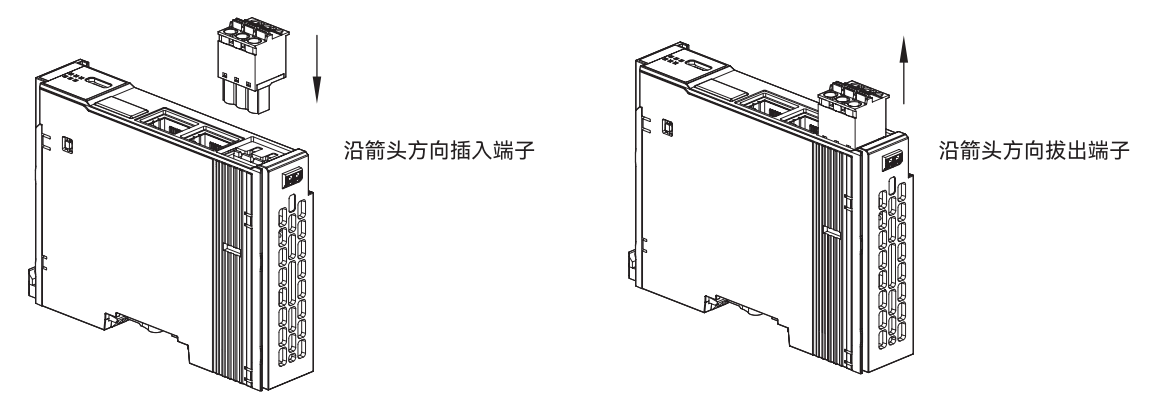

#### 4.1.4 线缆拆装

安装 DC24V 电源端子的线缆时,将赠送的一字螺丝刀垂直插入可拆卸端子压块内,施加超过 10N 的力,将准备好的线缆插 入到圆孔中,拔出一字螺丝刀,轻拽线缆,线缆不松动即成功完成配线;反之即可取出线缆。

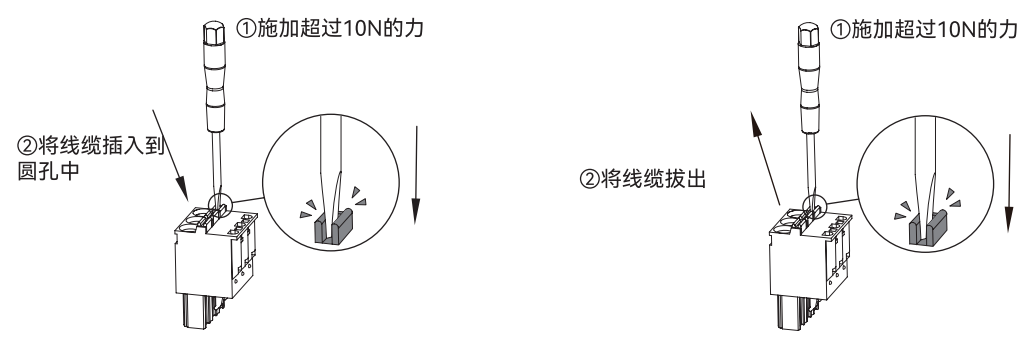

## 4.2 配线

## 4.2.1 电源接线

HCMX-EC01-D电源输入为直流 24V, 电源输入电压范围: DC20.4V ~ DC28.8V, 电源请接于 24V、0V 两端, 同时将接地端接地。

|     | DC24V电源端子说明 | 接线       |
|-----|-------------|----------|
| 24V |             | 开关Switch |
| 0V  |             |          |
| 4   |             |          |

#### ◆ 控制器供电电源建议的接线方式如下图所示:

• 建议在 HCMX-EC01-D 的供电电源前安装噪声滤波器和绝缘变压器,绝缘变压器安装在噪声滤波器和 HCMX-EC01-D 供电电源之间。

- 建议将 HCMX-EC01-D 的电源和其他输入输出设备的电源分离,HCMX-EC01-D 进行单独供电。
- 建议在 HCMX-EC01-D 电源的供电输入端增加急停开关,防止有紧急危险情况时可以立即断电。

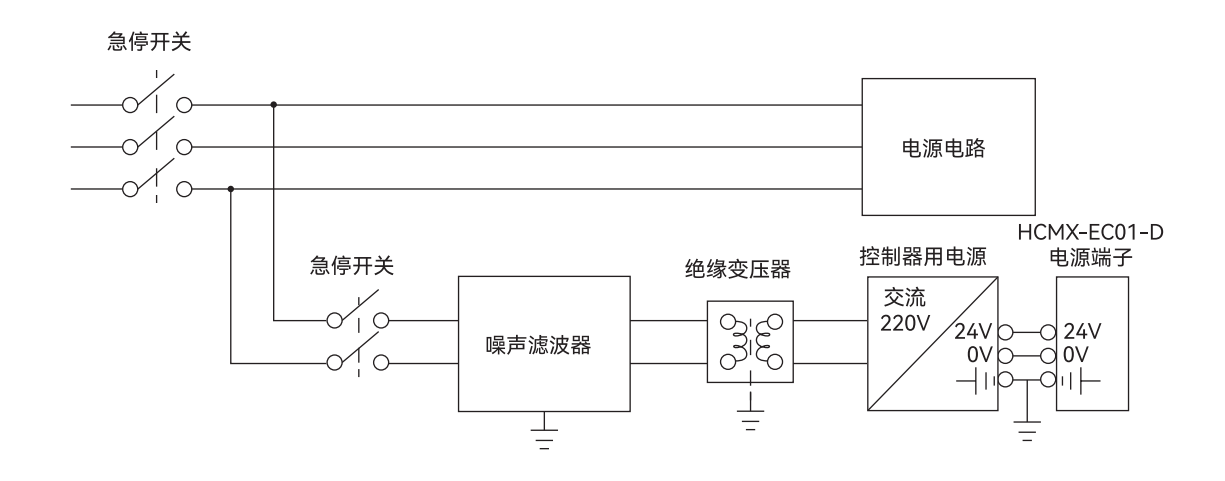

## 4.2.2 EtherCAT通讯端口接线

如下图所示, EtherCAT 网络有严格的网络拓扑结构要求, HCMX-EC01-D 的 EtherCAT IN 通讯口连接上一级 EtherCAT 节点 的 OUT 接口, EtherCAT OUT 通讯口用于连接下一级 EtherCAT 节点的 IN 接口。

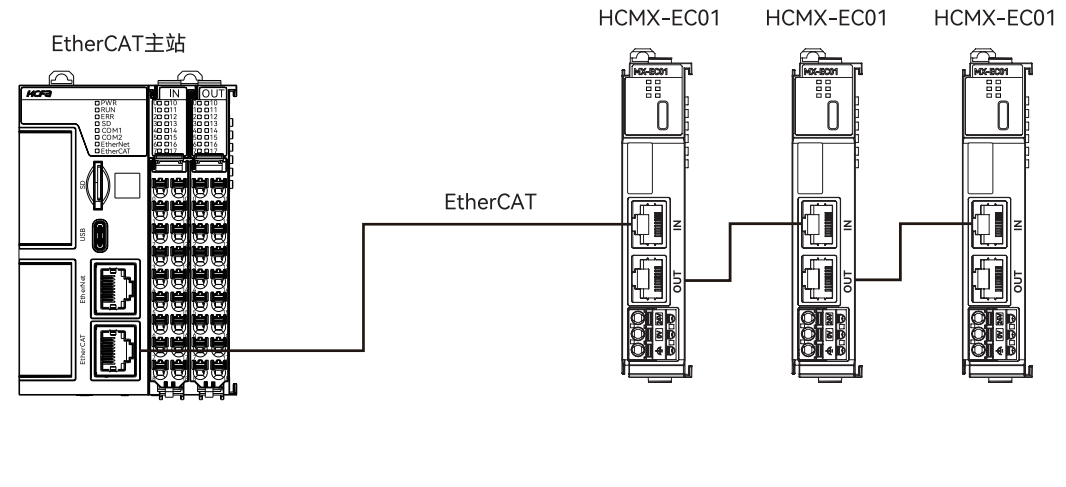

## 4.3 线缆说明

## 4.3.1 电源接线

| 模块端子                   | 线径范围: AWG 剥线长度: mm |       | ↓    |
|------------------------|--------------------|-------|------|
| HCMX-EC01-D DC24V 电源端子 | 26~12              | 10~11 | 剥线长度 |
| 警告 🥂 线缆仅使用锁            | 同导线。               |       |      |

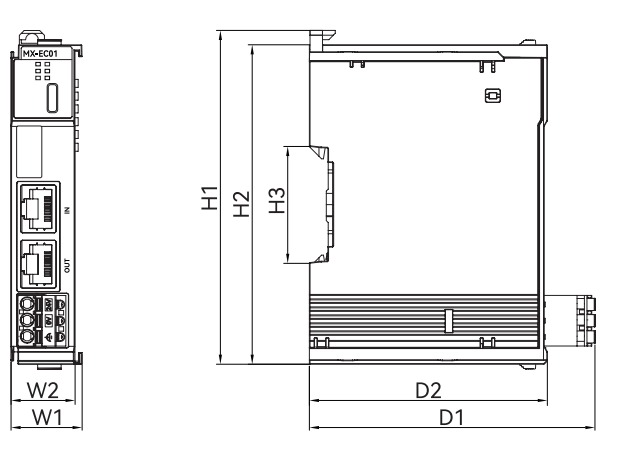

| 外形尺寸:mm | W1    | W2    | H1     | H2     | H3    | D1    | D2    |
|---------|-------|-------|--------|--------|-------|-------|-------|
|         | 22.25 | 20.05 | 104.50 | 100.00 | 35.40 | 89.40 | 74.50 |

## 4.4.1 扩展模块尺寸

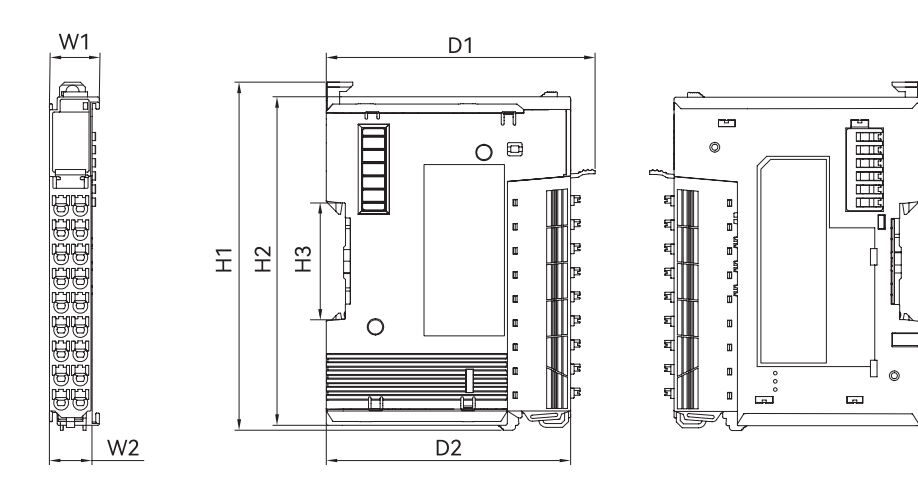

| 苗地端之横执          | 外形尺寸  |       |        |        |       |       |       |  |
|-----------------|-------|-------|--------|--------|-------|-------|-------|--|
| 半排饷丁侯坎          | W1    | W2    | H1     | H2     | H3    | D1    | D2    |  |
| HCMX-OD08-D     |       |       |        |        |       |       |       |  |
| HCMX-OD08-D-PNP |       |       |        |        |       |       |       |  |
| HCMX-OD16-D     |       |       |        |        |       |       |       |  |
| HCMX-OD16-D-PNP |       |       |        |        |       |       |       |  |
| HCMX-ID08-D     |       |       |        |        |       |       |       |  |
| HCMX-ID16-D     |       |       |        |        |       |       |       |  |
| HCMX-ID32-D     | 15.20 | 13.00 | 122.15 | 104.50 | 35.40 | 95.64 | 80.20 |  |
| HCMX-MD16-D     |       |       |        |        |       |       |       |  |
| HCMX-MD16-D-PNP |       |       |        |        |       |       |       |  |
| HCMX-AD04-D     |       |       |        |        |       |       |       |  |
| HCMX-AD04S-D    |       |       |        |        |       |       |       |  |
| HCMX-DA04-D     |       |       |        |        |       |       |       |  |
| HCMX-DA04S-D    |       |       |        |        |       |       |       |  |

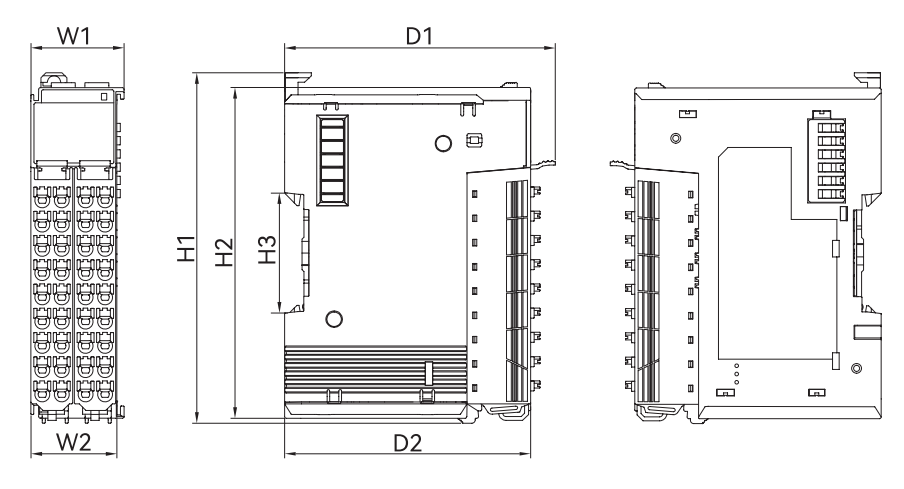

| 双北端之横中          | 外形尺寸  |       |        |        |       |       |       |  |
|-----------------|-------|-------|--------|--------|-------|-------|-------|--|
| 从採场丁候场          | W1    | W2    | H1     | H2     | H3    | D1    | D2    |  |
| HCMX-OD32-D     |       |       |        |        |       |       |       |  |
| HCMX-OD32-D-PNP |       |       |        |        |       |       |       |  |
| HCMX-ID32-D     | 32.30 | 30.00 | 122.15 | 104.50 | 35.40 | 95.64 | 80.20 |  |
| HCMX-MD32-D     |       |       |        |        |       |       |       |  |
| HCMX-MD32-D-PNP |       |       |        |        |       |       |       |  |
| HCMX-0C08-D     |       |       |        |        |       |       |       |  |

# 第5章 异常处理与确认

| 5.1         | 查看软硬件版本 | 24      |
|-------------|---------|---------|
| 5.2         | 检查硬件接线  | 24      |
| Б. <u>-</u> |         | <br>ວ / |
| 5.5         | 位旦泪小灯状态 | 24      |

## 5.1 查看软硬件版本

硬件版本和 XML 版本查看方法参考"版本确认"章节的介绍

## 5.2 检查硬件接线

1. 检查 DC24V 电源端子接线是否正常,排查接线松动、接线错误的情况。详情参考 4.2.1 电源接线

2. 检查模块侧边的扩展模块通讯接口的金属片上是否存在污渍,确保拓展模块无接触不良情况。

3. 检查 EtherCAT 通讯接口连接的网线是否松动。

4. 检查右侧扩展模块接线是否正常, 排查接线松动、接线错误的情况。

## 5.3 检查指示灯状态

1. 检查 PWR 指示灯异常情况, PWR 指示灯用于显示供电电源是否正常。

| 指示灯状态 | 显示说明                   | 处理方法                                              |
|-------|------------------------|---------------------------------------------------|
|       |                        | 1. 检查 HCMX-EC01-D 供电电源正常,正常供电电源范围为直流 20.4V~28.8V。 |
| 熄灭    | HCMX-EC01-D 供电电压不足或未供电 | 确认供电电源没有问题时,将 HCMX-EC01-D 重新上电                    |
|       |                        | 2. 如不能解决,请联系技术人员                                  |

2. 检查 RUN 指示灯异常情况, RUN 指示灯用于显示 EtherCAT 网络状态。

| 指示灯状态 | 显示说明                   | 处理方法                            |  |  |
|-------|------------------------|---------------------------------|--|--|
|       |                        | 1.检查工作电源是否正常;                   |  |  |
| 熄灭    | 通讯状态处于 initiate 状态或无电源 | 2. 检查 EtherCAT 通讯接口接线是否正确       |  |  |
|       |                        | 3. 联系技术人员处理从站与主站不能建立连接的问题       |  |  |
| 快闪    | 通讯状态处于 PreOp 状态        | 联系技术人员处理从站与主站不能建立连接的问题          |  |  |
|       |                        | 1. 检查是否存在软件配置的模块与实际右侧连接的扩展模块不一致 |  |  |
|       | 通讯状态处于 Safe-Op 状态      | 2. 检查 EtherCAT 通讯接口接线是否正确       |  |  |
|       |                        | 3. 检查 EtherCAT 线缆是否正常           |  |  |
| 榅冚    |                        | 4. 检查线缆是否为屏蔽双绞线。                |  |  |
| 기판[시  |                        | 5. 检查附近是否有干扰源                   |  |  |
|       |                        | 6. 检查 PDO 配置是否正确                |  |  |
|       |                        | 7. 重新上电                         |  |  |
|       |                        | 8. 联系技术人员处理从站与主站不能建立连接的问题       |  |  |

3. 检查 ERR 指示灯异常情况, ERR 指示灯用于显示 HCMX-EC01-D 供电异常或 EtherCAT 网络连接异常。

| 指示灯状态 | 显示说明                    | 处理方法                                              |
|-------|-------------------------|---------------------------------------------------|
|       |                         | 1. 检查 HCMX-EC01-D 供电电源正常,正常供电电源范围为直流 20.4V~28.8V。 |
| 半古    |                         | 确认供电电源没有问题时,将 HCMX-EC01-D 重新上电                    |
| 市冗    | HCMX-ECUI-D 供电电压过低或内部并吊 | 2. 参考 6.1.1 节的说明。                                 |
|       |                         | 3. 如不能解决,请联系技术人员                                  |
|       |                         | 1. 检查硬件接线是否正确                                     |
|       | 1.硬件连接异常                | 2. 检查 EtherCAT 线缆是否正常                             |
| 闪烁    | 2. 通讯异常:状态切换错误          | 3. 检查线缆是否为屏蔽双绞线。                                  |
|       | 3. 通讯异常:同步错误            | 4. 检查附近是否有干扰源                                     |
|       | 4. 通讯异常:通讯超时            | 5. 检查 PDO 配置是否正确                                  |
|       |                         | 6. 重新上电                                           |

4. 检查 EXT 指示灯异常情况, EXT 指示灯用于显示右侧扩展模块相关报警或者错误。

| 指示灯状态 | 显示说明                   | 处理方法                                      |
|-------|------------------------|-------------------------------------------|
| 常亮    | HCMX-EC01-D 右侧没有连接扩展模块 | HCMX-EC01-D 右侧连接 M 系列扩展模块                 |
|       | 1. 软件中配置的右侧扩展模块和 HCMX- | 1. 检查软件配置的模块与实际右侧连接的扩展模块是否一致              |
|       | EC01-D 右侧实际连接的扩展模块不一致  | 2. 检查右侧连接的模块是否有报错或者供电异常                   |
| 闪烁    | 2. 右侧连接的模块有报错或者供电异常    | 3. 检查右侧连接的模块是否有掉线, 可以通过诊断参数检查哪个槽位的模块掉线,   |
|       | 3. 右侧连接的模块掉线           | 出现该问题后需要 HCMX-EC01-D 重新上电。                |
|       | 4. 右侧连接的模块为不能识别的模块     | 4. 检查 HCMX-EC01-D 的固件版本,确保当前版本支持右侧连接的扩展模块 |

5. 检查 Link1 指示灯异常情况, Link1 指示灯用于显示 EtherCAT IN 通讯接口的状态。

| 指示灯状态 | 显示说明                    | 处理方法                                                    |
|-------|-------------------------|---------------------------------------------------------|
| 常亮    |                         | 1. 检查 HCMX-EC01-D EtherCAT IN 通讯口接线正确                   |
|       | EtherCALIN 通讯按口有物理连按恒元数 | 2. 检查 HCMX-EC01-D 和右侧扩展模块连接正常                           |
|       |                         | 3. 检查软件配置的模块与实际右侧连接的扩展模块是否一致                            |
| 熄灭    |                         | 检查 HCMX-EC01-D EtherCAT IN 通讯口有连接上一级 EtherCAT 节点的 OUT 通 |
|       | EtherCATIN 通讯按口元初理连按    | 讯口                                                      |

6. 检查 Link2 指示灯异常情况, Link2 指示灯用于显示 EtherCAT OUT 通讯接口的状态。

| 指示灯状态 | 显示说明                     | 处理方法                                                    |
|-------|--------------------------|---------------------------------------------------------|
| 当古    | EtherCAT IN 通讯接口有物理连接但无数 | 1. 检查 HCMX-EC01-D EtherCAT OUT 通讯口接线正确                  |
| 吊穴    | 据交互                      | 2. 检查 HCMX-EC01-D 和右侧扩展模块连接正常                           |
| 熄灭    |                          | 检查 HCMX-EC01-D EtherCAT OUT 通讯口有连接下一级 EtherCAT 节点的 IN 通 |
|       | EtherCATOUT 通讯按口元初理连接    | 讯口                                                      |

ш

# 第6章 参数介绍

| 6.1 | 功俞    | 能和诊断参数                         | .27 |
|-----|-------|--------------------------------|-----|
|     | 6.1.1 | Local State(报警状态)              | ,   |
|     | 6.1.2 | Slots Online State(右侧扩展模块存在状态) | ,   |
|     | 6.1.3 | Slots Error State (右侧扩展模块报错状态) | }   |
|     | 6.1.4 | Slot error (右侧扩展模块错误码)         | }   |
|     | 6.1.5 | Local Control Word (控制参数)      | }   |
| 6.2 | 可以    | 以通过PDO(过程数据)访问的右侧扩展模块参数        | .29 |
|     | 6.2.1 | 数字量模块输出类型参数                    | ,   |
|     | 6.2.2 | 数字量模块输入类型参数                    |     |
|     | 6.2.3 | 模拟量模块输出类型参数                    | }   |
|     | 6.2.4 | 模拟量模块输入类型参数                    | ŀ   |
| 6.3 | 可以    | 以通过SDO(服务数据)访问的模块参数            | .35 |
|     | 6.3.1 | 带输出点数字量模块参数                    | ;   |
|     | 6.3.2 | 带输入点数字量模块参数                    | 5   |
|     | 6.3.3 | 带输出通道的模拟量模块参数                  | ,   |
|     | 6.3.4 | 带输入通道的模拟量模块参数40                | )   |

## 6.1 功能和诊断参数

## 6.1.1 Local State (报警状态)

该参数用于描述设备的报警状态。

| 索引     | 子索引 | 名称          | 数据类型   | 属性 | 是否支持PDO映射 | 默认值  |
|--------|-----|-------------|--------|----|-----------|------|
| 0xF100 | 1   | Local State | UINT16 | RO | 支持        | Ox00 |

当 HCMX-EC01-D 模块报警或右侧扩展块报警时,即 HCMX-EC01-D 模块的 ERR 灯或 EXT 灯亮或闪烁时,可通过该参数的数值查找原因和处理方法,详细说明如下:

| 数值    | 含义                              | 处理方法                                                |  |  |  |
|-------|---------------------------------|-----------------------------------------------------|--|--|--|
| Bit0  | 内部异常(ERR 灯常亮)                   | 请联系技术人员                                             |  |  |  |
|       |                                 | 1. 检查 HCMX-EC01-D 供电电源正常,正常供电电源范围为直流 20.4V~28.8V。   |  |  |  |
| Bit1  | HCMX-ECUI-D 供电电压过版(ERR )<br>尝言) | 确认供电电源没有问题时,将 HCMX-EC01-D 重新上电                      |  |  |  |
|       |                                 | 2. 如不能解决,请联系技术人员                                    |  |  |  |
|       |                                 | 1. 检查右侧模块状态指示灯,右侧模块状态指示灯为红色时,表示对应的扩展模               |  |  |  |
|       |                                 | 块有报错。                                               |  |  |  |
| Bit8  | 右侧扩展模块报错(EXT 灯闪烁)               | 2. 根据 slot error 参数判断具体哪个槽位的模块报错,slot error 参数的值为对应 |  |  |  |
|       |                                 | 槽位模块的错误码,模块的错误代码说明请参考该手册附录中模块错误寄存器的                 |  |  |  |
|       |                                 | 说明或模块手册的说明                                          |  |  |  |
|       |                                 | 1. 检查软件中配置的右侧扩展模块和 HCMX-EC01-D 右侧实际连接的扩展模块          |  |  |  |
|       | 软件中配置的右侧扩展模块和 HCMX-             | 一致,如不一致,请重新下载配置,确保一致                                |  |  |  |
| Bit10 | EC01-D 右侧实际连接的扩展模块不一致           | 2. 检查 HCMX-EC01-D 和右侧扩展模块连接正常。如发现连接不正常,连接好后,        |  |  |  |
|       | (EXT 灯闪烁)                       | 将 HCMX-EC01-D 及模块重新上电                               |  |  |  |
|       |                                 | 3. 如不能解决,请联系技术人员                                    |  |  |  |
|       |                                 | 1. 检查 HCMX-EC01-D 和右侧扩展模块连接正常。如发现连接不正常,连接好后,        |  |  |  |
|       | 右侧扩展掉线(EXT 灯闪烁),即软件中            | 将 HCMX-EC01-D 及模块重新上电                               |  |  |  |
| Bit11 | 配置的右侧扩展模块,HCMX-EC01-D 实         | 2. 根据 Slots online state 参数判断具体哪个槽位的模块不在线,将 HCMX-   |  |  |  |
|       | 际没有检测到                          | EC01-D 及模块重新上电                                      |  |  |  |
|       |                                 | 3. 如不能解决,请联系技术人员                                    |  |  |  |
| D:+12 | HCMX-EC01-D 右侧连接的模块为不能识         | 检查 HCMX-EC01-D 的固件版本是否支持右侧扩展的模块;如果不能确定,请            |  |  |  |
| Bit12 | 别的模块(EXT 灯闪烁)                   | 联系技术人员                                              |  |  |  |

## 6.1.2 Slots Online State(右侧扩展模块存在状态)

该参数用于表示对应槽位的模块是否存在。

| 索引     | 子索引                             | 名称                           | 数据类型   | 属性 | 是否支持PDO映射 | 默认值  |
|--------|---------------------------------|------------------------------|--------|----|-----------|------|
| 0xF110 | 1                               | Slots Online State           | UINT32 | RO | 支持        | 0x00 |
|        |                                 |                              |        |    |           |      |
| 数值     |                                 |                              |        | 含义 |           |      |
| Bit0   | 槽位1的模块存在3                       | 槽位1的模块存在状态,TRUE:存在;FALSE:不存在 |        |    |           |      |
| Bit1   | 槽位 2 的模块存在状态,TRUE:存在;FALSE:不存在  |                              |        |    |           |      |
|        |                                 |                              |        |    |           |      |
| Bit30  | 槽位 31 的模块存在状态,TRUE:存在;FALSE:不存在 |                              |        |    |           |      |
| Bit31  | 槽位 32 的模块存在状态,TRUE:存在;FALSE:不存在 |                              |        |    |           |      |

## 6.1.3 Slots Error State (右侧扩展模块报错状态)

该参数用于表示对应槽位的模块是否报错。

| 索引     | 子索引                                 | 名称                             | 数据类型   | 属性 | 是否支持PDO映射 | 默认值  |
|--------|-------------------------------------|--------------------------------|--------|----|-----------|------|
| 0xF110 | 2                                   | Slots Error State              | UINT32 | RO | 支持        | 0x00 |
|        |                                     |                                |        |    |           |      |
| 数值     |                                     | 含义                             |        |    |           |      |
| Bit0   | 槽位1的模块是否:                           | 槽位 1 的模块是否报错,TRUE:报错;FALSE:不报错 |        |    |           |      |
| Bit1   | 槽位 2 的模块是否报错,TRUE:报错;FALSE:不报错      |                                |        |    |           |      |
|        |                                     |                                |        |    |           |      |
| Bit30  | 槽位 31 的模块是否报错, TRUE: 报错; FALSE: 不报错 |                                |        |    |           |      |
| Bit31  |                                     |                                |        |    |           |      |

## 6.1.4 Slot error (右侧扩展模块错误码)

该参数为右侧扩展模块报错后具体的错误码。

| 索引     | 子索引  | 名称         | 数据类型   | 属性 | 是否支持PDO映射 | 默认值  |
|--------|------|------------|--------|----|-----------|------|
| 0xF120 | 1-32 | Slot error | UINT16 | RO | 不支持       | 0x00 |

| 索引     | 子索引   | 含义                                       |
|--------|-------|------------------------------------------|
| 0xF120 | 16#1  | 槽位 1 的模块报错后,模块的错误码,具体含义请参考对应模块手册中错误码的说明  |
| 0xF120 | 16#2  | 槽位 2 的模块报错后,模块的错误码,具体含义请参考对应模块手册中错误码的说明  |
| 0xF120 |       |                                          |
| 0xF120 | 16#1F | 槽位 31 的模块报错后,模块的错误码,具体含义请参考对应模块手册中错误码的说明 |
| 0xF120 | 16#20 | 槽位 32 的模块报错后,模块的错误码,具体含义请参考对应模块手册中错误码的说明 |

## 6.1.5 Local Control Word (控制参数)

该参数为控制参数,用于设置 HCMX-EC01-D 和主站 EtherCAT 通讯断开连接后,右侧扩展模块输出数据是否保持。

| 索引          | 子索引                                   | 名称                                                                                              | 数据类型   | 属性 | 是否支持PDO映射 | 默认值  |  |  |
|-------------|---------------------------------------|-------------------------------------------------------------------------------------------------|--------|----|-----------|------|--|--|
| 0xF130      | 1                                     | Local Control Word                                                                              | UINT16 | Rw | 支持        | 0x00 |  |  |
|             |                                       |                                                                                                 |        |    |           |      |  |  |
| 数值          |                                       | 含义                                                                                              |        |    |           |      |  |  |
| Bit0        | HCMX-EC01-D 和:                        | HCMX-EC01-D 和主站 EtherCAT 通讯断开连接后,设置右侧扩展模块输出数据是否保持。TRUE:输出数据保持断线前的                               |        |    |           |      |  |  |
| Bit1~ Bit15 | · · · · · · · · · · · · · · · · · · · | 1行1前山致1泊1月17月17月17月17月17月17月17月17月17月17日17月17日17月17日17月17日17日17日17日17日17日17日17日17日17日17日17日17日1 | )      |    |           |      |  |  |

#### 6.2.1 数字量模块输出类型参数

下表所示参数表示包含数字量输出点的右侧扩展模块参数集合,这些参数可以通过 PDO 和 SDO 访问,这些参数和模块的数字点对应。

输出类型的右侧扩展模块的参数类型分为 Word、Byte、Bit 三种类型,不同类型的参数对应的索引起始地址不同,而且和模块所在的槽位有关系。HCMX-EC01-D 右侧第 1 台模块的槽位为 1,第 2 台模块的槽位为 2,以此类推。下表所示右侧扩展模块不同类型的参数对应的索引起始地址和子索引起始地址。

| 参数类型 | 参数索引起始地址        | 参数子索引起始地址 | 参数说明                                   |
|------|-----------------|-----------|----------------------------------------|
| Word | 16#7000+ 槽位数 -1 | 8         | 选择 Word 类型的参数时,右侧扩展模块输出值对应的索引和子索引起始地址。 |
| Byte | 16#7200+ 槽位数 -1 | 8         | 选择 Byte 类型的参数时,右侧扩展模块输出值对应的索引和子索引起始地址。 |
| Bit  | 16#7100+ 槽位数 -1 | 8         | 选择 Bit 类型的参数时,右侧扩展模块输出值对应的索引和子索引起始地址。  |

例如:使用如下配置:

HCMX-EC01-D+HCMX-OD16-D +HCMX-OD08-D

HCMX-OD16-D 模块对应的槽位数为 1,选择 Word 类型的参数时,参数的索引为 16#7000,子索引为 8;选择 Byte 类型的 参数时,参数的索引为 16#7200,参数的 Byte0~ Byte1 和子索引 8~9 对应;选择 Bit 类型的参数时,参数的索引为 16#7100,参数的 Bit0~ Bit15 和子索引 8~16#17 对应。HCMX-OD16-D 模块不同类型的参数对应的索引和子索引如下图红框处所示。

| 设置 PDO映射 插槽 IO映射                   | '初始化命令     | 服务数据对象      | 在线  |               |
|------------------------------------|------------|-------------|-----|---------------|
| 说明: 您可以通过右击菜单中的:<br>接收PDO(主站=>从站): | 菜单项触发添加    | l、编辑、删除     | 、移动 | 操作; 也可以通过双    |
| 名称                                 | 索引         | 长度 <b>(</b> | 偏   | 注释            |
| [F]                                |            | 1.0         | 1.0 |               |
| ✓ [F]OD16 Output Word              | 16#1600    | 2.0         |     | [槽1, MX-OD16] |
| [F]Digital Output Word             | 16#7000:08 | 2.0 (UI     | 0.0 |               |
| [F]OD16 Output Byte                | 16#1640    | 2.0         |     | [槽1, MX-OD16] |
| [F]Digital Output Byte0            | 16#7200:08 | 1.0 (US     | 0.0 |               |
| [F]Digital Output Byte1            | 16#7200:09 | 1.0 (US     | 1.0 |               |
| [F]OD16 Output Bit                 | 16#1680    | 2.0         |     | [槽1, MX-OD16] |
| [F]Digital Output Bit0             | 16#7100:08 | 0.1 (BO     | 0.0 |               |
| [F]Digital Output Bit1             | 16#7100:09 | 0.1 (BO     | 0.1 |               |
| [F]Digital Output Bit2             | 16#7100:0A | 0.1 (BO     | 0.2 |               |
| [F]Digital Output Bit3             | 16#7100:0B | 0.1 (BO     | 0.3 |               |
| [F]Digital Output Bit4             | 16#7100:0C | 0.1 (BO     | 0.4 |               |
| [F]Digital Output Bit5             | 16#7100:0D | 0.1 (BO     | 0.5 |               |
| [F]Digital Output Bit6             | 16#7100:0E | 0.1 (BO     | 0.6 |               |
| [F]Digital Output Bit7             | 16#7100:0F | 0.1 (BO     | 0.7 |               |
| [F]Digital Output Bit8             | 16#7100:10 | 0.1 (BO     | 1.0 |               |
| [F]Digital Output Bit9             | 16#7100:11 | 0.1 (BO     | 1.1 |               |
| [F]Digital Output Bit10            | 16#7100:12 | 0.1 (BO     | 1.2 |               |
| [F]Digital Output Bit11            | 16#7100:13 | 0.1 (BO     | 1.3 |               |
| [F]Digital Output Bit12            | 16#7100:14 | 0.1 (BO     | 1.4 |               |
| [F]Digital Output Bit13            | 16#7100:15 | 0.1 (BO     | 1.5 |               |
| [F]Digital Output Bit14            | 16#7100:16 | 0.1 (BO     | 1.6 |               |
| [F]Digital Output Bit15            | 16#7100:17 | 0.1 (BO     | 1.7 |               |

HCMX-OD08-D 模块对应的槽位数为 2,选择 Word 类型的参数时,参数的索引为 16#7001,子索引为 8;选择 Byte 类型的参数时,参数的索引为 16#7201,参数的子索引为 8;选择 Bit 类型的参数时,参数的索引为 16#7101,参数的 Bit0~ Bit7 和子索引 8~16#F 对应。HCMX-OD08-D 模块不同类型的参数对应的索引和子索引如下图红框处所示。

| ∫设置 PDO映射 插槽 ⅠO映射                  | 初始化命令 服    |             | <b></b> |            |
|------------------------------------|------------|-------------|---------|------------|
| 说明: 您可以通过右击菜单中的菜<br>接收PDO(主站=>从站): | (单项触发添加、   | 编辑、删除、利     | 多动操作;   | 也可以通过双词    |
| 名称                                 | 索引         | 长度(类型)      | 偏       | 注释 🔺       |
| [F]Digital Output Byte0            | 16#7200:08 | 1.0 (USINT) | 0.0     |            |
| [F]Digital Output Byte1            | 16#7200:09 | 1.0 (USINT) | 1.0     |            |
| 🗌 [F]OD16 Output Bit               | 16#1680    | 2.0         |         | [槽1, MX-OD |
| [F]Digital Output Bit0             | 16#7100:08 | 0.1 (BOOL)  | 0.0     |            |
| [F]Digital Output Bit1             | 16#7100:09 | 0.1 (BOOL)  | 0.1     |            |
| [F]Digital Output Bit2             | 16#7100:0A | 0.1 (BOOL)  | 0.2     |            |
| [F]Digital Output Bit3             | 16#7100:0B | 0.1 (BOOL)  | 0.3     |            |
| [F]Digital Output Bit4             | 16#7100:0C | 0.1 (BOOL)  | 0.4     |            |
| [F]Digital Output Bit5             | 16#7100:0D | 0.1 (BOOL)  | 0.5     |            |
| [F]Digital Output Bit6             | 16#7100:0E | 0.1 (BOOL)  | 0.6     |            |
| [F]Digital Output Bit7             | 16#7100:0F | 0.1 (BOOL)  | 0.7     |            |
| [F]Digital Output Bit8             | 16#7100:10 | 0.1 (BOOL)  | 1.0     |            |
| [F]Digital Output Bit9             | 16#7100:11 | 0.1 (BOOL)  | 1.1     |            |
| [F]Digital Output Bit10            | 16#7100:12 | 0.1 (BOOL)  | 1.2     |            |
| [F]Digital Output Bit11            | 16#7100:13 | 0.1 (BOOL)  | 1.3     |            |
| [F]Digital Output Bit12            | 16#7100:14 | 0.1 (BOOL)  | 1.4     |            |
| [F]Digital Output Bit13            | 16#7100:15 | 0.1 (BOOL)  | 1.5     |            |
| [F]Digital Output Bit14            | 16#7100:16 | 0.1 (BOOL)  | 1.6     |            |
| [F]Digital Output Bit15            | 16#7100:17 | 0.1 (BOOL)  | 1.7     |            |
| ✓ [F]OD08 Output Word              | 16#1601    | 2.0         |         | [槽2, MX-OD |
| [F]Digital Output Word             | 16#7001:08 | 2.0 (UINT)  | 0.0     |            |
| [F]OD08 Output Byte                | 16#1641    | 2.0         |         | [槽2, MX-OD |
| [F]Digital Output Byte             | 16#7201:08 | 1.0 (USINT) | 0.0     |            |
| [F]                                |            | 1.0         | 1.0     |            |
| F]OD08 Output Bit                  | 16#1681    | 2.0         |         | [槽2, MX-OD |
| [F]Digital Output Bit0             | 16#7101:08 | 0.1 (BOOL)  | 0.0     |            |
| [F]Digital Output Bit1             | 16#7101:09 | 0.1 (BOOL)  | 0.1     |            |
| [F]Digital Output Bit2             | 16#7101:0A | 0.1 (BOOL)  | 0.2     |            |
| [F]Digital Output Bit3             | 16#7101:0B | 0.1 (BOOL)  | 0.3     |            |
| [F]Digital Output Bit4             | 16#7101:0C | 0.1 (BOOL)  | 0.4     |            |
| [F]Digital Output Bit5             | 16#7101:0D | 0.1 (BOOL)  | 0.5     |            |
| [F]Digital Output Bit6             | 16#7101:0E | 0.1 (BOOL)  | 0.6     |            |
| [F]Digital Output Bit7             | 16#7101:0F | 0.1 (BOOL)  | 0.7     |            |
| [F]                                |            | 1.0         | 1.0     |            |

·参数介绍

# • 参数介绍

П

#### 6.2.2 数字量模块输入类型参数

下表所示参数表示包含数字量输入点的右侧扩展模块参数集合,这些参数可以通过 PDO 和 SDO 访问,这些参数和模块的数字点对应。

输入类型的右侧扩展模块的参数类型分为 Word、Byte、Bit 三种类型,不同类型的参数对应的索引起始地址不同,而且和模块所在的槽位有关系。HCMX-EC01-D 右侧第 1 台模块的槽位为 1,第 2 台模块的槽位为 2,以此类推。下表所示右侧扩展模块不同类型的参数对应的索引起始地址和子索引起始地址。

| 参数类型 | 参数索引起始地址        | 参数子索引起始地址 | 参数说明                                   |
|------|-----------------|-----------|----------------------------------------|
| Word | 16#6000+ 槽位数 -1 | 8         | 选择 Word 类型的参数时,右侧扩展模块输入值对应的索引和子索引起始地址。 |
| Byte | 16#6200+ 槽位数 -1 | 8         | 选择 Byte 类型的参数时,右侧扩展模块输入值对应的索引和子索引起始地址。 |
| Bit  | 16#6100+ 槽位数 -1 | 8         | 选择 Bit 类型的参数时,右侧扩展模块输入值对应的索引和子索引起始地址。  |

例如:使用如下配置:

HCMX-EC01-D+HCMX-ID16-D +HCMX-ID08-D

HCMX-ID16-D 模块对应的槽位数为 1,选择 Word 类型的参数时,参数的索引为 16#6000,子索引为 8;选择 Byte 类型的 参数时,参数的索引为 16#6200,参数的 Byte0~ Byte1 和子索引 8~9 对应;选择 Bit 类型的参数时,参数的索引为 16#6100,参数的 Bit0~ Bit15 和子索引 8~16#17 对应。HCMX-ID16-D 模块不同类型的参数对应的索引和子索引如下图红框处所示。

|                                    | 初始化命令              | 服务数据对象 在线                         |                          |             |     |               |
|------------------------------------|--------------------|-----------------------------------|--------------------------|-------------|-----|---------------|
| 说明: 您可以通过右击菜单中的菜<br>接收PDO(主站=>从站): | <sup>这单项触发添加</sup> | □、编辑、删除、移动操作; 也<br>发送PDO(从站=>主站): | 可以通过双击映射条目               | 编辑映         |     |               |
| 名称                                 | 索引                 | 名称                                | 索引                       | 长度 <b>(</b> | 偏移  | 注释            |
| ✓ [F]Local Control Word            | 16#1700            | [F]Local Input Bit1               | 16#6120:09               | 0.1 (BO     | 0.1 |               |
| [F]Local Control Word              | 16#F130:01         | [F]Local Input Bit2               | 16#6120:0A               | 0.1 (BO     | 0.2 |               |
| ✓ [F]Local Output Word             | 16#1620            | [F]Local Input Bit3               | 16#6120:0B               | 0.1 (BO     | 0.3 |               |
| [F]Local Output Word               | 16#7020:08         | [F]Local Input Bit4               | 16#6120:0C               | 0.1 (BO     | 0.4 |               |
| [F]Local Output Byte               | 16#1660            | [F]Local Input Bit5               | 16#6120:0D               | 0.1 (BO     | 0.5 |               |
| [F]Local Output Byte               | 16#7220:08         | [F]Local Input Bit6               | 16#6120:0E               | 0.1 (BO     | 0.6 |               |
| [F]                                |                    | [F]Local Input Bit7               | 16#6120:0F               | 0.1 (BO     | 0.7 |               |
| F]Local Output Bit                 | 16#16A0            | [F]                               |                          | 1.0         | 1.0 |               |
| [F]Local Output Bit0               | 16#7120:08         | 🖌 [F]ID16 Input Word              | 16#1A00                  | 2.0         |     | [槽1, MX-ID16] |
| [F]Local Output Bit1               | 16#7120:09         | [F]Digital Input Word             | 16#6000: <mark>08</mark> | 2.0 (UI     | 0.0 |               |
| [F]Local Output Bit2               | 16#7120:0A         | 🗌 [F]ID16 Input Byte              | 16#1A40                  | 2.0         |     | [槽1, MX-ID16] |
| [F]Local Output Bit3               | 16#7120:0B         | [F]Digital Input Byte0            | 16#6200:08               | 1.0 (US     | 0.0 |               |
| [F]Local Output Bit4               | 16#7120:0C         | [F]Digital Input Byte1            | 16#6200:09               | 1.0 (US     | 1.0 |               |
| [F]Local Output Bit5               | 16#7120:0D         | [F]ID16 Input Bit                 | 16#1A80                  | 2.0         |     | [槽1, MX-ID16] |
| [F]Local Output Bit6               | 16#7120:0E         | [F]Digital Input Bit0             | 16#6100:08               | 0.1 (BO     | 0.0 |               |
| [F]Local Output Bit7               | 16#7120:0F         | [F]Digital Input Bit1             | 16#6100:09               | 0.1 (BO     | 0.1 |               |
| [F]                                |                    | [F]Digital Input Bit2             | 16#6100:0A               | 0.1 (BO     | 0.2 |               |
|                                    |                    | [F]Digital Input Bit3             | 16#6100:0B               | 0.1 (BO     | 0.3 |               |
|                                    |                    | [F]Digital Input Bit4             | 16#6100:0C               | 0.1 (BO     | 0.4 |               |
|                                    |                    | [F]Digital Input Bit5             | 16#6100:0D               | 0.1 (BO     | 0.5 |               |
|                                    |                    | [F]Digital Input Bit6             | 16#6100:0E               | 0.1 (BO     | 0.6 |               |
|                                    |                    | [F]Digital Input Bit7             | 16#6100:0F               | 0.1 (BO     | 0.7 |               |
|                                    |                    | [F]Digital Input Bit8             | 16#6100:10               | 0.1 (BO     | 1.0 |               |
|                                    |                    | [F]Digital Input Bit9             | 16#6100:11               | 0.1 (BO     | 1.1 |               |
|                                    |                    | [F]Digital Input Bit10            | 16#6100:12               | 0.1 (BO     | 1.2 |               |
|                                    |                    | [F]Digital Input Bit11            | 16#6100:13               | 0.1 (BO     | 1.3 |               |
|                                    |                    | [F]Digital Input Bit12            | 16#6100:14               | 0.1 (BO     | 1.4 |               |
|                                    |                    | [F]Digital Input Bit13            | 16#6100:15               | 0.1 (BO     | 1.5 |               |
|                                    |                    | [F]Digital Input Bit14            | 16#6100:16               | 0.1 (BO     | 1.6 |               |
|                                    |                    | [F]Digital Input Bit15            | 16#6100:17               | 0.1 (BO     | 1.7 |               |
|                                    |                    | F]ID08 Input Word                 | 16#1A01                  | 2.0         |     | [槽2, MX-ID08] |
|                                    |                    | [F]Digital Input Word             | 16#6001:08               | 2.0 (UI     | 0.0 |               |
|                                    |                    | F]ID08 Input Byte                 | 16#1A41                  | 2.0         |     | [槽2, MX-ID08] |
|                                    |                    | [F]Digital Input Byte             | 16#6201:08               | 1.0 (US     | 0.0 |               |
|                                    |                    | [F]                               |                          | 1.0         | 1.0 |               |
|                                    |                    |                                   |                          |             |     |               |

HCMX-ID08-D 模块对应的槽位数为 2,选择 Word 类型的参数时,参数的索引为 16#6001,子索引为 8;选择 Byte 类型的 参数时,参数的索引为 16#6201,参数的子索引为 8;选择 Bit 类型的参数时,参数的索引为 16#6101,参数的 Bit0~ Bit7 和子索 引 8~16#F 对应。HCMX-ID08-D 模块不同类型的参数对应的索引和子索引如下图红框处所示。

| 端明: 空可以通过古主器单中的菜单项触发速加。 54種、 删除: 移动操作: 也可以通过双击映射祭目编辑映<br>送地ProO(注始=>从治::<br>2<br>(F)Local Control Word<br>(F)Local Control Word<br>(F)Local Control Word<br>(F)Local Control Word<br>(F)Local Control Word<br>(F)Local Control Word<br>(F)Doral Input Byte<br>(F)Local Control Word<br>(F)Doral Input Byte<br>(F)Local Control Word<br>(F)Doral Input Byte<br>(F)Local Control Word<br>(F)Doral Input Byte<br>(F)Local Control Word<br>(F)Doral Input Byte<br>(F)Doral Control Word<br>(F)Doral Input Byte<br>(F)Doral Control Word<br>(F)Doral Input Byte<br>(F)Doral Control Word<br>(F)Doral Input Byte<br>(F)Doral Control Word<br>(F)Doral Input Byte<br>(F)Doral Control Word<br>(F)Doral Input Byte<br>(F)Doral Control Word<br>(F)Doral Input Byte<br>(F)Doral Control Word<br>(F)Doral Input Byte<br>(F)Doral Control Word<br>(F)Doral Input Byte<br>(F)Doral Input Byte<br>(F)Doral Inp | ──────────────────────────────────── |            |                        |            |         |     |               |  |  |  |
|----------------------------------------------------------------------------------------------------|--------------------------------------|------------|------------------------|------------|---------|-----|---------------|--|--|--|
| Reproof (±Si=>, X,Si):       Z\$X\$:       Z\$X\$:       X\$X\$:       X\$                                                                                                    | 说明: 您可以通过右击菜单中的梦                     | 菜单项触发添力    | 띠、编辑、删除、移动操作; 也        | 可以通过双击时    | <b></b> |     |               |  |  |  |
| 各称         索引         朱元(…)         偶移         注释           [2] (F)Local Control Word         1647140         2.0         [4], MX-1016]           [2] (F)Local Control Word         1647140         2.0         [4], MX-1016]           [2] (F)Local Control Word         1647140         2.0         [4], MX-1016]           [2] (F)Local Control Word         16471200         [1] (F)Digital Input Byte         16471200         0.0           [2] (F)Local Control Word         164722008         [2] (F)Digital Input Byte         16471200         0.1 (80         0.0           [1] [2] Local Control Word         164722008         [2] (F)Digital Input Byte         164712000         0.1 (80         0.1 (80         0.0           [1] [2] Local Control Word         164712000         [2] [2] (F)Digital Input Byte         164712000         [1] (F)Digital Input Byte         164712000         [1] (F)Digital Input Byte         164712000         [1] (F)Digital Input Byte         164712000         [1] (F)Digital Input Byte         164712000         [1] (F)Digital Input Byte         164712000         [1] (F)Digital Input Byte         164712000         [1] (F)Digital Input Byte         164712000         [1] (F)Digital Input Byte         164712000         [1] (F)Digital Input Byte         164710012         0.1 (80                                                                                                    | 接收PDO(王站=>从站):                       |            | 发送PDO(从站=>王站):         |            |         |     |               |  |  |  |
| [] [] [] [] [] [] [] [] [] [] [] [] [] [                                                                                                    | 名称                                   | 索引         | 名称                     | 索引         | 长度(     | 偏移  | 注释            |  |  |  |
| [F]Local Control Word       16 #F130:01       [F]Digital hyput Byte1       16 #F200:08       1.0 (US       0.0         [F]Local Output Word       16 #F300:08       [F]Digital hyput Byte1       16 #F200:09       1.0 (US       0.0         [F]Local Output Word       16 #F300:08       [F]Digital hyput Bit       16 #F100:01       0.1 (80       0.0         [F]Local Output Bit       16 #F120:08       [F]Digital hyput Bit       16 #F100:06       0.1 (80       0.2         [F]Local Output Bit       16 #F120:08       [F]Digital hyput Bit2       16 #F100:06       0.1 (80       0.3         [F]Local Output Bit       16 #F120:09       [F]Digital hyput Bit3       16 #F100:06       0.1 (80       0.4         [F]Local Output Bit1       16 #F120:09       [F]Digital hyput Bit3       16 #F100:06       0.1 (80       0.5         [F]Local Output Bit3       16 #F120:00       [F]Digital hyput Bit3       16 #F100:01       0.1 (80       1.6         [F]Local Output Bit3       16 #F120:00       [F]Digital hyput Bit3       16 #F100:11       0.1 (80       1.6         [F]Local Output Bit3       16 #F120:00       [F]Digital hyput Bit3       16 #F100:12       0.1 (80       1.6         [F]Local Output Bit6       16 #F120:00       [F]Digital hyput Bit1       16 #F1                                                                                                    | ✓ [F]Local Control Word              | 16#1700    | 🔲 [F]ID16 Input Byte   | 16#1A40    | 2.0     |     | [槽1, MX-ID16] |  |  |  |
| [] [] [] [] [] [] [] [] [] [] [] [] [] [                                                                                                    | [F]Local Control Word                | 16#F130:01 | [F]Digital Input Byte0 | 16#6200:08 | 1.0 (US | 0.0 |               |  |  |  |
| [F]Local Output Word       16≠7020:08       [F]Digital Input Bit       16≠1A80       2.0       [#]t, MX-ID16]         [F]Local Output Byte       16≠7120:08       [F]Digital Input Bit       16≠6100:09       0.1 (80       0.0         [F]Local Output Bit       16≠7120:08       [F]Digital Input Bit       16≠6100:09       0.1 (80       0.2         [F]Local Output Bit       16≠7120:08       [F]Digital Input Bit       16≠6100:02       0.1 (80       0.2         [F]Local Output Bit       16≠7120:09       [F]Digital Input Bit       16≠6100:00       0.1 (80       0.4         [F]Local Output Bit       16≠7120:09       [F]Digital Input Bit       16≠6100:00       0.1 (80       0.4         [F]Local Output Bit       16≠7120:08       [F]Digital Input Bit       16≠6100:00       0.1 (80       0.4         [F]Local Output Bit       16≠7120:00       [F]Digital Input Bit       16≠6100:01       0.1 (80       1.0         [F]Local Output Bit       16≠7120:00       [F]Digital Input Bit       16≠6100:12       0.1 (80       1.4         [F]Local Output Bit       16≠7120:00       [F]Digital Input Bit       16≠6100:12       0.1 (80       1.2         [F]Local Output Bit       16≠7120:00       [F]Digital Input Bit       16≠6100:12       0.1 (80                                                                                                    | ✓ [F]Local Output Word               | 16#1620    | [F]Digital Input Byte1 | 16#6200:09 | 1.0 (US | 1.0 |               |  |  |  |
| □ [F]Local Output Byte       16#1600       [F]Digital Input Bit1       16#6100:09       0.1 (80       0.0         □ [F]        [F]Digital Input Bit1       16#6100:09       0.1 (80       0.1         □ [F]Local Output Bit1       16#1640       [F]Digital Input Bit2       16#6100:06       0.1 (80       0.2         □ [F]Local Output Bit1       16#1640       [F]Digital Input Bit2       16#6100:06       0.1 (80       0.3         [F]Local Output Bit2       16#7120:08       [F]Digital Input Bit5       16#6100:00       0.1 (80       0.6         [F]Local Output Bit2       16#7120:08       [F]Digital Input Bit5       16#6100:07       0.1 (80       0.6         [F]Local Output Bit3       16#7120:08       [F]Digital Input Bit5       16#6100:10       0.1 (80       1.0         [F]Local Output Bit3       16#7120:06       [F]Digital Input Bit5       16#6100:11       0.1 (80       1.1         [F]Local Output Bit3       16#7120:06       [F]Digital Input Bit5       16#6100:12       0.1 (80       1.4         [F]Local Output Bit5       16#7120:06       [F]Digital Input Bit1       16#6100:14       0.1 (80       1.4         [F]Local Output Bit6       16#7120:06       [F]Digital Input Bit1       16#6100:17       0.1 (80                                                                                                    | [F]Local Output Word                 | 16#7020:08 | 🔲 [F]ID16 Input Bit    | 16#1A80    | 2.0     |     | [槽1, MX-ID16] |  |  |  |
| [F]Local Output Byte       167220:08       [F]Digital Input Bit1       167610:09       0.1 (B0       0.1         [F]Local Output Bit1       167120:08       [F]Digital Input Bit2       167610:00       0.1 (B0       0.3         [F]Local Output Bit1       1677120:09       [F]Digital Input Bit3       1676100:00       0.1 (B0       0.3         [F]Local Output Bit1       1677120:09       [F]Digital Input Bit3       1676100:00       0.1 (B0       0.4         [F]Local Output Bit1       1677120:09       [F]Digital Input Bit5       1676100:00       0.1 (B0       0.4         [F]Local Output Bit3       1677120:00       [F]Digital Input Bit5       1676100:00       0.1 (B0       0.7         [F]Local Output Bit3       1677120:00       [F]Digital Input Bit5       1676100:10       0.1 (B0       1.0         [F]Local Output Bit5       1677120:00       [F]Digital Input Bit1       1676100:13       0.1 (B0       1.3         [F]Local Output Bit5       1677120:00       [F]Digital Input Bit1       1676100:13       0.1 (B0       1.4         [F]Local Output Bit7       1677120:07       [F]Digital Input Bit1       1676100:13       0.1 (B0       1.6         [F]Local Output Bit7       1677120:07       [F]Digital Input Bit1       1676100:16       0.1                                                                                                    | F]Local Output Byte                  | 16#1660    | [F]Digital Input Bit0  | 16#6100:08 | 0.1 (BO | 0.0 |               |  |  |  |
| F]        [F]Digital input 8H2       16#100:0A       0.1 (80       0.2           F]Local Output 8H       16#1600       [F]Digital input 8H3       16#6100:0C       0.1 (80       0.4         [ F]Local Output 8H1       16#7120:08       [F]Digital input 8H3       16#6100:0C       0.1 (80       0.4         [ F]Local Output 8H2       16#7120:08       [F]Digital input 8H5       16#6100:0E       0.1 (80       0.4         [ F]Local Output 8H2       16#7120:08       [F]Digital input 8H5       16#6100:0F       0.1 (80       0.7         [ F]Local Output 8H4       16#7120:08       [F]Digital input 8H3       16#6100:10       0.1 (80       1.0         [ F]Local Output 8H5       16#7120:00E       [F]Digital input 8H1       16#6100:12       0.1 (80       1.2         [ F]Local Output 8H5       16#7120:00E       [ F]Digital input 8H1       16#6100:13       0.1 (80       1.3         [ F]Local Output 8H5       16#7120:00E       [ F]Digital input 8H1       16#6100:16       0.1 (80       1.4         [ F]Digital input 8H1       16#6100:16       0.1 (80       1.5       [ F]Digital input 8H1       16#6100:16       0.1 (80       1.6         [ F]Digital input 8H1       16#6100:16       0.1 (80       1.6 <td< td=""><td>[F]Local Output Byte</td><td>16#7220:08</td><td>[F]Digital Input Bit1</td><td>16#6100:09</td><td>0.1 (BO</td><td>0.1</td><td></td></td<>                                                                                                    | [F]Local Output Byte                 | 16#7220:08 | [F]Digital Input Bit1  | 16#6100:09 | 0.1 (BO | 0.1 |               |  |  |  |
| □       [F]Local Output Bit       16#16A0       [F]Digital Input Bit3       16#6100:08       0.1 (80       0.3         [F]Local Output Bit1       16#7120:08       [F]Digital Input Bit3       16#6100:0C       0.1 (80       0.4         [F]Local Output Bit1       16#7120:08       [F]Digital Input Bit5       16#6100:0F       0.1 (80       0.5         [F]Local Output Bit3       16#7120:06       [F]Digital Input Bit5       16#6100:0F       0.1 (80       0.7         [F]Local Output Bit5       16#7120:06       [F]Digital Input Bit3       16#6100:10       0.1 (80       1.0         [F]Local Output Bit5       16#7120:06       [F]Digital Input Bit3       16#6100:12       0.1 (80       1.2         [F]Local Output Bit5       16#7120:07       [F]Digital Input Bit1       16#6100:13       0.1 (80       1.4         [F]Local Output Bit7       16#7120:07       [F]Digital Input Bit1       16#6100:15       0.1 (80       1.4         [F]Local Output Bit7       16#7120:07       [F]Digital Input Bit1       16#6100:15       0.1 (80       1.4         [F]Local Output Bit7       16#7120:07       [F]Digital Input Bit1       16#6100:16       0.1 (80       1.6         [F]_Local Output Bit7       16#7120:07       [F]Digital Input Bit1       16#6100:16<                                                                                                    | [F]                                  |            | [F]Digital Input Bit2  | 16#6100:0A | 0.1 (BO | 0.2 |               |  |  |  |
| [F]Local Output Bit0       16#7120:08       [F]Digital Input Bit4       16#6100:0C       0.1 (80       0.4         [F]Local Output Bit1       16#7120:09       [F]Digital Input Bit5       16#6100:0E       0.1 (80       0.5         [F]Local Output Bit2       16#7120:08       [F]Digital Input Bit5       16#6100:0E       0.1 (80       0.6         [F]Local Output Bit3       16#7120:08       [F]Digital Input Bit5       16#6100:0F       0.1 (80       1.0         [F]Local Output Bit4       16#7120:0E       [F]Digital Input Bit5       16#6100:10       0.1 (80       1.0         [F]Local Output Bit5       16#7120:0E       [F]Digital Input Bit1       16#6100:13       0.1 (80       1.2         [F]Local Output Bit6       16#7120:0E       [F]Digital Input Bit11       16#6100:13       0.1 (80       1.3         [F]Local Output Bit7       16#7120:0F       [F]Digital Input Bit12       16#6100:15       0.1 (80       1.6         [F]Dical Input Bit13       16#6100:15       0.1 (80       1.6       1.6       1.6       1.6         [F]Digital Input Bit13       16#6100:17       0.1 (80       1.6       1.6       1.6       1.6       1.6       1.6       1.6       1.6       1.6       1.6       1.6       1.6 <td< td=""><td>F]Local Output Bit</td><td>16#16A0</td><td>[F]Digital Input Bit3</td><td>16#6100:0B</td><td>0.1 (BO</td><td>0.3</td><td></td></td<>                                                                                                    | F]Local Output Bit                   | 16#16A0    | [F]Digital Input Bit3  | 16#6100:0B | 0.1 (BO | 0.3 |               |  |  |  |
| [F]Local Output Bit1       16≠7120:09       [F]Digital Input Bit5       16≠6100:00       0.1 (80       0.5         [F]Local Output Bit3       16≠7120:08       [F]Digital Input Bit6       16≠6100:00       0.1 (80       0.6         [F]Local Output Bit3       16≠7120:08       [F]Digital Input Bit8       16≠6100:10       0.1 (80       0.7         [F]Local Output Bit3       16≠7120:00       [F]Digital Input Bit9       16≠6100:11       0.1 (80       1.0         [F]Local Output Bit5       16≠7120:00       [F]Digital Input Bit9       16≠6100:11       0.1 (80       1.2         [F]Local Output Bit7       16≠7120:00       [F]Digital Input Bit13       16≠6100:15       0.1 (80       1.4         [F]Local Output Bit7       16≠7120:00       [F]Digital Input Bit13       16≠6100:15       0.1 (80       1.6         [F]Digital Input Bit3       16≠6100:15       0.1 (80       1.6       1.6       1.6         [F]Digital Input Bit3       16≠6100:16       0.1 (80       1.6       1.6       1.6         [F]Digital Input Bit3       16≠6100:16       0.1 (80       1.6       1.6       1.6         [F]Digital Input Bit3       16≠6100:16       0.1 (80       0.7       [#]2, MX-ID08]       1.6         [F]Digital Input                                                                                                    | [F]Local Output Bit0                 | 16#7120:08 | [F]Digital Input Bit4  | 16#6100:0C | 0.1 (BO | 0.4 |               |  |  |  |
| [F]Local Output BH2       16#7120:0A       [F]Digital Input BH6       16#6100:0E       0.1 (80       0.6         [F]Local Output BH3       16#7120:0B       [F]Digital Input BH7       16#6100:0F       0.1 (80       0.7         [F]Local Output BH4       16#7120:0D       [F]Digital Input BH3       16#6100:11       0.1 (80       1.0         [F]Local Output BH5       16#7120:0E       [F]Digital Input BH10       16#6100:12       0.1 (80       1.2         [F]Local Output BH6       16#7120:0E       [F]Digital Input BH11       16#6100:13       0.1 (80       1.4         [F]Local Output BH7       16#7120:0F       [F]Digital Input BH12       16#6100:15       0.1 (80       1.4         [F]Digital Input BH13       16#6100:15       0.1 (80       1.6       [F]Digital Input BH13       16#6100:16       0.1 (80       1.7         [F]Digital Input BH15       16#6100:17       0.1 (80       1.6       [F]Digital Input BH2       16#1A01       2.0       [#2, MX-ID08]         [F]Digital Input BH2       16#6201:08       1.0 (US       0.0       [F]Digital Input BH2       16#6201:08       0.1 (80       0.1         [F]Digital Input BH2       16#6101:08       0.1 (80       0.1       [#2, MX-ID08]       [#2, MX-ID08]         [F]                                                                                                    | [F]Local Output Bit1                 | 16#7120:09 | [F]Digital Input Bit5  | 16#6100:0D | 0.1 (BO | 0.5 |               |  |  |  |
| [F]Local Output BH3       16#7120:08       [F]Digital Input BH7       16#6100:0F       0.1 (B0       0.7         [F]Local Output BH4       16#7120:0C       [F]Digital Input BH9       16#6100:11       0.1 (B0       1.0         [F]Local Output BH5       16#7120:0C       [F]Digital Input BH9       16#6100:12       0.1 (B0       1.1         [F]Local Output BH7       16#7120:0F       [F]Digital Input BH9       16#6100:13       0.1 (B0       1.2         [F]Local Output BH7       16#7120:0F       [F]Digital Input BH11       16#6100:15       0.1 (B0       1.4         [F]Docal Output BH7       16#7120:0F       [F]Digital Input BH11       16#6100:15       0.1 (B0       1.4         [F]Digital Input BH12       16#6100:16       0.1 (B0       1.5       [F]Digital Input BH13       16#6100:16       1.6         [F]Digital Input BH13       16#6100:16       0.1 (B0       1.6       [F]Digital Input BH1       16#6100:10       0.0       [#]2, MX-ID08]         [F]Digital Input BH14       16#6100:108       2.0 (UL.       0.0       [#]2, MX-ID08]       [#]2, MX-ID08]         [F]Digital Input BH2       16#6101:08       0.1 (B0       0.0       [#]2, MX-ID08]       [#]2, MX-ID08]         [F]Digital Input BH2       16#6101:08       0.1 (B0                                                                                                    | [F]Local Output Bit2                 | 16#7120:0A | [F]Digital Input Bit6  | 16#6100:0E | 0.1 (BO | 0.6 |               |  |  |  |
| [F]Local Output Bit4       16#7120:00       [F]Digital Input Bit8       16#6100:10       0.1 (BO       1.0         [F]Local Output Bit5       16#7120:00       [F]Digital Input Bit9       16#6100:11       0.1 (BO       1.2         [F]Local Output Bit5       16#7120:0F       [F]Digital Input Bit1       16#6100:12       0.1 (BO       1.3         [F]Local Output Bit7       16#7120:0F       [F]Digital Input Bit12       16#6100:15       0.1 (BO       1.4         [F]Dical Output Bit7       16#7120:0F       [F]Digital Input Bit13       16#6100:16       0.1 (BO       1.4         [F]Digital Input Bit13       16#6100:15       0.1 (BO       1.4         [F]Digital Input Bit13       16#6100:16       0.1 (BO       1.7         [F]Digital Input Bit13       16#6100:17       0.1 (BO       1.7         [F]Digital Input Bit1       16#6100:16       0.1 (BO       1.7         [F]Digital Input Bit1       16#6100:16       0.0       1.6         [F]Digital Input Bit1       16#6100:16       0.0       1.6         [F]Digital Input Bit4       16#6101:08       1.0 (U.S       0.0         [F]Digital Input Bit6       16#6101:08       0.1 (BO       0.1         [F]Digital Input Bit1       16#6101:08       <                                                                                                    | [F]Local Output Bit3                 | 16#7120:0B | [F]Digital Input Bit7  | 16#6100:0F | 0.1 (BO | 0.7 |               |  |  |  |
| [F]Local Output Bit5       16#7120:00       [F]Digital Input Bit9       16#6100:12       0.1 (BO       1.1         [F]Local Output Bit6       16#7120:0F       [F]Digital Input Bit10       16#6100:12       0.1 (BO       1.2         [F]Local Output Bit7       16#7120:0F       [F]Digital Input Bit11       16#6100:13       0.1 (BO       1.4         [F]Docal Output Bit7       16#7120:0F       [F]Digital Input Bit12       16#6100:15       0.1 (BO       1.4         [F]Digital Input Bit13       16#6100:15       0.1 (BO       1.4         [F]Digital Input Bit14       16#6100:16       0.1 (BO       1.4         [F]Digital Input Bit13       16#6100:17       0.1 (BO       1.7         [F]Digital Input Word       16#6100:18       2.0 (UL       0.0         [F]Digital Input Word       16#6201:08       1.0 (US       0.0         [F]Digital Input Bit1       16#6201:08       1.0 (US       0.0         [F]Digital Input Bit1       16#6101:08       0.1 (BO       0.1         [F]Digital Input Bit1       16#6101:08       0.1 (BO       0.1         [F]Digital Input Bit1       16#6101:08       0.1 (BO       0.1         [F]Digital Input Bit1       16#6101:08       0.1 (BO       0.2                                                                                                    | [F]Local Output Bit4                 | 16#7120:0C | [F]Digital Input Bit8  | 16#6100:10 | 0.1 (BO | 1.0 |               |  |  |  |
| [F]Local Output Bit6       16#7120:0E       [F]Digital Input Bit10       16#6100:12       0.1 (B0       1.2         [F]Local Output Bit7       16#7120:0F       [F]Digital Input Bit11       16#6100:13       0.1 (B0       1.3         [F]        [F]Digital Input Bit11       16#6100:15       0.1 (B0       1.4         [F]Digital Input Bit12       16#6100:15       0.1 (B0       1.5         [F]Digital Input Bit13       16#6100:16       0.1 (B0       1.6         [F]Digital Input Bit15       16#6100:17       0.1 (B0       1.7         [F]Digital Input Bit15       16#6100:17       0.1 (B0       1.7         [F]Digital Input Bit2       16#6100:18       2.0 (UL       0.0         [F]Digital Input Word       16#6201:08       1.0 (US       0.0         [F]Digital Input Bit9       16#6201:08       1.0 (US       0.0         [F]Digital Input Bit1       16#6101:08       0.1 (B0       0.1         [F]Digital Input Bit1       16#6101:08       0.1 (B0       0.1         [F]Digital Input Bit1       16#6101:08       0.1 (B0       0.1         [F]Digital Input Bit1       16#6101:08       0.1 (B0       0.2         [F]Digital Input Bit1       16#6101:08       <                                                                                                    | [F]Local Output Bit5                 | 16#7120:0D | [F]Digital Input Bit9  | 16#6100:11 | 0.1 (BO | 1.1 |               |  |  |  |
| [F]Local Output Bit7       16#7120:0F       [F]Digital Input Bit1       16#6100:13       0.1 (BO       1.3         [F]         [F]Digital Input Bit12       16#6100:15       0.1 (BO       1.4         [F]Digital Input Bit13       16#6100:15       0.1 (BO       1.5         [F]Digital Input Bit13       16#6100:15       0.1 (BO       1.6         [F]Digital Input Bit15       16#6100:15       0.1 (BO       1.6         [F]Digital Input Bit15       16#6100:16       0.1 (BO       1.7         [F]Digital Input Bit15       16#6100:17       0.1 (BO       1.7         [F]Digital Input Bit15       16#6100:18       2.0 (UL       0.0         [F]Digital Input Byte       16#6201:08       1.0 (US       0.0         [F]Digital Input Byte       16#6201:08       1.0 (US       0.0         [F]Digital Input Byte       16#6101:08       0.1 (BO       0.0         [F]Digital Input Bit0       16#6101:08       0.1 (BO       0.1         [F]Digital Input Bit1       16#6101:08       0.1 (BO       0.2         [F]Digital Input Bit1       16#6101:02       0.1 (BO       0.4         [F]Digital Input Bit5       16#6101:02       0.1 (BO       0.4 <td>[F]Local Output Bit6</td> <td>16#7120:0E</td> <td>[F]Digital Input Bit10</td> <td>16#6100:12</td> <td>0.1 (BO</td> <td>1.2</td> <td></td>                                                                                                    | [F]Local Output Bit6                 | 16#7120:0E | [F]Digital Input Bit10 | 16#6100:12 | 0.1 (BO | 1.2 |               |  |  |  |
| [F]        [F]Digital Input Bit12       16#6100:15       0.1 (BO       1.4         [F]Digital Input Bit13       16#6100:15       0.1 (BO       1.5         [F]Digital Input Bit13       16#6100:16       0.1 (BO       1.6         [F]Digital Input Bit13       16#6100:17       0.1 (BO       1.7         [F]Digital Input Bit15       16#6101:08       2.0 (UI       0.0         [F]Digital Input Bit2       16#6201:08       2.0 (UI       0.0         [F]Digital Input Bit2       16#6201:08       1.0 (US       0.0         [F]Digital Input Bit4       16#6201:08       1.0 (US       0.0         [F]Digital Input Bit4       16#6101:08       0.1 (BO       0.1         [F]Digital Input Bit4       16#6101:08       0.1 (BO       0.0         [F]Digital Input Bit4       16#6101:08       0.1 (BO       0.0         [F]Digital Input Bit4       16#6101:08       0.1 (BO       0.2         [F]Digital Input Bit5       16#6101:08       0.1 (BO       0.3         [F]Digital Input Bit5       16#6101:02       0.1 (BO       0.3         [F]Digital Input Bit5       16#6101:02       0.1 (BO       0.5         [F]Digital Input Bit5       16#6101:0E <t< td=""><td>[F]Local Output Bit7</td><td>16#7120:0F</td><td>[F]Digital Input Bit11</td><td>16#6100:13</td><td>0.1 (BO</td><td>1.3</td><td></td></t<>                                                                                                    | [F]Local Output Bit7                 | 16#7120:0F | [F]Digital Input Bit11 | 16#6100:13 | 0.1 (BO | 1.3 |               |  |  |  |
| [F]Digital Input Bit13       16#6100:15       0.1 (B0       1.5         [F]Digital Input Bit14       16#6100:16       0.1 (B0       1.6         [F]Digital Input Bit14       16#6100:17       0.1 (B0       1.7         [F]Digital Input Word       16#1A01       2.0       [槽2, MX-1D08]         [F]Digital Input Word       16#6101:08       2.0 (UL       0.0         [F]Digital Input Byte       16#1A01       2.0       [槽2, MX-1D08]         [F]Digital Input Byte       16#1A01       2.0       [槽2, MX-1D08]         [F]Digital Input Byte       16#1A01       2.0       [槽2, MX-1D08]         [F]Digital Input Byte       16#1A01       2.0       [槽2, MX-1D08]         [F]Digital Input Byte       16#1A01       2.0       [槽2, MX-1D08]         [F]Digital Input Byte       16#6101:08       0.1 (B0       0.0         [F]Digital Input Bit1       16#6101:08       0.1 (B0       0.1         [F]Digital Input Bit1       16#6101:08       0.1 (B0       0.2         [F]Digital Input Bit2       16#6101:06       0.1 (B0       0.3         [F]Digital Input Bit5       16#6101:00       0.1 (B0       0.4         [F]Digital Input Bit5       16#6101:01       0.1 (B0       0.7 <td>[F]</td> <td></td> <td>[F]Digital Input Bit12</td> <td>16#6100:14</td> <td>0.1 (BO</td> <td>1.4</td> <td></td>                                                                                                    | [F]                                  |            | [F]Digital Input Bit12 | 16#6100:14 | 0.1 (BO | 1.4 |               |  |  |  |
| [F]Digital Input Bit14       16#6100:16       0.1 (B0       1.6         [F]Digital Input Bit15       16#6100:17       0.1 (B0       1.7         [F]Digital Input Word       16#6100:17       0.1 (B0       1.7         [F]Digital Input Word       16#6100:17       0.1 (B0       1.7         [F]Digital Input Word       16#6100:108       2.0 (UL       0.0         [F]Digital Input Byte       16#6201:08       1.0 (US       0.0         [F]Digital Input Byte       16#6201:08       1.0 (US       0.0         [F]Digital Input Byte       16#6101:08       1.0 (US       0.0         [F]Digital Input Bit1       16#6101:08       0.1 (B0       0.1         [F]Digital Input Bit1       16#6101:08       0.1 (B0       0.1         [F]Digital Input Bit1       16#6101:08       0.1 (B0       0.2         [F]Digital Input Bit1       16#6101:08       0.1 (B0       0.2         [F]Digital Input Bit2       16#6101:08       0.1 (B0       0.2         [F]Digital Input Bit3       16#6101:00       0.1 (B0       0.3         [F]Digital Input Bit5       16#6101:00       0.1 (B0       0.5         [F]Digital Input Bit5       16#6101:01       0.1 (B0       0.7     <                                                                                                    |                                      |            | [F]Digital Input Bit13 | 16#6100:15 | 0.1 (BO | 1.5 |               |  |  |  |
| [F]Digital Input Bit15       16#6100:17       0.1 (BO       1.7         [F]Digital Input Word       16#1A01       2.0       [槽2, MX-ID08]         [F]Digital Input Word       16#6001:08       2.0 (UL       0.0         [F]Digital Input Byte       16#1A41       2.0       [槽2, MX-ID08]         [F]Digital Input Byte       16#5201:08       1.0 (US       0.0         [F]Digital Input Byte       16#6101:08       0.1 (US       0.0         [F]Digital Input Bit0       16#6101:08       0.1 (US       0.0         [F]Digital Input Bit0       16#6101:08       0.1 (BO       0.0         [F]Digital Input Bit1       16#6101:09       0.1 (BO       0.1         [F]Digital Input Bit2       16#6101:00       0.1 (BO       0.1         [F]Digital Input Bit3       16#6101:00       0.1 (BO       0.2         [F]Digital Input Bit3       16#6101:00       0.1 (BO       0.4         [F]Digital Input Bit5       16#6101:00       0.1 (BO       0.5         [F]Digital Input Bit5       16#6101:0E       0.1 (BO       0.7         [F]Digital Input Bit5       16#6101:0E       0.1 (BO       0.7         [F]Digital Input Bit6       16#6101:0E       0.1 (BO       0.7                                                                                                    |                                      |            | [F]Digital Input Bit14 | 16#6100:16 | 0.1 (BO | 1.6 |               |  |  |  |
| [F]D08 Input Word             [6#1A01             2.0             [槽2, MX-ID08]             [F]Oigital Input Word             16#6001:08             2.0             (UL             0.0             [#2, MX-ID08]             [F]Oigital Input Byte             16#1A41             2.0             [#2, MX-ID08]             [#2, MX-ID08]             [#2, MX-ID08]             [#2, MX-ID08]             [#2, MX-ID08]             [F]Oigital Input Byte             16#6201:08             1.0             1.0                                                                                                    |                                      |            | [F]Digital Input Bit15 | 16#6100:17 | 0.1 (BO | 1.7 |               |  |  |  |
| [F]Digital Input Word       16#6001:08       2.0 (UL       0.0         [F]Dio8 Input Byte       16#1A41       2.0       [槽2, MX-ID08]         [F]Digital Input Byte       16#6201:08       1.0 (US       0.0         [F]Digital Input Byte       16#1A41       2.0       [槽2, MX-ID08]         [F]        1.0       1.0         [F]Digital Input Bit       16#1601:08       0.1 (BO       0.0         [F]Digital Input Bit       16#6101:08       0.1 (BO       0.0         [F]Digital Input Bit       16#6101:08       0.1 (BO       0.2         [F]Digital Input Bit3       16#6101:08       0.1 (BO       0.3         [F]Digital Input Bit4       16#6101:08       0.1 (BO       0.3         [F]Digital Input Bit5       16#6101:00       0.1 (BO       0.4         [F]Digital Input Bit5       16#6101:00       0.1 (BO       0.5         [F]Digital Input Bit5       16#6101:00       0.1 (BO       0.7         [F]Digital Input Bit6       16#6101:00       0.1 (BO       0.7         [F]Digital Input Bit7       16#6101:00       0.1 (BO       0.7         [F]Digital Input Bit7       16#6101:00       0.1 (BO       0.7         [F]Digital Input                                                                                                    |                                      |            | ✓ [F]ID08 Input Word   | 16#1A01    | 2.0     |     | [槽2, MX-ID08] |  |  |  |
| [F]ID08 Input Byte       16#1A41       2.0       [槽2, MX-ID08]         [F]Digital Input Byte       16#6201:08       1.0 (US       0.0         [F]Digital Input Byte       16#6201:08       1.0 (US       0.0         [F]Digital Input Bit       16#1A81       2.0       [槽2, MX-ID08]         [F]Digital Input Bit       16#6101:08       0.1 (BO       0.0         [F]Digital Input Bit1       16#6101:09       0.1 (BO       0.1         [F]Digital Input Bit3       16#6101:08       0.1 (BO       0.2         [F]Digital Input Bit4       16#6101:08       0.1 (BO       0.3         [F]Digital Input Bit5       16#6101:00       0.1 (BO       0.5         [F]Digital Input Bit5       16#6101:02       0.1 (BO       0.5         [F]Digital Input Bit5       16#6101:02       0.1 (BO       0.7         [F]Digital Input Bit5       16#6101:0E       0.1 (BO       0.7         [F]Digital Input Bit6       16#6101:0E       0.1 (BO       0.7         [F]Digital Input Bit7       16#6101:0E       0.1 (BO       0.7         [F]Digital Input Bit7       16#6101:0E       0.1 (BO       0.7         [F]Digital Input Bit7       16#6101:0E       0.1 (BO       0.7                                                                                                    |                                      |            | [F]Digital Input Word  | 16#6001:08 | 2.0 (UI | 0.0 |               |  |  |  |
| [F]Digital Input Byte       16#6201:08       1.0 (US       0.0         [F]        1.0       1.0         [F]Digital Input Bit       16#1881       2.0       [槽2, MX-ID08]         [F]Digital Input Bit       16#6101:08       0.1 (BO       0.0         [F]Digital Input Bit       16#6101:09       0.1 (BO       0.1         [F]Digital Input Bit2       16#6101:09       0.1 (BO       0.1         [F]Digital Input Bit3       16#6101:08       0.1 (BO       0.2         [F]Digital Input Bit3       16#6101:00       0.1 (BO       0.4         [F]Digital Input Bit5       16#6101:00       0.1 (BO       0.5         [F]Digital Input Bit5       16#6101:00       0.1 (BO       0.6         [F]Digital Input Bit5       16#6101:00       0.1 (BO       0.7         [F]Digital Input Bit7       16#6101:0E       0.1 (BO       0.7         [F]Digital Input Bit7        1.0       1.0                                                                                                    |                                      |            | 🗌 [F]ID08 Input Byte   | 16#1A41    | 2.0     |     | [槽2, MX-ID08] |  |  |  |
| [F]        1.0       1.0         [F]ID08 Input Bit       16#1A81       2.0       [槽2, MX-ID08]         [F]Digital Input Bit       16#6101:08       0.1 (BO       0.0         [F]Digital Input Bit       16#6101:09       0.1 (BO       0.1         [F]Digital Input Bit       16#6101:08       0.1 (BO       0.1         [F]Digital Input Bit3       16#6101:08       0.1 (BO       0.2         [F]Digital Input Bit4       16#6101:00       0.1 (BO       0.4         [F]Digital Input Bit5       16#6101:00       0.1 (BO       0.5         [F]Digital Input Bit5       16#6101:00       0.1 (BO       0.6         [F]Digital Input Bit5       16#6101:0E       0.1 (BO       0.7         [F]Digital Input Bit7       16#6101:0E       0.1 (BO       0.7         [F]        1.0       1.0                                                                                                    |                                      |            | [F]Digital Input Byte  | 16#6201:08 | 1.0 (US | 0.0 |               |  |  |  |
| [F]近08 Input Bit       16#1A81       2.0       [槽2, MX-ID08]         [F]0igital Input Bit0       16#6101:08       0.1 (BO       0.0         [F]0igital Input Bit1       16#6101:09       0.1 (BO       0.1         [F]0igital Input Bit1       16#6101:09       0.1 (BO       0.2         [F]0igital Input Bit3       16#6101:08       0.1 (BO       0.2         [F]0igital Input Bit3       16#6101:00       0.1 (BO       0.3         [F]0igital Input Bit4       16#6101:00       0.1 (BO       0.4         [F]0igital Input Bit5       16#6101:00       0.1 (BO       0.5         [F]0igital Input Bit5       16#6101:0E       0.1 (BO       0.6         [F]0igital Input Bit5       16#6101:0E       0.1 (BO       0.7         [F]0igital Input Bit7       16#6101:0E       0.1 (BO       0.7         [F]0igital Input Bit7       16#6101:0E       0.1 (BO       0.7         [F]0igital Input Bit7       16#6101:0E       0.1 (BO       0.7                                                                                                    |                                      |            | [F]                    |            | 1.0     | 1.0 |               |  |  |  |
| [F]Digital Input Bit0       16#6101:08       0.1 (BO       0.0         [F]Digital Input Bit1       16#6101:09       0.1 (BO       0.1         [F]Digital Input Bit1       16#6101:09       0.1 (BO       0.2         [F]Digital Input Bit2       16#6101:08       0.1 (BO       0.3         [F]Digital Input Bit4       16#6101:0C       0.1 (BO       0.4         [F]Digital Input Bit5       16#6101:0D       0.1 (BO       0.5         [F]Digital Input Bit5       16#6101:0E       0.1 (BO       0.6         [F]Digital Input Bit5       16#6101:0E       0.1 (BO       0.7         [F]Digital Input Bit6       16#6101:0E       0.1 (BO       0.7         [F]Digital Input Bit7       16#6101:0E       0.1 (BO       0.7         [F]Digital Input Bit7       16#6101:0E       0.1 (BO       0.7         [F]Digital Input Bit7       1.0       1.0                                                                                                    |                                      |            | F]ID08 Input Bit       | 16#1A81    | 2.0     |     | [槽2, MX-ID08] |  |  |  |
| [F]Digital Input Bit1       16#6101:09       0.1 (BO       0.1         [F]Digital Input Bit2       16#6101:0A       0.1 (BO       0.2         [F]Digital Input Bit3       16#6101:0B       0.1 (BO       0.3         [F]Digital Input Bit4       16#6101:0C       0.1 (BO       0.4         [F]Digital Input Bit5       16#6101:0C       0.1 (BO       0.4         [F]Digital Input Bit5       16#6101:0C       0.1 (BO       0.5         [F]Digital Input Bit5       16#6101:0E       0.1 (BO       0.6         [F]Digital Input Bit7       16#6101:0E       0.1 (BO       0.7         [F]        1.0       1.0                                                                                                    |                                      |            | [F]Digital Input Bit0  | 16#6101:08 | 0.1 (BO | 0.0 |               |  |  |  |
| [F]Digital Input Bit2       16#6101:0A       0.1 (BO       0.2         [F]Digital Input Bit3       16#6101:0B       0.1 (BO       0.3         [F]Digital Input Bit3       16#6101:0C       0.1 (BO       0.4         [F]Digital Input Bit5       16#6101:0C       0.1 (BO       0.5         [F]Digital Input Bit5       16#6101:0E       0.1 (BO       0.5         [F]Digital Input Bit5       16#6101:0E       0.1 (BO       0.6         [F]Digital Input Bit7       16#6101:0E       0.1 (BO       0.7         [F]Digital Input Bit7        1.0       1.0                                                                                                    |                                      |            | [F]Digital Input Bit1  | 16#6101:09 | 0.1 (BO | 0.1 |               |  |  |  |
| [F]Digital Input Bit3       16#6101:08       0.1 (BO       0.3         [F]Digital Input Bit4       16#6101:00       0.1 (BO       0.4         [F]Digital Input Bit5       16#6101:00       0.1 (BO       0.5         [F]Digital Input Bit5       16#6101:00       0.1 (BO       0.6         [F]Digital Input Bit6       16#6101:0E       0.1 (BO       0.7         [F]Digital Input Bit7       16#6101:0E       0.1 (BO       0.7         [F]-input Bit7        1.0       1.0                                                                                                    |                                      |            | [F]Digital Input Bit2  | 16#6101:0A | 0.1 (BO | 0.2 |               |  |  |  |
| [F]Digital Input Bit4       16#6101:0C       0.1 (BO       0.4         [F]Digital Input Bit5       16#6101:0D       0.1 (BO       0.5         [F]Digital Input Bit6       16#6101:0E       0.1 (BO       0.6         [F]Digital Input Bit7       16#6101:0E       0.1 (BO       0.7         [F]Digital Input Bit7       16#6101:0E       0.1 (BO       0.7         [F]        1.0       1.0                                                                                                    |                                      |            | [F]Digital Input Bit3  | 16#6101:0B | 0.1 (BO | 0.3 |               |  |  |  |
| [F]Digital Input Bit5       16#6101:0D       0.1 (BO       0.5         [F]Digital Input Bit6       16#6101:0E       0.1 (BO       0.6         [F]Digital Input Bit7       16#6101:0E       0.1 (BO       0.7         [F]        1.0       1.0                                                                                                    |                                      |            | [F]Digital Input Bit4  | 16#6101:0C | 0.1 (BO | 0.4 |               |  |  |  |
| [F]Digital Input Bit6         16#6101:0E         0.1 (BO         0.6           [F]Digital Input Bit7         16#6101:0E         0.1 (BO         0.7           [F]          1.0         1.0                                                                                                    |                                      |            | [F]Digital Input Bit5  | 16#6101:0D | 0.1 (BO | 0.5 |               |  |  |  |
| [F]Digital Input Bit7         16#6101-05         0.1 (BO         0.7           [F]          1.0         1.0                                                                                                    |                                      |            | [F]Digital Input Bit6  | 16#6101:0E | 0.1 (BO | 0.6 |               |  |  |  |
| [F] 1.0 1.0                                                                                                    |                                      |            | [F]Digital Input Bit7  | 16#6101·0F | 0.1 (BO | 0.7 |               |  |  |  |
|                                                                                                    |                                      |            | [F]                    |            | 1.0     | 1.0 |               |  |  |  |

#### 6.2.3 模拟量模块输出类型参数

下表所示参数表示包含模拟量输出的右侧扩展模块参数集合,这些参数可以通过 PDO 和 SDO 访问,这些参数和模块的通道输出值对应。

输出类型的右侧扩展模块的参数类型为 INT 类型,对应的参数和模块所在的槽位有关系。HCMX-EC01-D 右侧第 1 台模块的槽位为 1,第 2 台模块的槽位为 2,以此类推。下表所示右侧扩展模块的参数对应的索引和子索引。

| 参数类型 | 参数索引起始地址        | 参数子索引起始地址 | 参数说明                   |
|------|-----------------|-----------|------------------------|
| INT  | 16#7000+ 槽位数 -1 | 16#8      | 模拟量模块通道 1 输出值对应的索引和子索引 |
| INT  | 16#7000+ 槽位数 -1 | 16#9      | 模拟量模块通道 2 输出值对应的索引和子索引 |
| INT  | 16#7000+ 槽位数 -1 | 16#A      | 模拟量模块通道3输出值对应的索引和子索引   |
| INT  | 16#7000+ 槽位数 -1 | 16#B      | 模拟量模块通道 4 输出值对应的索引和子索引 |

例如: 使用如下配置:

HCMX-EC01-D+HCMX-DA04-D +HCMX-DA04S-D

HCMX-DA04-D 模块对应的槽位数为 1,模块通道 1 输出值对应的索引为 16#7000,子索引为 8;模块通道 2 输出值对应的索引为 16#7000,子索引为 9;模块通道 3 输出值对应的索引为 16#7000,子索引为 16#A;模块通道 4 输出值对应的索引为 16#7000,子索引为 16#B。

HCMX-DA04S-D 模块对应的槽位数为 2, 模块通道 1 输出值对应的索引为 16#7001, 子索引为 8; 模块通道 2 输出值对应的索引为 16#7001, 子索引为 9; 模块通道 3 输出值对应的索引为 16#7001, 子索引为 16#A; 模块通道 4 输出值对应的索引为 16#7001, 子索引为 16#B。

HCMX-DA04-D和HCMX-DA04S-D模块输出通道参数对应的索引和子索引如下图红框处所示。

| 设置 PDO映射 插槽 IO映射                   | 初始化命令 服    | 务数据对象 在     | 线     |                |
|------------------------------------|------------|-------------|-------|----------------|
| 说明: 您可以通过右击菜单中的菜<br>妾收PDO(主站=>从站): | (单项触发添加、   | 编辑、删除、移     | ·动操作; | ; 也可以通过双击映射务   |
| 名称                                 | 索引         | 长度(类型)      | 偏     | 注释             |
| ✓ [F]Local Control Word            | 16#1700    | 2.0         |       |                |
| [F]Local Control Word              | 16#F130:01 | 2.0 (UINT)  | 0.0   |                |
| 🔽 [F]Local Output Word             | 16#1620    | 2.0         |       |                |
| [F]Local Output Word               | 16#7020:08 | 2.0 (UINT)  | 0.0   |                |
| 🗌 [F]Local Output Byte             | 16#1660    | 2.0         |       |                |
| [F]Local Output Byte               | 16#7220:08 | 1.0 (USINT) | 0.0   |                |
| [F]                                |            | 1.0         | 1.0   |                |
| 🗌 [F]Local Output Bit              | 16#16A0    | 2.0         |       |                |
| [F]Local Output Bit0               | 16#7120:08 | 0.1 (BOOL)  | 0.0   |                |
| [F]Local Output Bit1               | 16#7120:09 | 0.1 (BOOL)  | 0.1   |                |
| [F]Local Output Bit2               | 16#7120:0A | 0.1 (BOOL)  | 0.2   |                |
| [F]Local Output Bit3               | 16#7120:0B | 0.1 (BOOL)  | 0.3   |                |
| [F]Local Output Bit4               | 16#7120:0C | 0.1 (BOOL)  | 0.4   |                |
| [F]Local Output Bit5               | 16#7120:0D | 0.1 (BOOL)  | 0.5   |                |
| [F]Local Output Bit6               | 16#7120:0E | 0.1 (BOOL)  | 0.6   |                |
| [F]Local Output Bit7               | 16#7120:0F | 0.1 (BOOL)  | 0.7   |                |
| [F]                                |            | 1.0         | 1.0   |                |
| 🗹 [F]DA04 Output Data              | 16#1600    | 8.0         |       | [槽1, MX-DA04]  |
| [F]CH1 Analog Output Value         | 16#7000:08 | 2.0 (INT)   | 0.0   |                |
| [F]CH2 Analog Output Value         | 16#7000:09 | 2.0 (INT)   | 2.0   |                |
| [F]CH3 Analog Output Value         | 16#7000:0A | 2.0 (INT)   | 4.0   |                |
| [F]CH4 Analog Output Value         | 16#7000:0B | 2.0 (INT)   | 6.0   |                |
| [F]DA04S Output Data               | 16#1601    | 8.0         |       | [槽2, MX-DA04S] |
| [F]CH1 Analog Output Value         | 16#7001:08 | 2.0 (INT)   | 0.0   |                |
| [F]CH2 Analog Output Value         | 16#7001:09 | 2.0 (INT)   | 2.0   |                |
| [F]CH3 Analog Output Value         | 16#7001:0A | 2.0 (INT)   | 4.0   |                |
| [F]CH4 Analog Output Value         | 16#7001:0B | 2.0 (INT)   | 6.0   |                |
|                                    |            |             |       |                |

П

## 6.2.4 模拟量模块输入类型参数

下表所示参数表示包含模拟量输入的右侧扩展模块参数集合,这些参数可以通过 PDO 和 SDO 访问,这些参数和模块的通道 输出值对应。

输入类型的右侧扩展模块的参数类型为 INT 类型,对应的参数和模块所在的槽位有关系。HCMX-EC01-D 右侧第 1 台模块的槽位为 1,第 2 台模块的槽位为 2,以此类推。下表所示右侧扩展模块的参数对应的索引和子索引。

| 参数类型 | 参数索引起始地址        | 参数子索引起始地址 | 参数说明                   |
|------|-----------------|-----------|------------------------|
| INT  | 16#6000+ 槽位数 -1 | 16#8      | 模拟量模块通道1输入值对应的索引和子索引   |
| INT  | 16#6000+ 槽位数 -1 | 16#9      | 模拟量模块通道 2 输入值对应的索引和子索引 |
| INT  | 16#6000+ 槽位数 -1 | 16#A      | 模拟量模块通道3输入值对应的索引和子索引   |
| INT  | 16#6000+ 槽位数 -1 | 16#B      | 模拟量模块通道 4 输入值对应的索引和子索引 |

例如: 使用如下配置:

HCMX-EC01-D+HCMX-AD04-D +HCMX-AD04S-D

HCMX-AD04-D 模块对应的槽位数为 1, 模块通道 1 输出值对应的索引为 16#6000, 子索引为 8; 模块通道 2 输出值对应的索引为 16#6000, 子索引为 9; 模块通道 3 输出值对应的索引为 16#6000, 子索引为 16#A; 模块通道 4 输出值对应的索引为 16#6000, 子索引为 16#B。

HCMX-AD04S-D 模块对应的槽位数为 2, 模块通道 1 输出值对应的索引为 16#6001, 子索引为 8; 模块通道 2 输出值对应的索引为 16#6001, 子索引为 9; 模块通道 3 输出值对应的索引为 16#6001, 子索引为 16#A; 模块通道 4 输出值对应的索引为 16#6001, 子索引为 16#B。

HCMX-AD04-D和HCMX-AD04S-D模块输入通道参数对应的索引和子索引如下图红框处所示。

| │设置│PDO映射│插槽│IO映射│初始化命令│                                                                                                    | 服务数据   | 对象 在线                                    |            |           |     |                |
|----------------------------------------------------------------------------------------------------|--------|------------------------------------------|------------|-----------|-----|----------------|
| 说明: 您可以通过右击菜单中的菜单项触发添加<br>培收ppo(主站>从站)·                                                                                                    | 口、编辑、  | 删除、移动操作; 也可以通过观<br>发送ppo(从站->主站)。        | 双击映射条目编辑   | 咠映        |     |                |
| 名称 索引                                                                                                    | 长度     | 20100(////////////////////////////////// | 索引         | 长度(       | 偏移  | <br> 注释        |
| F]Local Control Word 16#1700                                                                                                    | 2.0    | ✓ [F]Local Information                   | 16#1B00    | 2.0       |     |                |
| [F]Local Control Word 16#F130:01                                                                                                    | 2.0 (1 | [F]Local State                           | 16#F100:01 | 2.0 (UI   | 0.0 |                |
| Image: Second Second Secon | 2.0    | ✓ [F]Slots Information                   | 16#1B01    | 8.0       |     |                |
| [F]Local Output Word 16#7020:08                                                                                                    | 2.0 (1 | [F]Slots Online State                    | 16#F110:01 | 4.0 (UD   | 0.0 |                |
| F]Local Output Byte 16#1660                                                                                                    | 2.0    | [F]Slots Error State                     | 16#F110:02 | 4.0 (UD   | 4.0 |                |
| [F]Local Output Byte 16#7220:08                                                                                                    | 1.0 (  | ✓ [F]Local Input Word                    | 16#1A20    | 2.0       |     |                |
| [F]                                                                                                    | 1.0    | [F]Local Input Word                      | 16#6020:08 | 2.0 (UI   | 0.0 |                |
| F]Local Output Bit 16#16A0                                                                                                    | 2.0    | [F]Local Input Byte                      | 16#1A60    | 2.0       |     |                |
| [F]Local Output Bit0 16#7120:08                                                                                                    | 0.1 (I | [F]Local Input Byte                      | 16#6220:08 | 1.0 (US   | 0.0 |                |
| [F]Local Output Bit1 16#7120:09                                                                                                    | 0.1 (I | [F]                                      |            | 1.0       | 1.0 |                |
| [F]Local Output Bit2 16#7120:0A                                                                                                    | 0.1 (I | 🔲 [F]Local Input Bit                     | 16#1AA0    | 2.0       |     |                |
| [F]Local Output Bit3 16#7120:0B                                                                                                    | 0.1 (I | [F]Local Input Bit0                      | 16#6120:08 | 0.1 (BO   | 0.0 |                |
| [F]Local Output Bit4 16#7120:0C                                                                                                    | 0.1 (I | [F]Local Input Bit1                      | 16#6120:09 | 0.1 (BO   | 0.1 |                |
| [F]Local Output Bit5 16#7120:0D                                                                                                    | 0.1 (I | [F]Local Input Bit2                      | 16#6120:0A | 0.1 (BO   | 0.2 |                |
| [F]Local Output Bit6 16#7120:0E                                                                                                    | 0.1 (I | [F]Local Input Bit3                      | 16#6120:0B | 0.1 (BO   | 0.3 |                |
| [F]Local Output Bit7 16#7120:0F                                                                                                    | 0.1 (I | [F]Local Input Bit4                      | 16#6120:0C | 0.1 (BO   | 0.4 |                |
| [F]                                                                                                    | 1.0    | [F]Local Input Bit5                      | 16#6120:0D | 0.1 (BO   | 0.5 |                |
|                                                                                                    |        | [F]Local Input Bit6                      | 16#6120:0E | 0.1 (BO   | 0.6 |                |
|                                                                                                    |        | [F]Local Input Bit7                      | 16#6120:0F | 0.1 (BO   | 0.7 |                |
|                                                                                                    |        | [F]                                      |            | 1.0       | 1.0 |                |
|                                                                                                    |        | 🖌 [F]AD04 Input Data                     | 16#1A00    | 8.0       |     | [槽1, MX-AD04]  |
|                                                                                                    |        | [F]CH1 Analog Input Va                   | 16#6000:08 | 2.0 (INT) | 0.0 |                |
|                                                                                                    |        | [F]CH2 Analog Input Va                   | 16#6000:09 | 2.0 (INT) | 2.0 |                |
|                                                                                                    |        | [F]CH3 Analog Input Va                   | 16#6000:0A | 2.0 (INT) | 4.0 |                |
|                                                                                                    |        | [F]CH4 Analog Input Va                   | 16#6000:0B | 2.0 (INT) | 6.0 |                |
|                                                                                                    |        | [F]AD04S Input Data                      | 16#1A01    | 8.0       |     | [槽2, MX-AD04S] |
|                                                                                                    |        | [F]CH1 Analog Input Va                   | 16#6001:08 | 2.0 (INT) | 0.0 |                |
|                                                                                                    |        | [F]CH2 Analog Input Va                   | 16#6001:09 | 2.0 (INT) | 2.0 |                |
|                                                                                                    |        | [F]CH3 Analog Input Va                   | 16#6001:0A | 2.0 (INT) | 4.0 |                |
|                                                                                                    |        | [F]CH4 Analog Input Va                   | 16#6001:0B | 2.0 (INT) | 6.0 |                |
|                                                                                                    |        |                                          |            |           |     |                |
|                                                                                                    |        |                                          |            |           |     |                |

П

## 6.3.1 带输出点数字量模块参数

下表所示参数表示包含数字量输出点的右侧扩展模块参数集合,这些参数可以通过 SDO 访问。6.1 节和 6.2 节的参数也可以 通过 SDO 访问,这里不做介绍。

模块参数对应的索引和模块所在的槽位有关系。HCMX-EC01-D右侧第1台模块的槽位为1,第2台模块的槽位为2,以此类推。 下表所示右侧扩展模块的参数对应的索引和子索引。

| 索引         | 子索引      | 输出类型模块参数名称,如HCMX-OD16-D等模块 | 数据类型   | 属性 |
|------------|----------|----------------------------|--------|----|
|            | 1        | Code(机种代码)                 | UINT16 | ro |
| 0x7000+ 槽位 | 2        | Version(固件版本)              | UINT16 | ro |
| 数 -1       | 8        | OutputValue                | UINT16 | rw |
|            | 由对应的机种决定 | Error(错误代码)                | UINT16 | ro |

例如:使用如下配置:

HCMX-EC01-D+HCMX-OD16-D+ HCMX-OD08-D

HCMX-OD16-D 模块对应的槽位数为 1,模块的固件版本参数对应的索引为 16#7000,子索引为 2;HCMX-OD08-D 模块对 应的槽位数为 2,模块的固件版本参数对应的索引为 16#7001,子索引为 2。

在对应的槽位配置模块后,可以在下图所示"服务数据对象"界面的红框处和蓝框处查看对应槽位模块的参数。

| ↓<br>设置 PDO映 | 射 插槽 IO映射          | 初始化命令 🛛 | 服务数据对象 | 在线 |        |     |                               |              |                 |                         |
|--------------|--------------------|---------|--------|----|--------|-----|-------------------------------|--------------|-----------------|-------------------------|
| 参数过滤: 🔤      | 全部参数 🛛 🗸           | ■ 全选    | 读出     | 写入 | 导入     | 导出  | 说明: 写入, 读<br>双击[读取/写 <i>)</i> | 出, 导<br>\值]列 | 出操作者<br> ,[注释]? | 『是针对选中的参数;<br>刘编辑相应的内容. |
| 索引           | 名称                 |         |        |    | 读取/写入值 | 最小值 | 最大值                           | 属            | 类型              | 注释                      |
| 16#F050:10   | Detect Slot16 Code |         |        |    |        |     |                               | rw           | UDINT           |                         |
| 16#F050:11   | Detect Slot17 Code |         |        |    |        |     |                               | rw           | UDINT           |                         |
| 16#F050:12   | Detect Slot18 Code |         |        |    |        |     |                               | rw           | UDINT           |                         |
| 16#F050:13   | Detect Slot19 Code |         |        |    |        |     |                               | rw           | UDINT           |                         |
| 16#F050:14   | Detect Slot20 Code |         |        |    |        |     |                               | rw           | UDINT           |                         |
| 16#F050:15   | Detect Slot21 Code |         |        |    |        |     |                               | rw           | UDINT           |                         |
| 16#F050:16   | Detect Slot22 Code |         |        |    |        |     |                               | rw           | UDINT           |                         |
| 16#F050:17   | Detect Slot23 Code |         |        |    |        |     |                               | rw           | UDINT           |                         |
| 16#F050:18   | Detect Slot24 Code |         |        |    |        |     |                               | rw           | UDINT           |                         |
| 16#F050:19   | Detect Slot25 Code |         |        |    |        |     |                               | rw           | UDINT           |                         |
| 16#F050:1A   | Detect Slot26 Code |         |        |    |        |     |                               | rw           | UDINT           |                         |
| 16#F050:1B   | Detect Slot27 Code |         |        |    |        |     |                               | rw           | UDINT           |                         |
| 16#F050:1C   | Detect Slot28 Code |         |        |    |        |     |                               | rw           | UDINT           |                         |
| 16#F050:1D   | Detect Slot29 Code |         |        |    |        |     |                               | rw           | UDINT           |                         |
| 16#F050:1E   | Detect Slot30 Code |         |        |    |        |     |                               | rw           | UDINT           |                         |
| 16#F050:1F   | Detect Slot31 Code |         |        |    |        |     |                               | rw           | UDINT           |                         |
| 16#F050:20   | Detect Slot32 Code |         |        |    |        |     |                               | rw           | UDINT           |                         |
| 16#7000:01   | OD16 Code          |         |        |    | 16#03  |     |                               | ro           | UINT            |                         |
| 16#7000:02   | OD16 Version       |         |        |    |        |     |                               | ro           | UINT            |                         |
| 16#7000:03   | OD16 NodeID        |         |        |    |        |     |                               | ro           | UINT            |                         |
| 16#7000:04   | reserve            |         |        |    |        |     |                               |              | UINT            |                         |
| 16#7000:05   | reserve            |         |        |    |        |     |                               | rw           | UINT            |                         |
| 16#7000:06   | reserve            |         |        |    |        |     |                               | rw           | UINT            |                         |
| 16#7000:07   | reserve            |         |        |    |        |     |                               | rw           | UINT            |                         |
| 16#7000:08   | OD16 Output Data   |         |        |    |        |     |                               |              | UINT            |                         |
| 16#7000:09   | OD16 Error Code    |         |        |    |        |     |                               |              | UINT            |                         |
| 16#7001:01   | OD08 Code          |         |        |    | 16#0F  |     |                               | ro           | UINT            |                         |
| 16#7001:02   | OD08 Version       |         |        |    |        |     |                               |              | UINT            |                         |
| 16#7001:03   | OD08 NodeID        |         |        |    |        |     |                               |              | UINT            |                         |
| 16#7001:04   | reserve            |         |        |    |        |     |                               |              | UINT            |                         |
| 16#7001:05   | reserve            |         |        |    |        |     |                               |              | UINT            |                         |
| 16#7001:06   | reserve            |         |        |    |        |     |                               |              | UINT            |                         |
| 16#7001:07   | reserve            |         |        |    |        |     |                               | rw           | UINT            |                         |
| 16#7001:08   | OD08 Output Data   |         |        |    |        |     |                               |              | UINT            |                         |
| 16#7001:09   | OD08 Error Code    |         |        |    |        |     |                               |              | UINT            |                         |

## 6.3.2 带输入点数字量模块参数

下表所示参数表示包含数字量输入点的右侧扩展模块参数集合,这些参数可以通过 SDO 访问。6.1 节和 6.2 节的参数也可以 通过 SDO 访问,这里不做介绍。

模块参数对应的索引和模块所在的槽位有关系。HCMX-EC01-D右侧第1台模块的槽位为1,第2台模块的槽位为2,以此类推。 下表所示右侧扩展模块的参数对应的索引和子索引。

| 索引         | 子索引      | 输出类型模块参数名称,如HCMX-OD16-D等模块 | 数据类型   | 属性 |
|------------|----------|----------------------------|--------|----|
|            | 1        | Code(机种代码)                 | UINT16 | ro |
| 0x6000+ 槽位 | 2        | Version(固件版本)              | UINT16 | ro |
| 数 -1       | 8        | InputValue                 | UINT16 | rw |
|            | 由对应的机种决定 | Error(模块错误代码)              | UINT16 | ro |

例如:使用如下配置:

HCMX-EC01-D+HCMX-ID16-D+ HCMX-ID08-D

HCMX-OD16-D 模块对应的槽位数为 1,模块的固件版本参数对应的索引为 16#6000,子索引为 2; HCMX-ID08-D 模块对 应的槽位数为 2,模块的固件版本参数对应的索引为 16#6001,子索引为 2。

在对应的槽位配置模块后,可以在下图所示"服务数据对象"界面的红框处和蓝框处查看对应槽位模块的参数。

| 设置 PDO映      | 肘 插槽 IO映射          | 初始化命令 | 服务数据对象 | 在线 |        |     |                                |               |                |                         |
|--------------|--------------------|-------|--------|----|--------|-----|--------------------------------|---------------|----------------|-------------------------|
| 参数过滤: 🖆      | 全部参数 🗸 🗸           | ■ 全选  | 读出     | 写入 | 导入     | 导出  | 说明: 写入, 读,<br>双击[读取/写 <i>〉</i> | 出,导)、<br>(值]列 | 出操作者<br>,[注释]? | 8是针对选中的参数;<br>刘编辑相应的内容. |
| 索引           | 名称                 |       |        |    | 读取/写入值 | 最小值 | 最大值                            | 属             | 类型             | 注释                      |
| 16#F050:0E   | Detect Slot14 Code |       |        |    |        |     |                                | rw            | UDINT          |                         |
| 16#F050:0F   | Detect Slot15 Code |       |        |    |        |     |                                | rw            | UDINT          |                         |
| 16#F050:10   | Detect Slot16 Code |       |        |    |        |     |                                | rw            | UDINT          |                         |
| 16#F050:11   | Detect Slot17 Code |       |        |    |        |     |                                | rw            | UDINT          |                         |
| 16#F050:12   | Detect Slot18 Code |       |        |    |        |     |                                | rw            | UDINT          |                         |
| 16#F050:13   | Detect Slot19 Code |       |        |    |        |     |                                | rw            | UDINT          |                         |
| 16#F050:14   | Detect Slot20 Code |       |        |    |        |     |                                | rw            | UDINT          |                         |
| 16#F050:15   | Detect Slot21 Code |       |        |    |        |     |                                | rw            | UDINT          |                         |
| 16#F050:16   | Detect Slot22 Code |       |        |    |        |     |                                | rw            | UDINT          |                         |
| 16#F050:17   | Detect Slot23 Code |       |        |    |        |     |                                | rw            | UDINT          |                         |
| 16#F050:18   | Detect Slot24 Code |       |        |    |        |     |                                | rw            | UDINT          |                         |
| 16#F050:19   | Detect Slot25 Code |       |        |    |        |     |                                | rw            | UDINT          |                         |
| 16#F050:1A   | Detect Slot26 Code |       |        |    |        |     |                                | rw            | UDINT          |                         |
| 16#F050:1B   | Detect Slot27 Code |       |        |    |        |     |                                | rw            | UDINT          |                         |
| 16#F050:1C   | Detect Slot28 Code |       |        |    |        |     |                                | rw            | UDINT          |                         |
| 16#F050:1D   | Detect Slot29 Code |       |        |    |        |     |                                | rw            | UDINT          |                         |
| 16#F050:1E   | Detect Slot30 Code |       |        |    |        |     |                                | rw            | UDINT          |                         |
| 16#F050:1F   | Detect Slot31 Code |       |        |    |        |     |                                | rw            | UDINT          |                         |
| 16#F050:20   | Detect Slot32 Code |       |        |    |        |     |                                | rw            | UDINT          |                         |
| 16#6000:01   | ID16 Code          |       |        |    | 16#02  |     |                                | ro            | UINT           |                         |
| 16#6000:02   | ID16 Version       |       |        |    |        |     |                                | ro            | UINT           |                         |
| 16#6000:03   | ID16 NodeID        |       |        |    |        |     |                                | ro            | UINT           |                         |
| 16#6000:04   | reserve            |       |        |    |        |     |                                |               | UINT           |                         |
| 16#6000:05   | reserve            |       |        |    |        |     |                                | rw            | UINT           |                         |
| ☐ 16#6000:06 | reserve            |       |        |    |        |     |                                | rw            | UINT           |                         |
| 16#6000:07   | reserve            |       |        |    |        |     |                                | rw            | UINT           |                         |
| 16#6000:08   | ID16 Input Data    |       |        |    |        |     |                                | ro            | UINT           |                         |
| 16#6001:01   | ID08 Code          |       |        |    | 16#10  |     |                                |               | UINT           |                         |
| <u> </u>     | ID08 Version       |       |        |    |        |     |                                | ro            | UINT           |                         |
| 16#6001:03   | ID08 NodeID        |       |        |    |        |     |                                |               | UINT           |                         |
| 16#6001:04   | reserve            |       |        |    |        |     |                                | rw            | UINT           |                         |
| 16#6001:05   | reserve            |       |        |    |        |     |                                | rw            | UINT           |                         |
| 16#6001:06   | reserve            |       |        |    |        |     |                                | rw            | UINT           |                         |
| 16#6001:07   | reserve            |       |        |    |        |     |                                | rw            | UINT           |                         |
| 16#6001:08   | ID08 Input Data    |       |        |    |        |     |                                |               | UINT           |                         |

□ ●

## 6.3.3 带输出通道的模拟量模块参数

下表所示参数表示包含模拟量输出通道的的右侧扩展模块参数集合,这些参数可以通过 SDO 访问。6.1 节和 6.2 节的参数也可以通过 SDO 访问,这里不做介绍。

模块参数对应的索引和模块所在的槽位有关系。HCMX-EC01-D右侧第1台模块的槽位为1,第2台模块的槽位为2,以此类推。 下表所示右侧扩展模块的参数对应的索引和子索引。

| 索引                 | 子索引 | 参数名称                     | 初始值     | 默认值     | 属性 | 类型   | 参数值说明                                                                                                    |
|--------------------|-----|--------------------------|---------|---------|----|------|----------------------------------------------------------------------------------------------------|
|                    | 1   | Code<br>(机种代码)           | Code    |         | ro | INT  |                                                                                                    |
|                    | 2   | Version<br>(固件版本)        | Version |         | ro | INT  |                                                                                                    |
|                    | 4   | CH01_Mode<br>(通道 1 模式)   | -10~10V | -10~10V | RW | INT  | 1. 译法法证                                                                                                    |
|                    | 5   | CH02_Mode<br>(通道 2 模式)   | -10~10V | -10~10V | RW | INT  | -1: 进退大团<br>0: -10V~10V                                                                                                    |
|                    | 6   | CH03_Mode<br>(通道 3 模式)   | -10~10V | -10~10V | RW | INT  | 2: 4mA~20mA<br>3: 0V~10\/                                                                                                    |
|                    | 7   | CH04_Mode<br>(通道 4 模式)   | -10~10V | -10~10V | RW | INT  | 3. 004100                                                                                                    |
|                    | 8   | CH01_Value<br>(通道1当前值)   | 0       | 0       | RW | INT  |                                                                                                    |
|                    | 9   | CH02_Value<br>(通道2当前值)   | 0       | 0       | RW | INT  | 模式 0 时,-32000~32000 对应 -10V~10V<br>模式 1 时,0~32000 对应 0mA~20mA                                                                                                    |
|                    | 10  | CH03_Value<br>(通道3当前值)   | 0       | 0       | RW | INT  | 模式 2 时,0~32000 对应 4mA~20mA<br>模式 3 时,0~32000 对应 0V~10V                                                                                                    |
| 0x7000+ 槽位         | 11  | CH04_Value<br>(通道4当前值)   | 0       | 0       | RW | INT  |                                                                                                    |
| 0x7000+ 檜立<br>数 -1 | 12  | CH01_Offset<br>(通道 1 偏移) | 0       | 0       | RW | INT  |                                                                                                    |
|                    | 13  | CH02_Offset<br>(通道 2 偏移) | 0       | 0       | RW | INT  |                                                                                                    |
|                    | 14  | CH03_Offset(通<br>道 3 偏移) | 0       | 0       | RW | INT  |                                                                                                    |
|                    | 15  | CH04_Offset<br>(通道 4 偏移) | 0       | 0       | RW | INT  |                                                                                                    |
|                    | 16  | CH01_Gain<br>(通道 1 增益)   | 16000   | 16000   | RW | INT  |                                                                                                    |
|                    | 17  | CH02_Gain<br>(通道 2 增益)   | 16000   | 16000   | RW | INT  |                                                                                                    |
|                    | 18  | CH03_Gain<br>(通道 3 增益)   | 16000   | 16000   | RW | INT  |                                                                                                    |
|                    | 19  | CH04_Gain<br>(通道 4 增益)   | 16000   | 16000   | RW | INT  |                                                                                                    |
|                    | 20  | ResetChannels<br>(通道复位)  | 0       | 0       | RW | UINT | 对通道 1~ 通道 4 进行复位<br>Bit0: 1:复位通道 1 的模式、offset、gain 为默认值<br>Bit1: 1:复位通道 2 的模式、offset、gain 为默认值<br>Bit2: 1:复位通道 3 的模式、offset、gain 为默认值<br>Bit3: 1:复位通道 4 的模式、offset、gain 为默认值 |

| 索引         | 子索引 | 参数名称    | 初始值 | 默认值      | 属性   | 类型                                   | 参数值说明           |
|------------|-----|---------|-----|----------|------|--------------------------------------|-----------------|
| 0x7000+ 槽位 | 01  | Error   | 0   | 0        |      |                                      | BIT 0: 模块外部电源异常 |
| 数 -1       | 21  | (模块错误码) | 0   | 0 RW UIN | UINT | BIT 1: 近 展芯线 电源并吊<br>BIT 2: 通道模式设定错误 |                 |

例如:使用如下配置:

HCMX-EC01-D+HCMX-DA04-D+ HCMX-DA04S-D

HCMX-DA04-D 模块对应的槽位数为 1,模块 CH01\_Mode(通道 1 模式)参数对应的索引为 16#7000,子索引为 4; HCMX-DA04S-D 模块对应的槽位数为 2,模块 CH01\_Mode(通道 1 模式)参数对应的索引为 16#7001,子索引为 4。

如想设置槽位1模块(HCMX-DA04-D)的通道1的模式为电流模式(0mA-20mA),模块CH01\_Mode(通道1模式)参数对应的索引为16#7000,子索引为4,将对应参数的值设置为2。可以在下图蓝框处"初始化命令"处选择对应的参数,在红框处写入对应的数值单击"添加"按钮添加参数。

| 设置 PDO時  | ⊌射 插槽 IO映                                                                                                    | ₽ <mark>射</mark> 初始化 | 命令 <mark>」</mark> 最务数 | 姻据对象   | <b>象 在线</b> | ]       |            |                   |                |        |
|----------|----------------------------------------------------------------------------------------------------|----------------------|-----------------------|--------|-------------|---------|------------|-------------------|----------------|--------|
| 添加       | 删除                                                                                                    | 编辑                   |                       |        | 上移          |         | 移          |                   |                |        |
|          |                                                                                                    | =                    |                       |        |             | 14 1/ 2 | <br>>→ 47⊽ |                   |                |        |
| 净 过在     | 协 条                                                                                                    |                      | 且                     |        | 突空(         | 111자)   | )注释        |                   |                | ×      |
| 心中的家     |                                                                                                    |                      |                       |        |             |         |            |                   |                | ~      |
| 索引       | 名称                                                                                                    |                      |                       | 属      | 类型          | 位       | 戰认值        | 最小值               | 最大值            |        |
| 16#F050: | Detect Slot30 Cod                                                                                                    | le                   |                       | rw     | UDINT       | 32      |            |                   |                |        |
| 16#F050: | Detect Slot31 Cod                                                                                                    | de .                 |                       | rw     | UDINT       | 32      |            |                   |                |        |
| 16#F050: | Detect Slot32 Cod                                                                                                    | de                   |                       | rw     | UDINT       | 32      |            |                   |                |        |
| 16#7000: | [槽1, MX-DA04]:                                                                                                    | SubIndex 000         |                       | rw     | USINT       | 8       | 16#15      |                   |                |        |
| 16#7000: | [槽1, MX-DA04]                                                                                                    | DA04 CH01 M          | ode                   |        | INT         |         |            |                   |                |        |
| 16#7000: | [槽1, MX-DA04]                                                                                                    | DA04 CH02 M          | ode                   | rw     | INT         | 16      |            |                   |                |        |
| 16#7000: | [槽1, MX-DA04]                                                                                                    | DA04 CH03 M          | ode                   | rw     | INT         | 16      |            |                   |                |        |
| 16#7000: | [槽1, MX-DA04]                                                                                                    | DA04 CH04 M          | ode                   | rw     | INT         | 16      |            |                   |                |        |
| 16#7000: | [槽1, MX-DA04]                                                                                                    | DA04 CH01 O          | ffset                 | rw     | INT         | 16      |            |                   |                |        |
| 16#7000: | [槽1, MX-DA04]                                                                                                    | DA04 CH02 O          | ffset                 | rw     | INT         | 16      |            |                   |                |        |
| 16#7000: | [槽1, MX-DA04]                                                                                                    | DA04 CH03 O          | ffset                 | rw     | INT         | 16      |            |                   |                |        |
| 16#7000: | [槽1, MX-DA04]                                                                                                    | DA04 CH04 O          | ffset                 | rw     | INT         | 16      |            |                   |                |        |
| 16#7000: | [槽1, MX-DA04]                                                                                                    | DA04 CH01 G          | ain                   | rw     | INT         | 16      |            |                   |                |        |
| 16#7000: | [槽1, MX-DA04]                                                                                                    | DA04 CH02 G          | ain                   | rw     | INT         | 16      |            |                   |                |        |
| 16#7000: | [槽1, MX-DA04]                                                                                                    | DA04 CH03 G          | ain                   | rw     | INT         | 16      |            |                   |                |        |
| 16#7000: | [槽1, MX-DA04]                                                                                                    | DA04 CH04 G          | ain                   | rw     | INT         | 16      |            |                   |                |        |
| 16#7000: | [lll] [lll] | ResetChannel         | s                     | rw     | INT         | 16      |            |                   |                |        |
| 16#/001: | [1曾2, MX-DA04S]                                                                                                    | Subindex 00          | 0                     | rw     | USINI       | 8       | 16#15      |                   |                |        |
| 16#/001: | [1曾2, MX-DA04S]                                                                                                    | J DA04S CH01         | Mode                  | rw     | INT         | 16      |            |                   |                |        |
| 16#/001: | [1曾2, MX-DA045]                                                                                                    | J DAU4S CHU2         | Mode                  | rw     |             | 10      |            |                   |                |        |
| _参数      |                                                                                                    |                      |                       |        |             |         |            | Ē                 |                |        |
| 名称: DA   | 04 CH01 Mode                                                                                                    |                      | 索引: 1                 | 6#7000 | ):04        |         |            | Init>Pre-Op 🗸     | Pre-Op>Safe-Op | 2. The |
| <u> </u> | -                                                                                                    |                      |                       | 6      |             |         |            |                   |                | 添加     |
|          |                                                                                                    |                      |                       |        |             |         |            | Sale-Op>Op        | Sale-Op>Pre-Op |        |
| 注释: DA   | 04 CH01 Mode                                                                                                    |                      | _ 数值: 2               |        |             |         |            | Op>Safe-Op        |                | 关闭     |
|          |                                                                                                    |                      |                       |        |             |         |            |                   |                |        |
| • 31 PS  | COE 16                                                                                                    | #1C13:02             | 16#1B01               |        | UINT        | (2.0)   | download   | pdo 16#1C13:02 ir | ıdex           |        |
| • 32 PS  | COE 16                                                                                                    | #1C13:03             | 16#1A20               |        | UINT        | (2.0)   | download   | pdo 16#1C13:03 ir | ıdex           |        |
| 33 PS    | COE 16                                                                                                    | #1C13:00             | 16#03                 |        | USINT       | (1.0)   | download   | pdo 16#1C13 coun  | t              |        |
| 34 PS    | COE 16                                                                                                    | #1C12:01             | 16#1700               |        | UINT        | (2.0)   | download   | pdo 16#1C12:01 ir | idex           |        |

| 「设置│PDO映射│   | 插槽  | IO映射 初始1   | 七命令 服务数据对象   | 在线          |                                      |  |
|--------------|-----|------------|--------------|-------------|--------------------------------------|--|
| 添加           | 删除  | 编辑         | i <u>L</u> i | 多 下移        |                                      |  |
|              | th  |            |              | 米刑(位長)      |                                      |  |
| 厅 221至       | 125 |            |              |             |                                      |  |
| • 9 PS       | COE | 16#1A20:00 | 16#00        | USINT (1.0) | clear pdo 16#1A20 entries            |  |
| • 10 PS      | COE | 16#1A20:01 | 16#60200810  | UDINT (4.0) | download pdo 16#1A20 entry           |  |
| • 11 PS      | COE | 16#1A20:00 | 16#01        | USINT (1.0) | download pdo 16#1A20 entry count     |  |
| • 12 PS      | COE | 16#1/00:00 | 16#00        | USINT (1.0) | clear pdo 16#1/00 entries            |  |
| • 13 PS      | COF | 16#1/00:01 | 16#F1300110  | UDINT (4.0) | download pdo 16#1/00 entry           |  |
| • 14 PS      | COE | 16#1700:00 | 16#01        | USINT (1.0) | download pdo 16#1700 entry count     |  |
| • 15 PS      | COE | 16#1620:00 | 16#00        | USINT (1.0) | clear pdo 16#1620 entries            |  |
| • 16 PS      | COE | 16#1620:01 | 16#70200810  | UDINT (4.0) | download pdo 16#1620 entry           |  |
| • 17 PS      | COE | 16#1620:00 | 16#01        | USINT (1.0) | download pdo 16#1620 entry count     |  |
| • 18 PS      | COE | 16#1600:00 | 16#00        | USINT (1.0) | clear pdo 16#1600 entries            |  |
| 19 PS        | COE | 16#1600:01 | 16#70000810  | UDINT (4.0) | download pdo 16#1600 entry           |  |
| 20 PS        | COE | 16#1600:02 | 16#70000910  | UDINT (4.0) | download pdo 16#1600 entry           |  |
| 21 PS        | COE | 16#1600:03 | 16#70000A10  | UDINT (4.0) | download pdo 16#1600 entry           |  |
| 22 PS        | COE | 16#1600:04 | 16#70000B10  | UDINT (4.0) | download pdo 16#1600 entry           |  |
| 23 PS        | COE | 16#1600:00 | 16#04        | USINT (1.0) | download pdo 16#1600 entry count     |  |
| 24 PS        | COE | 16#1601:00 | 16#00        | USINT (1.0) | clear pdo 16#1601 entries            |  |
| 25 PS        | COE | 16#1601:01 | 16#70010810  | UDINT (4.0) | download pdo 16#1601 entry           |  |
| 26 PS        | COE | 16#1601:02 | 16#70010910  | UDINT (4.0) | download pdo 16#1601 entry           |  |
| 27 PS        | COE | 16#1601:03 | 16#70010A10  | UDINT (4.0) | download pdo 16#1601 entry           |  |
| 28 PS        | COE | 16#1601:04 | 16#70010B10  | UDINT (4.0) | download pdo 16#1601 entry           |  |
| 29 PS     29 | COE | 16#1601:00 | 16#04        | USINT (1.0) | download pdo 16#1601 entry count     |  |
| 30 PS        | COE | 16#1C13:01 | 16#1B00      | UINT (2.0)  | download pdo 16#1C13:01 index        |  |
| 31 PS        | COE | 16#1C13:02 | 16#1B01      | UINT (2.0)  | download pdo 16#1C13:02 index        |  |
| 32 PS        | COE | 16#1C13:03 | 16#1A20      | UINT (2.0)  | download pdo 16#1C13:03 index        |  |
| 33 PS        | COE | 16#1C13:00 | 16#03        | USINT (1.0) | download pdo 16#1C13 count           |  |
| 34 PS        | COE | 16#1C12:01 | 16#1700      | UINT (2.0)  | download pdo 16#1C12:01 index        |  |
| 35 PS        | COE | 16#1C12:02 | 16#1620      | UINT (2.0)  | download pdo 16#1C12:02 index        |  |
| 36 PS        | COE | 16#1C12:03 | 16#1600      | UINT (2.0)  | download pdo 16#1C12:03 index        |  |
| 37 PS        | COE | 16#1C12:04 | 16#1601      | UINT (2.0)  | download pdo 16#1C12:04 index        |  |
| 38 PS        | COE | 16#1C12:00 | 16#04        | USINT (1.0) | download pdo 16#1C12 count           |  |
| 39 PS        | COE | 16#F030:00 | 16#00        | USINT (1.0) | clear slot cfg 0xF030 entries        |  |
| • 40 PS      | COE | 16#F030:01 | 16#0000005   | UDINT (4.0) | download slot1 cfg 0xF030 entry      |  |
| 41 PS        | COE | 16#F030:02 | 16#0000008   | UDINT (4.0) | download slot2 cfg 0xF030 entry      |  |
| ● 42 PS      | COF | 16#E030:00 | 16#02        | USINT (4.0) | download slot cfg 0xE030 entry count |  |
| • 43 PS      | COE | 16#7000:04 | 2            | INT (2.0)   | [槽1, MX-DA04] DA04 CH01 Mode         |  |

#### 添加参数后的界面如下图红框处,"初始化命令"处的参数在主站和从站建立连接后写入一次。

可以在下图蓝框处"服务数据对象"处勾选选择对应的参数,单击"读出"按钮读取选择的参数值。如下图红框处的参数表示槽位1模块的错误代码。

| 设置 PDO映射     | ∮ 插槽 IO映射 初始化命令        | 服务数据对象 | 在线 |        |     |                               |               |                |                         |
|--------------|------------------------|--------|----|--------|-----|-------------------------------|---------------|----------------|-------------------------|
| 参数过滤: 🤸      | <b>:部参数 ~ □</b> 全选     | 读出     | 写入 | 导入     | 导出  | 说明: 写入, 读<br>双击[读取/写 <i>)</i> | 出, 导)<br>\值]列 | 出操作都<br>,[注释]列 | 8是针对选中的参数;<br>刘编辑相应的内容. |
| 索引           | 名称                     |        |    | 读取/写入值 | 最小值 | 最大值                           | 属             | 类型             | 注释                      |
| 16#7000:08   | DA04 CH1 Output Value  |        |    |        |     |                               | ro            | INT            |                         |
| 16#7000:09   | DA04 CH2 Output Value  |        |    |        |     |                               | ro            | INT            |                         |
| 🗌 16#7000:0A | DA04 CH3 Output Value  |        |    |        |     |                               | ro            | INT            |                         |
| 16#7000:0B   | DA04 CH4 Output Value  |        |    |        |     |                               |               | INT            |                         |
| 16#7000:0C   | DA04 CH01 Offset       |        |    |        |     |                               | rw            | INT            |                         |
| 🗌 16#7000:0D | DA04 CH02 Offset       |        |    |        |     |                               | rw            | INT            |                         |
| 🗌 16#7000:0E | DA04 CH03 Offset       |        |    |        |     |                               | rw            | INT            |                         |
| 16#7000:0F   | DA04 CH04 Offset       |        |    |        |     |                               | rw            | INT            |                         |
| 16#7000:10   | DA04 CH01 Gain         |        |    |        |     |                               | rw            | INT            |                         |
| 16#7000:11   | DA04 CH02 Gain         |        |    |        |     |                               | rw            | INT            |                         |
| 16#7000:12   | DA04 CH03 Gain         |        |    |        |     |                               | rw            | INT            |                         |
| 16#7000:13   | DA04 CH04 Gain         |        |    |        |     |                               | rw            | INT            |                         |
| 16#7000:14   | ResetChannels          |        |    |        |     |                               | rw            | INT            |                         |
| 16#7000:15   | DA04 Error Code        |        |    |        |     |                               |               | INT            |                         |
| 16#7001:01   | DA04S Code             |        |    | 16#08  |     |                               | ro            | INT            |                         |
| 16#7001:02   | DA04S Version          |        |    |        |     |                               | ro            | INT            |                         |
| 16#7001:03   | DA04S NodeID           |        |    |        |     |                               | ro            | INT            |                         |
| 16#7001:04   | DA04S CH01 Mode        |        |    |        |     |                               | rw            | INT            |                         |
| 16#7001:05   | DA04S CH02 Mode        |        |    |        |     |                               | rw            | INT            |                         |
| 16#7001:06   | DA04S CH03 Mode        |        |    |        |     |                               | rw            | INT            |                         |
| 16#7001:07   | DA04S CH04 Mode        |        |    |        |     |                               | rw            | INT            |                         |
| 16#7001:08   | DA04S CH1 Output Value |        |    |        |     |                               | ro            | INT            |                         |
| 16#7001:09   | DA04S CH2 Output Value |        |    |        |     |                               | ro            | INT            |                         |
| 🗌 16#7001:0A | DA04S CH3 Output Value |        |    |        |     |                               | ro            | INT            |                         |
| 16#7001:0B   | DA04S CH4 Output Value |        |    |        |     |                               | ro            | INT            |                         |
| 16#7001:0C   | DA04S CH01 Offset      |        |    |        |     |                               | rw            | INT            |                         |
| 🗌 16#7001:0D | DA04S CH02 Offset      |        |    |        |     |                               | rw            | INT            |                         |
| 16#7001:0E   | DA04S CH03 Offset      |        |    |        |     |                               | rw            | INT            |                         |
| 16#7001:0F   | DA04S CH04 Offset      |        |    |        |     |                               | rw            | INT            |                         |
| 16#7001:10   | DA04S CH01 Gain        |        |    |        |     |                               | rw            | INT            |                         |
| 16#7001:11   | DA04S CH02 Gain        |        |    |        |     |                               |               | INT            |                         |
| 16#7001:12   | DA04S CH03 Gain        |        |    |        |     |                               | rw            | INT            |                         |
| 16#7001:13   | DA04S CH04 Gain        |        |    |        |     |                               |               | INT            |                         |
| 16#7001:14   | ResetChannels          |        |    |        |     |                               |               | INT            |                         |
| 16#7001:15   | DA04S Error Code       |        |    |        |     |                               |               | INT            |                         |
|              |                        |        |    |        |     |                               |               |                |                         |

## 6.3.4 带输入通道的模拟量模块参数

下表所示参数表示包含模拟量输入通道的的右侧扩展模块参数集合,这些参数可以通过 SDO 访问。6.1 节和 6.2 节的参数也可以通过 SDO 访问,这里不做介绍。

模块参数对应的索引和模块所在的槽位有关系。HCMX-EC01-D右侧第1台模块的槽位为1,第2台模块的槽位为2,以此类推。 下表所示右侧扩展模块的参数对应的索引和子索引:

| 索引                 | 子索引 | 参数名称                    | 初始值     | 默认值     | 最小值                                                                     | 最大值                                                                                               | 属性 | 类型  | 说明                                                                         |
|--------------------|-----|-------------------------|---------|---------|-------------------------------------------------------------------------|---------------------------------------------------------------------------------------------------|----|-----|----------------------------------------------------------------------------|
|                    | 1   | Code(机种代码)              |         |         |                                                                         |                                                                                                   | ro | INT |                                                                            |
|                    | 2   | Version(固件版本)           |         |         |                                                                         |                                                                                                   | ro | INT |                                                                            |
|                    | 4   | CH01_Mode(通道<br>1 模式)   | -10~10V | -10~10V | 模式 0:<br>模式 1: -:<br>模式 2:<br>模式 3: -:<br>式 4: -3<br>模式 5: -:<br>式 6: - | 32000-32000<br>32384-32384<br>-384-32384<br>385-32385 模<br>2384-32384<br>384-32384 模<br>385-32385 | RW | INT | -1:通道关闭<br>0:-10V~10V<br>1:-20mA~20mA<br>2:0mA~20mA                        |
|                    | 5   | CH02_Mode(通道<br>2 模式)   | -10~10V | -10~10V |                                                                         |                                                                                                   | RW | INT | 4: -5V~5V<br>5: 0V~5V                                                      |
|                    | 6   | CH03_Mode(通道<br>3 模式)   | -10~10V | -10~10V |                                                                         |                                                                                                   | RW | INT | 6: 1V~5V                                                                   |
|                    | 7   | CH04_Mode(通道<br>4 模式)   | -10~10V | -10~10V |                                                                         |                                                                                                   | RW | INT |                                                                            |
|                    | 8   | CH01_Value(通道<br>1 当前值) |         | 1       | 1                                                                       | 100                                                                                               | RW | INT | 当平均次数不为 1 时,即为平均值<br>模式 0 时, -32000~32000对应 -10V~10V                       |
|                    | 9   | CH02_Value(通道<br>2 当前值) |         | 1       | 1                                                                       | 100                                                                                               | RW | INT | 模式 1 时,-32000~32000 对<br>应 -20mA~20mA                                      |
| 0x6000+ 槽<br>位数 –1 | 10  | CH03_Value(通道<br>3 当前值) |         | 1       | 1                                                                       | 100                                                                                               | RW | INT | 模式 2 时,0~32000 对应 0mA~20mA<br>模式 3 时,0~32000 对应 4mA~20mA                   |
|                    | 11  | CH04_Value(通道<br>4 当前值) |         | 1       | 1                                                                       | 100                                                                                               | RW | INT | 模式4时,-32000~32000 对应-5V~5V<br>模式5时,0~32000 对应0V~5V<br>模式6时,0~32000 对应1V~5V |
|                    | 12  | CH01_Offset(通道<br>1 偏移) |         | 0       |                                                                         |                                                                                                   | RW | INT |                                                                            |
|                    | 13  | CH02_Offset(通道<br>2 偏移) |         | 0       |                                                                         |                                                                                                   | RW | INT |                                                                            |
| _                  | 14  | CH03_Offset(通道<br>3 偏移) |         | 0       |                                                                         |                                                                                                   | RW | INT |                                                                            |
| _                  | 15  | CH04_Offset(通道<br>4 偏移) |         | 0       |                                                                         |                                                                                                   | RW | INT |                                                                            |
|                    | 16  | CH01_Gain(通道 1<br>增益)   |         | 16000   |                                                                         |                                                                                                   | RW | INT |                                                                            |
|                    | 17  | CH02_Gain(通道 2<br>增益)   |         | 16000   |                                                                         |                                                                                                   | RW | INT |                                                                            |
|                    | 18  | CH03_Gain(通道 3<br>增益)   |         | 16000   |                                                                         |                                                                                                   | RW | INT |                                                                            |
|                    | 19  | CH04_Gain(通道 4<br>增益)   |         | 16000   |                                                                         |                                                                                                   | RW | INT |                                                                            |

| 索引                 | 子索引 | 参数名称                        | 初始值 | 默认值    | 最小值 | 最大值 | 属性 | 类型   | 说明                                                                                                    |
|--------------------|-----|-----------------------------|-----|--------|-----|-----|----|------|----------------------------------------------------------------------------------------------------|
|                    | 20  | ResetChannels(通<br>道复位)     |     | 0      |     |     | RW | UINT | 对通道 1~ 通道 4 进行复位<br>Bit0: 1: 复位通道 1 的模式、平均次<br>数、上下限值、offset、gain 为默认值<br>Bit1: 1: 复位通道 2 的模式、平均次<br>数、上下限值、offset、gain 为默认值<br>Bit2: 1: 复位通道 3 的模式、平均次<br>数、上下限值、offset、gain 为默认值<br>Bit3: 1: 复位通道 4 的模式、平均次数、<br>上下限值、offset、gain 为默认值     |
|                    | 21  | ERROR(模块错误<br>码)            |     | 1      | 1   | 20  | RW | UINT | bit 0: 模块外部电源异常<br>bit 2: 通道模式设定错误<br>bit 4: 通道 1 超出用户设置上下限<br>bit 5: 通道 2 超出用户设置上下限<br>bit 6: 通道 3 超出用户设置上下限<br>bit 7: 通道 4 超出用户设置上下限<br>bit 8: 通道 1 超出系统模块上下限<br>bit 9: 通道 2 超出系统模块上下限<br>bit 10: 通道 3 超出系统模块上下限<br>bit 11: 通道 4 超出系统模块上下限 |
| o ( o o o ) ##     | 26  | CH1averageTime<br>(通道1平均次数) |     | 1      | 1   | 20  | RW | UINT |                                                                                                    |
| 0x6000+ 槽<br>位数 -1 | 27  | CH2averageTime<br>(通道2平均次数) |     | 1      | 1   | 20  | RW | UINT |                                                                                                    |
|                    | 28  | CH3averageTime<br>(通道3平均次数) |     | 1      | 1   | 20  | RW | UINT |                                                                                                    |
|                    | 29  | CH4averageTime<br>(通道4平均次数) |     | 32767  |     |     | RW | INT  |                                                                                                    |
|                    | 30  | CH1MaxValue(通<br>道 1 上限值)   |     | 32767  |     |     | RW | INT  |                                                                                                    |
|                    | 31  | CH2MaxValue(通<br>道 2 上限值)   |     | 32767  |     |     | RW | INT  |                                                                                                    |
|                    | 32  | CH3MaxValue(通<br>道 3 上限值)   |     | 32767  |     |     | RW | INT  |                                                                                                    |
|                    | 33  | CH4MaxValue(通<br>道 4 上限值)   |     | -32768 |     |     | RW | INT  |                                                                                                    |
|                    | 34  | CH1MinValue(通<br>道1下限值)     |     | -32768 |     |     | RW | INT  |                                                                                                    |
|                    | 35  | CH2MinValue(通<br>道 2 下限值)   |     | -32768 |     |     | RW | INT  |                                                                                                    |
|                    | 36  | CH3MinValue(通<br>道3下限值)     |     | -32768 |     |     | RW | INT  |                                                                                                    |
|                    | 37  | CH4MinValue(通<br>道4下限值)     |     | -32768 |     |     | RW | INT  |                                                                                                    |

例如:使用如下配置:

HCMX-EC01-D+HCMX-AD04-D+ HCMX-AD04S-D

HCMX-AD04-D 模块对应的槽位数为 1,模块 CH01\_Mode(通道 1 模式)参数对应的索引为 16#6000,子索引为 4; HCMX-AD04S-D 模块对应的槽位数为 2,模块 CH01\_Mode(通道 1 模式)参数对应的索引为 16#6001,子索引为 4。

如想设置槽位 1 模块(HCMX-AD04-D)的通道 1 的模式为电流模式(0mA-20mA),模块 CH01\_Mode(通道 1 模式)参数对应的索引为 16#6000,子索引为 4,将对应参数的值设置为 2。可以在下图蓝框处"初始化命令"处选择对应的参数,在红框处写入对应的数值单击"添加"按钮添加参数。

| 设置         | 。<br>PDO映            | 射 插槽 1      | o映射初始         | 七命今            | 服务数      | ∀据对象      | 有线        |               |       |                   |           |          |          |      |
|------------|----------------------|-------------|---------------|----------------|----------|-----------|-----------|---------------|-------|-------------------|-----------|----------|----------|------|
|            | -                    |             |               |                | <b>.</b> | L         |           | ि रू <i>श</i> |       |                   |           |          |          |      |
|            | ы∕]ц                 | 쎄마자         |               |                |          |           |           | 1.43          |       |                   |           |          |          |      |
| 序          |                      | ++          | ± =1          | / <del>±</del> |          |           | ىتتر عىلد | 1.72 12.5     | 14.00 |                   |           |          |          |      |
| ¢ گ        | 日辛対象                 |             |               |                |          |           |           |               |       |                   |           |          |          | ×    |
| •          |                      |             |               |                | _        |           |           |               |       |                   |           |          |          |      |
| •          | 索引                   | 名称          |               |                | 庽        | 类型        | 位         | 默认值           |       | 最小值               | 最大值       |          |          |      |
| • :        | 16#F050:             | Detect Slot | 26 Code       |                | rw       | UDINT     | 32        |               |       |                   |           |          |          |      |
| • :        | 16#F050:             | Detect Slot | 27 Code       |                | rw       | UDINT     | 32        |               |       |                   |           |          |          |      |
| • :        | 16#F050:             | Detect Slot | 28 Code       |                | rw       | UDINT     | 32        |               |       |                   |           |          |          |      |
| • :        | 16#F050:             | Detect Slot | 29 Code       |                | rw       | UDINT     | 32        |               |       |                   |           |          |          |      |
| • :        | 16#F050:             | Detect Slot | 30 Code       |                | rw       | UDINT     | 32        |               |       |                   |           |          |          |      |
| •          | 16#F050:             | Detect Slot | 31 Code       |                | rw       | UDINT     | 32        |               |       |                   |           |          |          |      |
| • :        | 16#F050:             | Detect Slot | 32 Code       |                | rw       | UDINT     | 32        |               |       |                   |           |          |          |      |
| • :        | 16#6000:             | [槽1, MX-A   | D04] SubInde  | ¢ 000          | rw       | USINT     | 8         | 16#21         |       |                   |           |          |          |      |
| •          | 16#6000:             | [槽1, MX-A   | AD04] AD04 CH | 01 M           |          | INT       | 16        |               |       |                   |           |          |          |      |
| • :        | 16#6000:             | [槽1, MX-A   | AD04] AD04 CH | 02 M           | rw       | INT       | 16        |               |       |                   |           |          |          |      |
| <u> </u>   | 16#6000:             | [槽1, MX-A   | AD04] AD04 CH | 03 M           | rw       | INT       | 16        |               |       |                   |           |          |          |      |
| •          | 16#6000:             | [槽1, MX-A   | AD04] AD04 CH | 04 M           | rw       | INT       | 16        |               |       |                   |           |          |          |      |
| •          | 16#6000:             | [槽1, MX-A   | AD04] AD04 CH | 01 0           | rw       | INT       | 16        |               |       |                   |           |          |          |      |
| •          | 16#6000:             | [槽1, MX-A   | AD04] AD04 CH | 02 0           | rw       | INT       | 16        |               |       |                   |           |          |          |      |
| • :        | 16#6000:             | [槽1, MX-A   | AD04] AD04 CH | 03 0           | rw       | INT       | 16        |               |       |                   |           |          |          |      |
| •          | 16#6000:             | [槽1, MX-A   | AD04] AD04 CH | 04 0           | rw       | INT       | 16        |               |       |                   |           |          |          |      |
| •          | 16#6000:             | [槽1, MX-A   | AD04] AD04 CH | 01 G           | rw       | INT       | 16        |               |       |                   |           |          |          |      |
| •          | 16#6000:             | [槽1, MX-A   | AD04] AD04 CH | 02 G           | rw       | INT       | 16        |               |       |                   |           |          |          |      |
| • :        | 16#6000:             | [槽1, MX-A   | AD04] AD04 CH | 03 G           | rw       | INT       | 16        |               |       |                   |           |          |          |      |
| <u> </u>   | 16#6000:             | [槽1, MX-A   | AD04] AD04 CH | 04 G           | rw       | INT       | 16        |               |       |                   |           |          |          |      |
| •          | <i>4</i> 00 ₩15      |             |               |                |          |           |           |               |       | `++ <b>∠</b> ⊡    |           |          |          |      |
| 9          |                      |             |               | _              | ± =1     | 4.5.4.500 |           | _             |       |                   |           |          |          |      |
| 0          | · 治称: <mark>/</mark> | D04 CH01 Mo | de            | _              | <u> </u> | 16#600    | 0:04      |               | _     | Init>Pr           | e-Op      | 🗹 Pre-Op | >Safe-Op | 添加   |
|            | 类型: 🏾                | T           |               |                | 位长:      | 16        |           |               |       | Safe-Op           | >Op       | Safe-0   | p>Pre-Op |      |
|            | 注释: 🗚                | D04 CH01 Mo | de            |                | 数值:      | 2         |           |               |       | 00>5              | fo-On     |          |          | 4437 |
|            |                      |             |               |                | <u> </u> |           |           |               |       |                   | ne op     |          |          | 天团   |
| <u>ە</u> ئ | 1 15                 | COE         | 10#+030:00    | 10#00          |          |           | USIN      | II (1.0)      | ciear | siot crg ux+u3u e |           |          |          |      |
| • 40       | ) PS                 | COE         | 16#F030:01    | 16#00          | 000004   |           | UDIN      | IT (4.0)      | down  | load slot1 cfg 0x | F030 ent  | ry 📃     |          |      |
| • 41       | PS                   | COE         | 16#F030:02    | 16#00          | 000007   |           | UDIN      | IT (4.0)      | down  | load slot2 cfg 0x | F030 ent  | ry       |          |      |
| • 42       | PS                   | COE         | 16#F030:00    | 16#02          |          |           | USIN      | IT (4.0)      | down  | load slot cfg 0xF | 030 entry | count    |          |      |
| • 43       | B PS                 | COE         | 16#7000:04    | 2              |          |           | INT (     | (2.0)         | [槽1,  | MX-AD04] DA04     | CH01 M    | ode      |          |      |

#### 添加参数后的界面如下图红框处,"初始化命令"处的参数在主站和从站建立连接后写入一次。

| 设置   | PDO映射 | 插槽  | IO映射 初始化   | 化命令 服务数据对象  | 在线          |                                      |
|------|-------|-----|------------|-------------|-------------|--------------------------------------|
|      | ha    | 刪除  | 编辑         |             | 2 下彩        |                                      |
|      |       |     |            |             |             |                                      |
| 序    | 过程    | 协   | 索引         | 值           | 类型(位长)      | 注释                                   |
| • 9  | PS    | COE | 16#1A20:00 | 16#00       | USINT (1.0) | clear pdo 16#1A20 entries            |
| • 10 | PS    | COE | 16#1A20:01 | 16#60200810 | UDINT (4.0) | download pdo 16#1A20 entry           |
| • 11 | PS    | COE | 16#1A20:00 | 16#01       | USINT (1.0) | download pdo 16#1A20 entry count     |
| • 12 | PS    | COE | 16#1700:00 | 16#00       | USINT (1.0) | clear pdo 16#1700 entries            |
| • 13 | PS    | COE | 16#1700:01 | 16#F1300110 | UDINT (4.0) | download pdo 16#1700 entry           |
| • 14 | PS    | COE | 16#1700:00 | 16#01       | USINT (1.0) | download pdo 16#1700 entry count     |
| • 15 | PS    | COE | 16#1620:00 | 16#00       | USINT (1.0) | clear pdo 16#1620 entries            |
| 16   | PS    | COE | 16#1620:01 | 16#70200810 | UDINT (4.0) | download pdo 16#1620 entry           |
| • 17 | PS    | COE | 16#1620:00 | 16#01       | USINT (1.0) | download pdo 16#1620 entry count     |
| • 18 | PS    | COE | 16#1A00:00 | 16#00       | USINT (1.0) | clear pdo 16#1A00 entries            |
| • 19 | PS    | COE | 16#1A00:01 | 16#60000810 | UDINT (4.0) | download pdo 16#1A00 entry           |
| • 20 | PS    | COE | 16#1A00:02 | 16#60000910 | UDINT (4.0) | download pdo 16#1A00 entry           |
| • 21 | PS    | COE | 16#1A00:03 | 16#60000A10 | UDINT (4.0) | download pdo 16#1A00 entry           |
| • 22 | PS    | COE | 16#1A00:04 | 16#60000B10 | UDINT (4.0) | download pdo 16#1A00 entry           |
| • 23 | PS    | COE | 16#1A00:00 | 16#04       | USINT (1.0) | download pdo 16#1A00 entry count     |
| • 24 | PS    | COE | 16#1A01:00 | 16#00       | USINT (1.0) | clear pdo 16#1A01 entries            |
| • 25 | PS    | COE | 16#1A01:01 | 16#60010810 | UDINT (4.0) | download pdo 16#1A01 entry           |
| 26   | PS    | COE | 16#1A01:02 | 16#60010910 | UDINT (4.0) | download pdo 16#1A01 entry           |
| • 27 | PS    | COE | 16#1A01:03 | 16#60010A10 | UDINT (4.0) | download pdo 16#1A01 entry           |
| • 28 | PS    | COE | 16#1A01:04 | 16#60010B10 | UDINT (4.0) | download pdo 16#1A01 entry           |
| • 29 | PS    | COE | 16#1A01:00 | 16#04       | USINT (1.0) | download pdo 16#1A01 entry count     |
| • 30 | PS    | COE | 16#1C13:01 | 16#1B00     | UINT (2.0)  | download pdo 16#1C13:01 index        |
| • 31 | PS    | COE | 16#1C13:02 | 16#1B01     | UINT (2.0)  | download pdo 16#1C13:02 index        |
| • 32 | PS    | COE | 16#1C13:03 | 16#1A20     | UINT (2.0)  | download pdo 16#1C13:03 index        |
| • 33 | PS    | COE | 16#1C13:04 | 16#1A00     | UINT (2.0)  | download pdo 16#1C13:04 index        |
| • 34 | PS    | COE | 16#1C13:05 | 16#1A01     | UINT (2.0)  | download pdo 16#1C13:05 index        |
| • 35 | PS    | COE | 16#1C13:00 | 16#05       | USINT (1.0) | download pdo 16#1C13 count           |
| • 36 | PS    | COE | 16#1C12:01 | 16#1700     | UINT (2.0)  | download pdo 16#1C12:01 index        |
| • 37 | PS    | COE | 16#1C12:02 | 16#1620     | UINT (2.0)  | download pdo 16#1C12:02 index        |
| • 38 | PS    | COE | 16#1C12:00 | 16#02       | USINT (1.0) | download pdo 16#1C12 count           |
| • 39 | PS    | COE | 16#F030:00 | 16#00       | USINT (1.0) | clear slot cfg 0xF030 entries        |
| • 40 | PS    | COE | 16#F030:01 | 16#0000004  | UDINT (4.0) | download slot1 cfg 0xF030 entry      |
| • 41 | PS    | COE | 16#F030:02 | 16#0000007  | UDINT (4.0) | download slot2 cfg 0xF030 entry      |
| • 42 | PS    | COE | 16#F030:00 | 16#02       | USINT (4.0) | download slot cfg 0xF030 entry count |
| • 43 | PS    | COE | 16#7000:04 | 2           | INT (2.0)   | [槽1, MX-AD04] DA04 CH01 Mode         |

可以在下图蓝框处"服务数据对象"处勾选选择对应的参数,单击"读出"按钮读取选择的参数值。如下图红框处的参数表示槽位 1 模块的错误代码。

| 设置 PDO映    | 討 插槽 IO映射 初始化命令 服务数据对象 在线 |        |     |                               |              |               |                         |
|------------|---------------------------|--------|-----|-------------------------------|--------------|---------------|-------------------------|
| 参数过滤: 🛃    | 全部参数 ~ ■全选 读出 写入          | 导入     |     | 说明: 写入, 读<br>双击[读取/写 <i>)</i> | 出,导:<br>(值]列 | 出操作着<br>【注释】? | 8是针对选中的参数;<br>刘编辑相应的内容. |
| 索引         | 名称                        | 读取/写入值 | 最小值 | 最大值                           | 尾            | 类型            | 注释                      |
| 16#6000:04 | AD04 CH01 Mode            |        |     |                               |              | INT           |                         |
| 16#6000:05 | AD04 CH02 Mode            |        |     |                               |              |               |                         |
| 16#6000:06 | AD04 CH03 Mode            |        |     |                               |              | INT           |                         |
| 16#6000:07 | AD04 CH04 Mode            |        |     |                               |              | INT           |                         |
| 16#6000:08 | AD04 CH1 Input Value      |        |     |                               |              | INT           |                         |
| 16#6000:09 | AD04 CH2 Input Value      |        |     |                               |              | INT           |                         |
| 16#6000:0A | AD04 CH3 Input Value      |        |     |                               |              | INT           |                         |
| 16#6000:0B | AD04 CH4 Input Value      |        |     |                               |              | INT           |                         |
| 16#6000:0C | AD04 CH01 Offset          |        |     |                               |              | INT           |                         |
| 16#6000:0D | AD04 CH02 Offset          |        |     |                               |              | INT           |                         |
| 16#6000:0E | AD04 CH03 Offset          |        |     |                               |              | INT           |                         |
| 16#6000:0F | AD04 CH04 Offset          |        |     |                               |              | INT           |                         |
| 16#6000:10 | AD04 CH01 Gain            |        |     |                               |              | INT           |                         |
| 16#6000:11 | AD04 CH02 Gain            |        |     |                               |              | INT           |                         |
| 16#6000:12 | AD04 CH03 Gain            |        |     |                               |              | INT           |                         |
| 16#6000:13 | AD04 CH04 Gain            |        |     |                               |              | INT           |                         |
| 16#6000:14 | ResetChannels             |        |     |                               |              | INT           |                         |
| 16#6000:15 |                           |        |     |                               |              |               |                         |
| 16#6000:1A | AD04 CH01 AVRTimes        |        |     |                               | rw           | INT           |                         |
| 16#6000:1B | AD04 CH02 AVRTimes        |        |     |                               |              |               |                         |
| 16#6000:1C | AD04 CH03 AVRTimes        |        |     |                               |              |               |                         |
| 16#6000:1D | AD04 CH04 AVRTimes        |        |     |                               |              |               |                         |
| 16#6000:1E | AD04 CH01 Max Value       |        |     |                               |              |               |                         |
| 16#6000:1F | AD04 CH02 Max Value       |        |     |                               |              | INT           |                         |
| 16#6000:20 | AD04 CH03 Max Value       |        |     |                               |              | INT           |                         |
| 16#6000:21 | AD04 CH04 Max Value       |        |     |                               |              | INT           |                         |
| 16#6000:22 | AD04 CH01 Min Value       |        |     |                               |              | INT           |                         |
| 16#6000:23 | AD04 CH02 Min Value       |        |     |                               |              | INT           |                         |
| 16#6000:24 | AD04 CH03 Min Value       |        |     |                               |              |               |                         |
| 16#6000:25 | AD04 CH04 Min Value       |        |     |                               |              |               |                         |
| 16#6001:01 | AD04S Code                | 16#07  |     |                               |              | INT           |                         |
| 16#6001:02 | AD04S Version             |        |     |                               |              | INT           |                         |
| 16#6001:03 | AD04S NodeID              |        |     |                               |              | INT           |                         |
| 16#6001:04 | AD04S CH01 Mode           |        |     |                               |              | INT           |                         |
| 16#6001:05 | AD04S CH02 Mode           |        |     |                               |              | INT           |                         |

## 附录1-HCMX-EC01-D搭配 不同厂家主站使用范例

| 1.1 | HCI   | MX-EC01-D搭配禾川主站使用范例      | 45 |
|-----|-------|--------------------------|----|
|     | 1.1.1 | 新建工程                     | 45 |
|     | 1.1.2 | 配置EtherCAT 从站            | 45 |
|     | 1.1.3 | 设置运行模式                   | 46 |
|     | 1.1.4 | PDO设置                    | 46 |
|     | 1.1.5 | 连接其他远程扩展模块               | 48 |
|     | 1.1.6 | IO映射与SDO设置               | 49 |
| 1.2 | HCI   | MX-EC01-D搭配倍福主站使用范例      | 50 |
| 1.3 | HCI   | MX-EC01-D搭配欧姆龙主站使用范例     | 59 |
| 1.4 | HCI   | MX-EC01-D搭配Codesys主站使用范例 | 62 |

#### 1.1.1 新建工程

选择菜单栏中的【文件】→【新建】→【新建工程】。

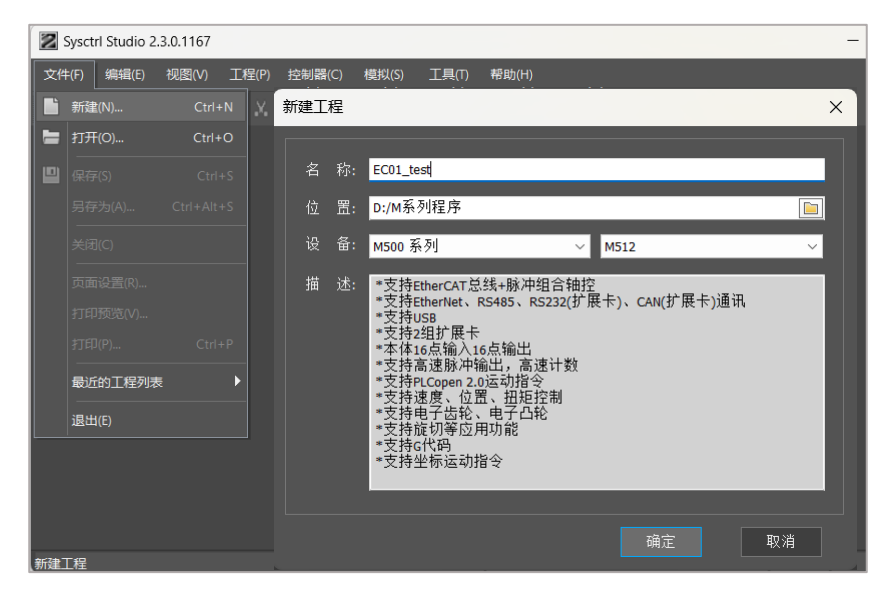

## 1.1.2 配置EtherCAT 从站

选择导航栏中的【网络设置】→【EtherCAT】→右击【Master】→【添加从站】,选择需要增加的 HCMX-EC01-D 模块。

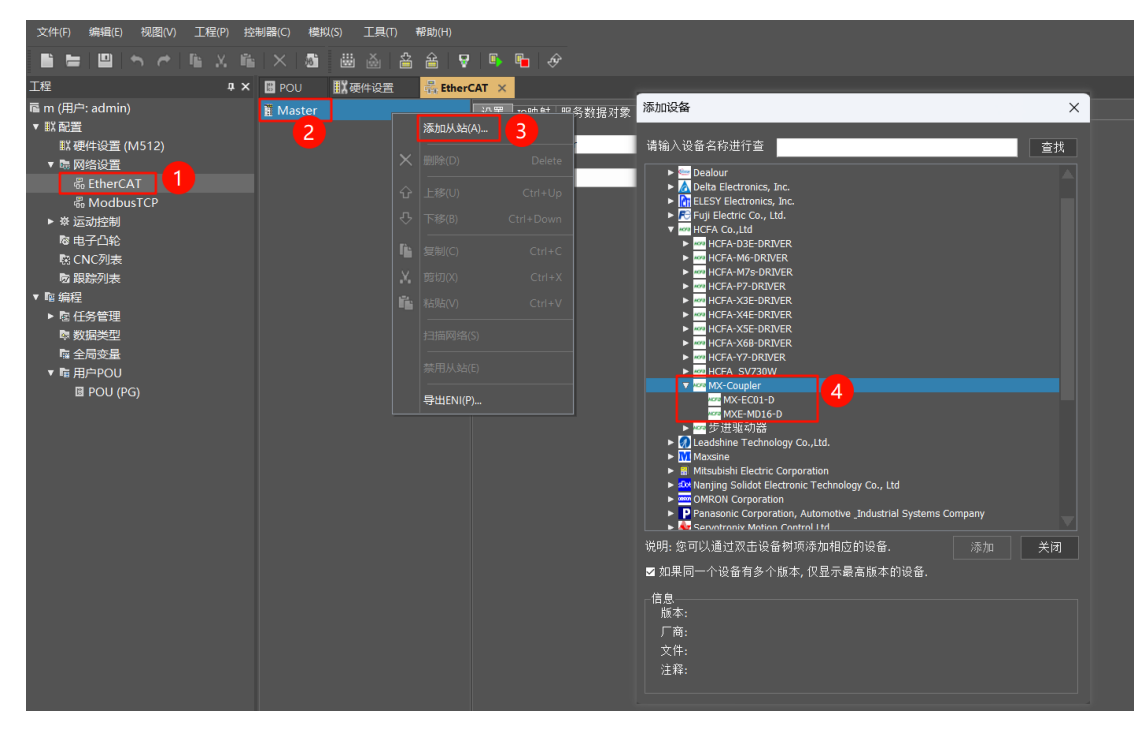

## 1.1.3 设置运行模式

在【设置】界面可查看基本信息,设置运行方式,共支持三种运行方式,分别为 SM(同步管理器)、DC(同步时钟)和 FreeRun,用户可以在窗口下拉框中选择运行方式

| 设置 PDO映射 |                         | 命令 服务数据对象 在线             |
|----------|-------------------------|--------------------------|
| 基本信息     |                         |                          |
| 自增量地址:   | 16#0000 Ethe            | erCAT地址: 1001            |
| 节点名称:    | MXE-MD16-D              |                          |
| 设备名称:    | MXE-MD16-D              |                          |
| 设备厂商:    | Zhejiang Hechuan Techno | logy Co.,Ltd.            |
|          |                         | N P 1                    |
|          |                         | 分布式时钟                    |
| 厂商代码:    | 16#000116C7             | 运行模式: Synchron (SM-Syr > |
| 产品代码:    | 16#1411EB10             | 周期时间(微秒): 4000           |
| 设备版本:    | 16#0000001              | 偏移时间(微秒): 0              |

## 1.1.4 PDO设置

在【PDO 映射】界面,显示模块及右侧扩展模块相关的 PDO 配置界面,用户可根据实际需要选择相应的 PDO ,具体参考第 六章的模块参数设置。

| 時日: 空可以通过右击発車中的業単功能发参加。 第44、肥除: 移力操作: 中可以通过ス上映材 房日34倍的<br>技術ProO(1184×)人物:<br>2時の(1184×)人物:<br>2時の(1184×)人物:<br>2時の(1184×)人物:<br>2時の(1184×)人物:<br>2時の(1184×)人物:<br>2時の(1184×)人物:<br>2時の(1184×)人物:<br>2時の(1184×)人物:<br>2時の(1184×)人物:<br>2月)Cacel Output Word<br>1667130:01<br>20 (URT)<br>2.0 (URT)<br>2.0 (UR | 设置 PDO映射 插槽 IO映射                          | 初始化命令 服              | 务数据对象 在约    | ŧ.  |        |                               |            |         |     |            |
|----------------------------------------------------------------------------------------------------|-------------------------------------------|----------------------|-------------|-----|--------|-------------------------------|------------|---------|-----|------------|
| 名称         策引         代史(类型)         編         注释         名称         索引         代皮(         備修         注释           [F]Local Control Word         16471200         2.0                                                                                                    | 兑明:您可以通过右击菜单中的薪<br>&收PDO(主站=>从站):         | <sup>美单项触发添加、:</sup> | 编辑、删除、移动    | 力操作 | ; 也可以; | 通过双击映射条目编辑映<br>发送PDO(从站=>主站): |            |         |     |            |
| [] Flocal Control Word         16#1700         2.0           [] Flocal Control Word         16#1700         2.0           [] Flocal Control Word         16#1620         2.0           [] Flocal Control Word         16#1620         2.0           [] Flocal Control Word         16#72020:08         2.0         [[] Flocal Input Byte         16#6220:08         0.10(US         0.0           [] Flocal Control Word         16#7220:08         1.0         1.0         1.0         [[] Flocal Input Bit         16#6120:08         0.1 (80         0.1           [F] Local Control Word         16#7220:08         1.0         1.0         1.0         [F] Local Input Bit         16#6120:08         0.1 (80         0.1           [F] Local Control Word         16#7120:08         0.1 (800.0)         0.0         [F] Local Input Bit2         16#6120:00         0.1 (80         0.3           [F] Local Control Word         16#7120:00         0.1 (800.0)         0.3         [F] Local Input Bit4         16#6120:00         0.1 (80         0.3           [F] Local Control Word         16#7120:00         0.1 (800.0)         0.5         [F] Local Input Bit4         16#6120:00         0.1 (80         0.3           [F] Local Input Bit4         16#7120:00         0.1 (800.0)         <                                                                                                    | 名称                                        | 索引                   | 长度(类型)      | 偏   | 注释     | 名称                            | 索引         | 长度(     | 偏移  | 注释         |
| $ \begin{array}{ c c c c c c c c c c c c c c c c c c c$                                                                                                    | <ul> <li>[F]Local Control Word</li> </ul> | 16#1700              | 2.0         |     |        | 🗌 [F]Local Input Byte         | 16#1A60    | 2.0     |     |            |
| $ \begin{array}{c c c c c c c c c c c c c c c c c c c $                                                                                                    | <br>[F]Local Control Word                 | 16#F130:01           | 2.0 (UINT)  | 0.0 |        | [F]Local Input Byte           | 16#6220:08 | 1.0 (US | 0.0 |            |
| [F]Local Output Word       167202:08       2.0 (UNT)       0.0       [F]Local Output Byte       167120:08       0.1 (80       0.0         [F]Local Output Byte       166720:08       1.0 (USNT)       0.0       [F]Local Input Bit       1667120:09       0.1 (80       0.1         [F]Local Output Byte       166720:08       0.1 (800       0.2       [F]Local Input Bit       1667120:08       0.1 (80       0.2         [F]Local Output Bit       1667120:08       0.1 (800)       0.0       [F]Local Input Bit       1667120:00       0.1 (80       0.2         [F]Local Output Bit       1667120:08       0.1 (800)       0.1       [F]Local Input Bit       1667120:00       0.1 (80       0.2         [F]Local Output Bit       1667120:00       0.1 (800)       0.3       [F]Local Input Bit       1667120:00       0.1 (80       0.6         [F]Local Output Bit       1667120:00       0.1 (800)       0.3       [F]Local Input Bit       1667120:00       0.1 (80       0.7         [F]Local Output Bit       1667120:00       0.1 (800)       0.5       [F]Digital Input Bit       1667120:00       0.1 (80       0.7         [F]Local Output Bit       1667120:00       0.1 (800)       0.7       [F]Digital Input Bit       166700:08 <t< td=""><td><ul> <li>[F]Local Output Word</li> </ul></td><td>16#1620</td><td>2.0</td><td></td><td></td><td>[F]</td><td></td><td>1.0</td><td>1.0</td><td></td></t<>                                                                                                    | <ul> <li>[F]Local Output Word</li> </ul>  | 16#1620              | 2.0         |     |        | [F]                           |            | 1.0     | 1.0 |            |
| [F]Local Output Byte       16#1660       2.0       [F]Local Input Bit0       16#6120:08       0.1 (BO       0.0         [F]Local Output Byte       16#7220:08       1.0 (USINT)       0.0       [F]Local Input Bit1       16#6120:08       0.1 (BO       0.1         [F]Local Output Bit       16#16A0       2.0       [F]Local Input Bit3       16#6120:08       0.1 (BO       0.2         [F]Local Output Bit0       16#7120:08       0.1 (BOOL)       0.0       [F]Local Input Bit3       16#6120:00       0.1 (BO       0.4         [F]Local Output Bit2       16#7120:08       0.1 (BOOL)       0.2       [F]Local Input Bit5       16#6120:00       0.1 (BO       0.4         [F]Local Output Bit3       16#7120:08       0.1 (BOOL)       0.3       [F]Local Input Bit5       16#6120:00       0.1 (BO       0.7         [F]Local Output Bit3       16#7120:00       0.1 (BOOL)       0.4       [F]Dotal Input Bit5       16#6120:00       0.1 (BO       0.0         [F]Local Output Bit5       16#7120:00       0.1 (BOOL)       0.6       [F]Dotal Input Bit6       16#61400       2.0       [#]I, MX:II         [F]Local Output Bit5       16#7120:00       0.1 (BOOL)       0.7       [F]Dotal Input Bit6       16#61400       2.0       [#]I, MX:II      <                                                                                                    | [F]Local Output Word                      | 16#7020:08           | 2.0 (UINT)  | 0.0 |        | 🔲 [F]Local Input Bit          | 16#1AA0    | 2.0     |     |            |
| [F]Local Output Byte       16#7220:08       1.0 (USINT)       0.0       [F]Local Juptut Bit1       16#6120:09       0.1 (80       0.1         [F]Local Output Bit       16#5160       2.0       [F]Local Input Bit2       16#5120:08       0.1 (80       0.2         [F]Local Output Bit1       16#7120:09       0.1 (800.l)       0.0       [F]Local Input Bit3       16#5120:00       0.1 (80       0.4         [F]Local Output Bit1       16#7120:09       0.1 (800.l)       0.2       [F]Local Input Bit5       16#5120:00       0.1 (80       0.4         [F]Local Output Bit3       16#7120:09       0.1 (800.l)       0.2       [F]Local Input Bit5       16#5120:00       0.1 (80       0.7         [F]Local Output Bit3       16#7120:00       0.1 (800.l)       0.3       [F]Local Input Bit5       16#5120:00       0.1 (80       0.7         [F]Local Output Bit3       16#7120:00       0.1 (800.l)       0.5       [F]Dical Input Word       16#140       2.0       [#]I, MX-II         [F]Local Output Bit7       16#701:08       0.1 (800.l)       0.7       [F]Digital Input Word       16#164       2.0       [#]I, MX-II         [F]Digital Output Word       16#1641       2.0       [#]I, MX-II       [F]Digital Input Bit3       16#100:06       0.1 (80                                                                                                    | [F]Local Output Byte                      | 16#1660              | 2.0         |     |        | [F]Local Input Bit0           | 16#6120:08 | 0.1 (BO | 0.0 |            |
| [F]→-       →-       1.0       1.0       [F]Local Input Bit2       16 fei 22:0A       0.1 (80       0.2         [F]Local Output Bit0       16 fei 20:0C       0.1 (80.0.)       0.0       [F]Local Input Bit2       16 fei 120:0C       0.1 (80       0.3         [F]Local Output Bit1       16 fei 7120:08       0.1 (800)       0.1       [F]Local Input Bit3       16 fei 120:0C       0.1 (80       0.4         [F]Local Output Bit2       16 fei 7120:08       0.1 (800)       0.2       [F]Local Input Bit5       16 fei 120:0C       0.1 (80       0.5         [F]Local Output Bit3       16 fei 7120:08       0.1 (800)       0.4       [F]Local Input Bit5       16 fei 120:0C       0.1 (80       0.6         [F]Local Output Bit3       16 fei 7120:0B       0.1 (800)       0.5       [F]Local Input Bit7       16 fei 120:0C       0.1 (80       0.7         [F]Local Output Bit5       16 fei 7120:0B       0.1 (800)       0.6       [F]Digital Input Bit7       16 fei 100:02       0.0       [F]Digital Input Bit7       16 fei 100:02       0.0       [F]Digital Input Bit7       16 fei 100:02       0.0       [F]Digital Input Bit7       16 fei 20:00:08       1.0 (US       0.0         [F]Digital Output Word       16 fei 100:1       2.0       [F]Digital Input Bit1                                                                                                    | [F]Local Output Byte                      | 16#7220:08           | 1.0 (USINT) | 0.0 |        | [F]Local Input Bit1           | 16#6120:09 | 0.1 (BO | 0.1 |            |
| [F]Local Output Bit       16≠16A0       2.0       [F]Local Input Bit3       16≠6120:08       0.1 (80       0.3         [F]Local Output Bit1       16≠7120:09       0.1 (80OL)       0.0       [F]Local Input Bit3       16≠6120:0C       0.1 (80       0.4         [F]Local Output Bit1       16≠7120:09       0.1 (80OL)       0.2       [F]Local Input Bit5       16≠6120:0E       0.1 (80       0.5         [F]Local Output Bit3       16≠7120:00       0.1 (80OL)       0.3       [F]Local Input Bit5       16≠7120:0E       0.1 (80OL)       0.3         [F]Local Output Bit5       16≠7120:0E       0.1 (80OL)       0.4       [F]                                                                                                    | [F]                                       |                      | 1.0         | 1.0 |        | [F]Local Input Bit2           | 16#6120:0A | 0.1 (BO | 0.2 |            |
| [F]Local Output Bit0       16#7120:08       0.1 (BOOL)       0.0       [F]Local Input Bit4       16#6120:0C       0.1 (BO       0.4         [F]Local Output Bit1       16#7120:09       0.1 (BOOL)       0.1       [F]Local Input Bit5       16#6120:0C       0.1 (BO       0.5         [F]Local Output Bit3       16#7120:08       0.1 (BOOL)       0.3       [F]Local Input Bit5       16#6120:0F       0.1 (BO       0.6         [F]Local Output Bit5       16#7120:0C       0.1 (BOOL)       0.3       [F]Local Input Bit7       16#5120:0F       0.1 (BO       0.6         [F]Local Output Bit5       16#7120:0C       0.1 (BOOL)       0.5       [F]Dical Input Bit7       16#5120:0F       0.1 (BO       0.6         [F]Local Output Bit5       16#7120:0F       0.1 (BOOL)       0.5       [F]Dical Input Word       16#5120:0F       0.1 (BO       0.6         [F]Docal Output Bit5       16#7120:0F       0.1 (BOOL)       0.6       [F]Digital Input Word       16#5400:08       2.0 (UI       0.0         [F]Docal Output Bit7       16#1601       2.0       [F]Digital Input Bit0       16#56200:08       1.0 (US       1.0         [F]Digital Output Byte       16#1641       2.0       [F]Digital Input Bit0       16#56100:08       0.1 (BO       0.6                                                                                                    | [F]Local Output Bit                       | 16#16A0              | 2.0         |     |        | [F]Local Input Bit3           | 16#6120:0B | 0.1 (BO | 0.3 |            |
| [F]Local Output Bit1       16#7120:09       0.1 (800L)       0.1       [F]Local Input Bit5       16#6120:00       0.1 (80       0.5         [F]Local Output Bit3       16#7120:08       0.1 (800L)       0.3       [F]Local Input Bit5       16#6120:0E       0.1 (80       0.6         [F]Local Output Bit3       16#7120:0C       0.1 (800L)       0.4       [F]Local Input Bit5       16#6120:0E       0.1 (80       0.7         [F]Local Output Bit5       16#7120:0E       0.1 (800L)       0.6       [F]Digital Input Word       16#1A00       2.0       [#1, MX-II         [F]Local Output Bit5       16#7120:0E       0.1 (800L)       0.6       [F]Digital Input Byte1       16#6200:08       2.0 (UL       0.0         [F]Digital Output Bit5       16#700:08       2.0 (UINT)       0.0       [F]Digital Input Byte1       16#6200:09       1.0 (US       0.0         [F]Digital Output Bit5       16#700:08       2.0 (UINT)       0.0       [F]Digital Input Byte1       16#6100:08       0.1 (80       0.0         [F]Digital Output Bit5       16#7101:08       0.1 (USINT)       0.0       [F]Digital Input Bit5       16#6100:08       0.1 (80       0.1         [F]Digital Output Bit5       16#7101:08       0.1 (800L)       0.0       [F]Digital Input Bit5                                                                                                    | [F]Local Output Bit0                      | 16#7120:08           | 0.1 (BOOL)  | 0.0 |        | [F]Local Input Bit4           | 16#6120:0C | 0.1 (BO | 0.4 |            |
| [F]Local Output Bit2       16#7120:0A       0.1 (BOOL)       0.2       [F]Local Input Bit5       16#6120:0E       0.1 (BO       0.6         [F]Local Output Bit3       16#7120:0C       0.1 (BOOL)       0.3       [F]Local Input Bit5       16#6120:0E       0.1 (BO       0.7         [F]Local Output Bit5       16#7120:0E       0.1 (BOOL)       0.5       [F]Dical Input Bit5       16#7120:0E       0.1 (BOOL)       0.6       [F]Dical Output Bit5       16#7120:0E       0.1 (BOOL)       0.7       [F]Digital Input Word       16#1A00       2.0       [#]I, MX-II         [F]Docal Output Bit6       16#7120:0E       0.1 (BOOL)       0.7       [F]Digital Input Byte       16#1A40       2.0       [#]I, MX-II         [F]Docal Output Bit7       16#7120:0E       0.1 (BOOL)       0.7       [F]Digital Input Byte       16#1A40       2.0       [#]I, MX-II         [F]Dogital Output Word       16#7001:08       2.0 (UINT)       0.0       [F]Digital Input Byte       16#1A80       2.0       [#]I, MX-II         [F]Digital Output Byte       16#1641       2.0       [#]Z, M       [F]Digital Input Byte       16#1A80       2.0       [#]I, MX-II         [F]Digital Output Byte       16#1641       2.0       [#]Z, M       [F]Digital Input Byte       16#1A80       0.0       <                                                                                                    | [F]Local Output Bit1                      | 16#7120:09           | 0.1 (BOOL)  | 0.1 |        | [F]Local Input Bit5           | 16#6120:0D | 0.1 (BO | 0.5 |            |
| [F]Local Output Bit3       16 #7120:08       0.1 (BOOL)       0.3       [F]Local Input Bit7       16 #6120:0F       0.1 (BO       0.7         [F]Local Output Bit5       16 #7120:0C       0.1 (BOOL)       0.5       [F]        1.0       1.0         [F]Local Output Bit5       16 #7120:0C       0.1 (BOOL)       0.5       [F]Dif Input Word       16 #100       2.0       [#]. MX-II         [F]Local Output Bit5       16 #7120:0F       0.1 (BOOL)       0.7       [F]Dif Input Word       16 #100       2.0       0.0       [#]. MX-II         [F]Local Output Bit7       16 #7120:0F       0.1 (BOOL)       0.7       [F]Dif Input Word       16 #6200:08       1.0 (US       0.0         [F]DoD8 Output Word       16 #7001:08       2.0 (UINT)       0.0       [F]Dif Input Byte       16 #6200:09       1.0 (US       1.0         [F]DOB8 Output Byte       16 #7001:08       2.0 (UINT)       0.0       [F]Dif Input Byte       16 #6100:08       0.1 (BO       0.0         [F]OD80 Output Byte       16 #7101:08       1.0 (USINT)       0.0       [F]Dig Input Byte       16 #6100:08       0.1 (BO       0.2         [F]Dig Ind Output Bit1       16 #7101:08       0.1 (BO.OL)       0.1       [F]Dig Input Byte       16 #6100:08       0                                                                                                    | [F]Local Output Bit2                      | 16#7120:0A           | 0.1 (BOOL)  | 0.2 |        | [F]Local Input Bit6           | 16#6120:0E | 0.1 (BO | 0.6 |            |
| [F]Local Output Bit4       16#7120:0C       0.1 (BOOL)       0.4       [F]        1.0       1.0         [F]Local Output Bit5       16#7120:0D       0.1 (BOOL)       0.5       [F]Digital Input Word       16#1A00       2.0       [#1, MX-II         [F]Local Output Bit6       16#7120:0F       0.1 (BOOL)       0.6       [F]Digital Input Word       16#1A00       2.0       [#1, MX-II         [F]Local Output Bit7       16#7120:0F       0.1 (BOOL)       0.7       [F]Digital Input Word       16#6200:08       1.0       0.0       [#1, MX-II         [F]DO08 Output Word       16#1601       2.0       [#2, N]       [F]Digital Input Byte0       16#6200:08       1.0 (US       1.0         [F]DO08 Output Word       16#1681       2.0       [#2, N]       [F]Digital Input Byte1       16#6100:08       0.1 (BOOL)       0.1         [F]D081 Output Byte       16#7101:08       1.0 (USINT)       0.0       [F]Digital Input Bit1       16#6100:08       0.1 (BOOL)       0.1         [F]D080 Output Bit4       16#7101:08       1.0 (USINT)       0.0       [F]Digital Input Bit3       16#6100:00       0.1 (BOOL)       0.1         [F]Digital Output Bit3       16#7101:08       0.1 (BOOL)       0.1       [F]Digital Input Bit3       16#6100:10                                                                                                    | [F]Local Output Bit3                      | 16#7120:0B           | 0.1 (BOOL)  | 0.3 |        | [F]Local Input Bit7           | 16#6120:0F | 0.1 (BO | 0.7 |            |
| [F]Local Output BitS       16#7120:0D       0.1 (BOOL)       0.5       [F]D16 Input Word       16#1A00       2.0       [槽1, MX-II         [F]Local Output Bit6       16#7120:0E       0.1 (BOOL)       0.6       [F]D16 Input Word       16#6000:08       2.0 (UL.       0.0         [F]Local Output Bit7       16#7120:0F       0.1 (BOOL)       0.7       [F]D16 Input Byte       16#6100:08       2.0 (UL.       0.0         [F]D016 Input Word       16#720:0F       0.1 (BOOL)       0.7       [F]D16 Input Byte       16#6200:08       1.0 (US       0.0         [F]O080 Output Word       16#1601       2.0       [Ħ2, N <ii< td="">       [F]D16 Input Byte       16#6200:09       1.0 (US       0.0         [F]O080 Output Word       16#700:08       2.0 (UINT)       0.0       [F]D16 Input Bit       16#6100:09       0.1 (BO       0.0         [F]O080 Output Wyte       16#700:08       1.0 (USINT)       0.0       [F]D161 Input Bit0       16#6100:08       0.1 (BO       0.1 (BO       0.1         [F]O080 Output Byte       16#7101:08       1.0 (USINT)       0.0       [F]D161 Input Bit1       16#6100:00       0.1 (BO       0.1 (BO       0.1         [F]O080 Output Bit1       16#7101:08       0.1 (BO.OL)       0.0       [F]D161al Input Bit1</ii<>                                                                                                    | [F]Local Output Bit4                      | 16#7120:0C           | 0.1 (BOOL)  | 0.4 |        | [F]                           |            | 1.0     | 1.0 |            |
| [F]Local Output Bit6       16#7120:0E       0.1 (BOOL)       0.6       [F]Digital Input Word       16#6000:08       2.0 (U       0.0         [F]Local Output Bit7       16#7120:0F       0.1 (BOOL)       0.7       [F]Digital Input Byte       16#1A40       2.0       [Ħ], MX-II         [F]        1.0       1.0       [F]Digital Input Byte       16#6200:08       1.0 (US       0.0         [F]Dob8 Output Word       16#6101       2.0       [Ħ], MX-II       [F]Digital Input Byte       16#6200:09       1.0 (US       1.0         [F]Dob8 Output Word       16#7001:08       2.0 (UINT)       0.0       [F]Digital Input Byte       16#6100:08       0.1 (BO       0.0         [F]Dob8 Output Byte       16#7201:08       1.0 (US.INT)       0.0       [F]Digital Input Bit0       16#6100:08       0.1 (BO       0.0         [F]O08 Output Byte       16#7120:08       1.0 (US.INT)       0.0       [F]Digital Input Bit3       16#6100:08       0.1 (BO       0.1         [F]O08 Output Byte       16#7101:08       0.1 (BOOL)       0.0       [F]Digital Input Bit3       16#6100:00       0.1 (BO       0.1         [F]Digital Output Bit1       16#7101:08       0.1 (BOOL)       0.1       [F]Digital Input Bit3       16#6100:00       0.1 (B                                                                                                    | [F]Local Output Bit5                      | 16#7120:0D           | 0.1 (BOOL)  | 0.5 |        | 🖌 [F]ID16 Input Word          | 16#1A00    | 2.0     |     | [槽1, MX-II |
| [F]Local Output Bit7       16 #7120:0F       0.1 (BOOL)       0.7       [F]D16 Input Byte       16 #1A40       2.0       [槽1, MX-II         [F]        1.0       1.0       [F]Digital Input Byte0       16 #6200:08       1.0 (US       0.0         [F]D008 Output Word       16 #7001:08       2.0 (UINT)       0.0       [F]Digital Input Byte1       16 #6200:09       1.0 (US       1.0       0.0         [F]D008 Output Word       16 #7001:08       2.0 (UINT)       0.0       [F]Digital Input Bit0       16 #6100:08       0.1 (BO       0.1         [F]D008 Output Byte       16 #1641       2.0       [槽2, N       [F]Digital Input Bit1       16 #6100:08       0.1 (BO       0.1         [F]D008 Output Byte       16 #7201:08       1.0 (USINT)       0.0       [F]Digital Input Bit1       16 #6100:09       0.1 (BO       0.1         [F]D018 Output Bit1       16 #7101:08       0.1 (BO.U)       0.0       [F]Digital Input Bit3       16 #6100:00       0.1 (BO       0.1         [F]Digital Output Bit1       16 #7101:08       0.1 (BO.U)       0.2       [F]Digital Input Bit4       16 #6100:0F       0.1 (BO       0.1         [F]Digital Output Bit3       16 #7101:08       0.1 (BO.U)       0.2       [F]Digital Input Bit5                                                                                                    | [F]Local Output Bit6                      | 16#7120:0E           | 0.1 (BOOL)  | 0.6 |        | [F]Digital Input Word         | 16#6000:08 | 2.0 (UI | 0.0 |            |
| [F]        1.0       1.0       [F]Digital Input Byte0       16#6200:08       1.0 (US       0.0         [F]Digital Output Word       16#1601       2.0       [Ħ]2. N       [F]Digital Input Byte1       16#6200:09       1.0 (US       1.0         [F]Digital Output Word       16#7001:08       2.0 (UINT)       0.0       [F]Digital Input Byte1       16#6200:09       1.0 (US       1.0         [F]Digital Output Byte       16#7001:08       1.0 (US.NT)       0.0       [F]Digital Input Bit1       16#6100:09       0.1 (BO       0.1         [F]Digital Output Byte       16#7201:08       1.0 (US.NT)       0.0       [F]Digital Input Bit1       16#6100:09       0.1 (BO       0.1         [F]DO08 Output Byte       16#7101:08       0.1 (BOOL)       0.0       [F]Digital Input Bit2       16#6100:00       0.1 (BO       0.3         [F]Digital Output Bit1       16#7101:08       0.1 (BOOL)       0.2       [F]Digital Input Bit5       16#6100:00       0.1 (BO       0.4         [F]Digital Output Bit2       16#7101:08       0.1 (BOOL)       0.2       [F]Digital Input Bit5       16#6100:10       0.1 (BO       0.4         [F]Digital Output Bit3       16#7101:08       0.1 (BOOL)       0.3       [F]Digital Input Bit5       16#6100:10 <td>[F]Local Output Bit7</td> <td>16#7120:0F</td> <td>0.1 (BOOL)</td> <td>0.7</td> <td></td> <td>🗌 [F]ID16 Input Byte</td> <td>16#1A40</td> <td>2.0</td> <td></td> <td>[槽1, MX-II</td>                                                                                                    | [F]Local Output Bit7                      | 16#7120:0F           | 0.1 (BOOL)  | 0.7 |        | 🗌 [F]ID16 Input Byte          | 16#1A40    | 2.0     |     | [槽1, MX-II |
| □[F]0008 Output Word       16#1601       2.0       【槽2, N       [F]Digital Input Byte1       16#6200:09       1.0 (US       1.0         [F]Oighal Output Word       16#7001:08       2.0 (UNT)       0.0       □[F]Digital Input Bit       16#1A80       2.0       [槽1, MX-II]         [F]Oighal Output Byte       16#7001:08       1.0 (USINT)       0.0       [F]Digital Input Bit       16#6100:08       0.1 (B0       0.0         [F]Oighal Output Byte       16#7201:08       1.0 (USINT)       0.0       [F]Digital Input Bit       16#6100:09       0.1 (B0       0.1         [F]Oighal Output Byte       16#7201:08       1.0 (USINT)       0.0       [F]Digital Input Bit       16#6100:0A       0.1 (B0       0.2         [F]Digital Output Byte       16#76108       0.1 (BO.U)       0.0       [F]Digital Input Bit3       16#6100:0B       0.1 (B0       0.3         [F]Digital Output Bit1       16#7101:08       0.1 (BO.U)       0.2       [F]Digital Input Bit5       16#6100:0E       0.1 (B0       0.4         [F]Digital Output Bit2       16#7101:0A       0.1 (BO.U)       0.2       [F]Digital Input Bit5       16#6100:0F       0.1 (B0       0.1 (B0       0.4         [F]Digital Output Bit3       16#7101:0B       0.1 (BO.U)       0.4       [F]Digi                                                                                                    | [F]                                       |                      | 1.0         | 1.0 |        | [F]Digital Input Byte0        | 16#6200:08 | 1.0 (US | 0.0 |            |
| [F]Digital Output Word       16#7001:08       2.0 (UINT)       0.0       [F]Difa Input Bit       16#1A80       2.0       [Ħ], MX-II         [F]DOD8 Output Byte       16#1641       2.0       [Ħ], MX-II       [F]Digital Input Bit0       16#6100:08       0.1 (BO       0.0         [F]Dogital Output Byte       16#7201:08       1.0 (USINT)       0.0       [F]Digital Input Bit0       16#6100:09       0.1 (BO       0.1         [F]-        1.0       1.0       [F]Digital Input Bit2       16#6100:08       0.1 (BO       0.1         [F]Digital Output Bit       16#7101:08       0.1 (BO.U)       0.0       [F]Digital Input Bit3       16#6100:00       0.1 (BO       0.3         [F]Digital Output Bit1       16#7101:08       0.1 (BOOL)       0.0       [F]Digital Input Bit3       16#6100:00       0.1 (BO       0.4         [F]Digital Output Bit3       16#7101:08       0.1 (BOOL)       0.1       [F]Digital Input Bit3       16#6100:00       0.1 (BO       0.5         [F]Digital Output Bit3       16#7101:00       0.1 (BOOL)       0.3       [F]Digital Input Bit3       16#6100:10       0.1 (BO       0.6         [F]Digital Output Bit3       16#7101:00       0.1 (BOOL)       0.4       [F]Digital Input Bit8       16#6100:10 <td< td=""><td>[F]OD08 Output Word</td><td>16#1601</td><td>2.0</td><td></td><td>[槽2, №</td><td>[F]Digital Input Byte1</td><td>16#6200:09</td><td>1.0 (US</td><td>1.0</td><td></td></td<>                                                                                                    | [F]OD08 Output Word                       | 16#1601              | 2.0         |     | [槽2, № | [F]Digital Input Byte1        | 16#6200:09 | 1.0 (US | 1.0 |            |
| [F]0008 Output Byte       16#1641       2.0       [槽2, N       [F]Digital Input Bit0       16#6100:08       0.1 (B0       0.0         [F]O10gital Output Byte       16#7201:08       1.0 (USINT)       0.0       [F]Digital Input Bit1       16#6100:09       0.1 (B0       0.1         [F]        1.0       1.0       [F]Digital Input Bit1       16#6100:08       0.1 (B0       0.2         [F]Digital Output Bit1       16#7101:08       0.1 (BOOL)       0.0       [F]Digital Input Bit3       16#6100:00       0.1 (B0       0.3         [F]Digital Output Bit1       16#7101:09       0.1 (BOOL)       0.1       [F]Digital Input Bit3       16#6100:00       0.1 (B0       0.3         [F]Digital Output Bit2       16#7101:08       0.1 (BOOL)       0.1       [F]Digital Input Bit3       16#6100:00       0.1 (B0       0.5         [F]Digital Output Bit3       16#7101:00       0.1 (BOOL)       0.2       [F]Digital Input Bit5       16#6100:00       0.1 (B0       0.6         [F]Digital Output Bit3       16#7101:00       0.1 (BOOL)       0.2       [F]Digital Input Bit5       16#6100:01       0.1 (B0       0.6         [F]Digital Output Bit3       16#7101:00       0.1 (BOOL)       0.5       [F]Digital Input Bit3       16#6100:10                                                                                                    | [F]Digital Output Word                    | 16#7001:08           | 2.0 (UINT)  | 0.0 |        | 🗌 [F]ID16 Input Bit           | 16#1A80    | 2.0     |     | [槽1, MX-II |
| [F]Digital Output Byte       16#7201:08       1.0 (USINT)       0.0       [F]Digital Input Bt1       16#6100:09       0.1 (B0       0.1         [F]        1.0       1.0       [F]Digital Input Bt1       16#6100:09       0.1 (B0       0.2         [F]DO08 Output Bt1       16#71611       2.0       [F]Digital Input Bt3       16#6100:08       0.1 (B0       0.3         [F]Digital Output Bt1       16#7101:09       0.1 (B0.0L)       0.0       [F]Digital Input Bt4       16#6100:0D       0.1 (B0       0.4         [F]Digital Output Bt1       16#7101:09       0.1 (B0.0L)       0.1       [F]Digital Input Bt4       16#6100:0D       0.1 (B0       0.5         [F]Digital Output Bt2       16#7101:08       0.1 (B0.0L)       0.2       [F]Digital Input Bt5       16#6100:0F       0.1 (B0       0.6         [F]Digital Output Bt3       16#7101:08       0.1 (B0.0L)       0.3       [F]Digital Input Bt6       16#6100:0F       0.1 (B0       1.0         [F]Digital Output Bt45       16#7101:0C       0.1 (B0.0L)       0.5       [F]Digital Input Bt7       16#6100:10       0.1 (B0       1.0         [F]Digital Output Bt45       16#7101:0C       0.1 (B0.0L)       0.5       [F]Digital Input Bt8       16#6100:11       0.1 (B0                                                                                                    | [F]OD08 Output Byte                       | 16#1641              | 2.0         |     | [槽2, № | [F]Digital Input Bit0         | 16#6100:08 | 0.1 (BO | 0.0 |            |
| [F]        1.0       1.0       [F]Digital Input Bit2       16#6100:0A       0.1 (80       0.2         [F]DO08 Output Bit       16#7101:08       0.1 (800.l)       0.0       [F]Digital Input Bit3       16#6100:0B       0.1 (80       0.3         [F]Digital Output Bit0       16#7101:08       0.1 (800.l)       0.0       [F]Digital Input Bit3       16#6100:0C       0.1 (80       0.4         [F]Digital Output Bit1       16#7101:08       0.1 (800.l)       0.1       [F]Digital Input Bit5       16#6100:0E       0.1 (80       0.5         [F]Digital Output Bit2       16#7101:0A       0.1 (800.l)       0.3       [F]Digital Input Bit5       16#6100:0E       0.1 (80       0.6         [F]Digital Output Bit3       16#7101:0B       0.1 (800.l)       0.3       [F]Digital Input Bit5       16#6100:1D       0.1 (80       1.0         [F]Digital Output Bit4       16#7101:0C       0.1 (800.l)       0.4       [F]Digital Input Bit3       16#6100:10       0.1 (80       1.0         [F]Digital Output Bit4       16#7101:0C       0.1 (800.l)       0.5       [F]Digital Input Bit3       16#6100:11       0.1 (80       1.1         [F]Digital Output Bit5       16#7101:0C       0.1 (800.l)       0.7       [F]Digital Input Bit1       16#610                                                                                                    | [F]Digital Output Byte                    | 16#7201:08           | 1.0 (USINT) | 0.0 |        | [F]Digital Input Bit1         | 16#6100:09 | 0.1 (BO | 0.1 |            |
| [F]0008 Output 8lt         16#1681         2.0         [槽2, N         [F]Digital Input 8lt3         16#6100:08         0.1 (80         0.3           [F]Digital Output 8lt0         16#7101:08         0.1 (80OL)         0.0         [F]Digital Input 8lt3         16#6100:0C         0.1 (80         0.4           [F]Digital Output 8lt1         16#7101:09         0.1 (8OCL)         0.1         [F]Digital Input 8lt5         16#6100:0C         0.1 (80         0.5           [F]Digital Output 8lt1         16#7101:0A         0.1 (8OCL)         0.2         [F]Digital Input 8lt5         16#6100:0F         0.1 (80         0.6           [F]Digital Output 8lt2         16#7101:0C         0.1 (8OCL)         0.3         [F]Digital Input 8lt5         16#6100:0F         0.1 (80         0.7           [F]Digital Output 8lt4         16#7101:0C         0.1 (8OCL)         0.4         [F]Digital Input 8lt8         16#6100:10         0.1 (80         1.0           [F]Digital Output 8lt5         16#7101:0C         0.1 (8OCL)         0.5         [F]Digital Input 8lt8         16#6100:11         0.1 (80         1.1           [F]Digital Output 8lt5         16#7101:0E         0.1 (8OCL)         0.5         [F]Digital Input 8lt10         16#6100:13         0.1 (80         1.2           [F]Digital Outp                                                                                                    | [F]                                       |                      | 1.0         | 1.0 |        | [F]Digital Input Bit2         | 16#6100:0A | 0.1 (BO | 0.2 |            |
| [F]Digital Output Bit0         16#7101:08         0.1 (BOOL)         0.0         [F]Digital Input Bit4         16#6100:0C         0.1 (BO         0.4           [F]Digital Output Bit1         16#7101:09         0.1 (BOOL)         0.1         [F]Digital Input Bit5         16#6100:0C         0.1 (BO         0.5           [F]Digital Output Bit1         16#7101:0A         0.1 (BOOL)         0.2         [F]Digital Input Bit5         16#6100:0E         0.1 (BO         0.6           [F]Digital Output Bit3         16#7101:0B         0.1 (BOOL)         0.3         [F]Digital Input Bit6         16#6100:0F         0.1 (BO         0.6           [F]Digital Output Bit3         16#7101:0C         0.1 (BOOL)         0.4         [F]Digital Input Bit7         16#6100:0F         0.1 (BO         0.6           [F]Digital Output Bit3         16#7101:0D         0.1 (BOOL)         0.4         [F]Digital Input Bit3         16#6100:11         0.1 (BO         1.0           [F]Digital Output Bit5         16#7101:0D         0.1 (BOOL)         0.6         [F]Digital Input Bit1         16#6100:12         0.1 (BO         1.2           [F]Digital Output Bit5         16#7101:0F         0.1 (BOOL)         0.7         [F]Digital Input Bit11         16#6100:13         0.1 (BO         1.2           [F]Di                                                                                                    | [F]OD08 Output Bit                        | 16#1681              | 2.0         |     | [槽2, № | [F]Digital Input Bit3         | 16#6100:0B | 0.1 (BO | 0.3 |            |
| [F]Digital Output Bit1         16#7101:09         0.1 (BOOL)         0.1         [F]Digital Input Bit5         16#6100:0D         0.1 (BO         0.5           [F]Digital Output Bit2         16#7101:0A         0.1 (BOOL)         0.2         [F]Digital Input Bit5         16#6100:0D         0.1 (BO         0.6           [F]Digital Output Bit3         16#7101:0B         0.1 (BOOL)         0.3         [F]Digital Input Bit7         16#6100:0F         0.1 (BO         0.6           [F]Digital Output Bit3         16#7101:0C         0.1 (BOOL)         0.4         [F]Digital Input Bit7         16#6100:1D         0.1 (BO         1.0           [F]Digital Output Bit5         16#7101:0C         0.1 (BOOL)         0.5         [F]Digital Input Bit9         16#6100:11         0.1 (BO         1.0           [F]Digital Output Bit5         16#7101:0C         0.1 (BOOL)         0.6         [F]Digital Input Bit9         16#6100:12         0.1 (BO         1.2           [F]Digital Output Bit6         16#7101:0F         0.1 (BOOL)         0.7         [F]Digital Input Bit11         16#6100:13         0.1 (BO         1.2           [F]Digital Output Bit7         16#7101:0F         0.1 (BOOL)         0.7         [F]Digital Input Bit11         16#6100:13         0.1 (BO         1.4           [F]-                                                                                                    | [F]Digital Output Bit0                    | 16#7101:08           | 0.1 (BOOL)  | 0.0 |        | [F]Digital Input Bit4         | 16#6100:0C | 0.1 (BO | 0.4 |            |
| [F]Digital Output Bit2         16#7101:0A         0.1 (BOOL)         0.2         [F]Digital Input Bit6         16#6100:0E         0.1 (BO         0.6           [F]Digital Output Bit3         16#7101:08         0.1 (BOOL)         0.3         [F]Digital Input Bit7         16#6100:0F         0.1 (BO         0.7           [F]Digital Output Bit4         16#7101:0C         0.1 (BOOL)         0.4         [F]Digital Input Bit7         16#6100:10         0.1 (BO         1.0           [F]Digital Output Bit5         16#7101:0C         0.1 (BOOL)         0.5         [F]Digital Input Bit8         16#6100:10         0.1 (BO         1.0           [F]Digital Output Bit5         16#7101:0E         0.1 (BOOL)         0.5         [F]Digital Input Bit10         16#6100:12         0.1 (BO         1.2           [F]Digital Output Bit6         16#7101:0F         0.1 (BOOL)         0.7         [F]Digital Input Bit11         16#6100:13         0.1 (BO         1.2           [F]Digital Output Bit7         16#7101:0F         0.1 (BOOL)         0.7         [F]Digital Input Bit11         16#6100:13         0.1 (BO         1.2           [F]Digital Input Bit11         16#6100:14         0.1 (BO         1.4         [F]Digital Input Bit13         16#6100:15         0.1 (BO         1.5           [F]                                                                                                    | [F]Digital Output Bit1                    | 16#7101:09           | 0.1 (BOOL)  | 0.1 |        | [F]Digital Input Bit5         | 16#6100:0D | 0.1 (BO | 0.5 |            |
| [F]Digital Output Bit3         16#7101:08         0.1 (BOOL)         0.3         [F]Digital Input Bit7         16#6100:0F         0.1 (BO         0.7           [F]Digital Output Bit4         16#7101:0C         0.1 (BOOL)         0.4         [F]Digital Input Bit8         16#6100:10         0.1 (BO         1.0           [F]Digital Output Bit5         16#7101:0C         0.1 (BOOL)         0.5         [F]Digital Input Bit8         16#6100:11         0.1 (BO         1.0           [F]Digital Output Bit5         16#7101:0E         0.1 (BOOL)         0.5         [F]Digital Input Bit10         16#6100:12         0.1 (BO         1.2           [F]Digital Output Bit5         16#7101:0F         0.1 (BOOL)         0.7         [F]Digital Input Bit11         16#6100:13         0.1 (BO         1.3           [F]Digital Input Bit1         16#6100:14         0.1 (BO         1.4         [F]Digital Input Bit13         16#6100:15         0.1 (BO         1.4           [F]Digital Input Bit13         16#6100:15         0.1 (BO         1.5         [F]Digital Input Bit14         16#6100:15         0.1 (BO         1.5                                                                                                    | [F]Digital Output Bit2                    | 16#7101:0A           | 0.1 (BOOL)  | 0.2 |        | [F]Digital Input Bit6         | 16#6100:0E | 0.1 (BO | 0.6 |            |
| [F]Digital Output Bit4         16#7101:0C         0.1 (BOOL)         0.4         [F]Digital Input Bit8         16#6100:10         0.1 (BO         1.0           [F]Digital Output Bit5         16#7101:0D         0.1 (BOOL)         0.5         [F]Digital Input Bit9         16#6100:11         0.1 (BO         1.1           [F]Digital Output Bit5         16#7101:0E         0.1 (BOOL)         0.6         [F]Digital Input Bit9         16#6100:12         0.1 (BO         1.2           [F]Digital Output Bit6         16#7101:0F         0.1 (BOOL)         0.7         [F]Digital Input Bit11         16#6100:13         0.1 (BO         1.3           [F]          1.0         1.0         [F]Digital Input Bit31         16#6100:15         0.1 (BO         1.4           [F]Digital Input Bit31         16#6100:15         0.1 (BO         1.5           [F]Digital Input Bit31         16#6100:16         0.1 (BO         1.6                                                                                                    | [F]Digital Output Bit3                    | 16#7101:0B           | 0.1 (BOOL)  | 0.3 |        | [F]Digital Input Bit7         | 16#6100:0F | 0.1 (BO | 0.7 |            |
| [F]Digital Output Bit5         16#7101:0D         0.1 (BOOL)         0.5         [F]Digital Input Bit9         16#6100:11         0.1 (BO         1.1           [F]Digital Output Bit6         16#7101:0E         0.1 (BOOL)         0.6         [F]Digital Input Bit10         16#6100:12         0.1 (BO         1.2           [F]Digital Output Bit7         16#7101:0F         0.1 (BOOL)         0.7         [F]Digital Input Bit11         16#6100:13         0.1 (BO         1.3           [F]          1.0         1.0         [F]Digital Input Bit12         16#6100:15         0.1 (BO         1.4           [F]Digital Input Bit31         16#6100:15         0.1 (BO         1.5           [F]Digital Input Bit31         16#6100:16         0.1 (BO         1.5                                                                                                    | [F]Digital Output Bit4                    | 16#7101:0C           | 0.1 (BOOL)  | 0.4 |        | [F]Digital Input Bit8         | 16#6100:10 | 0.1 (BO | 1.0 |            |
| [F]Digital Output Bit6         16#7101:0E         0.1 (BOOL)         0.6         [F]Digital Input Bit10         16#6100:12         0.1 (BO         1.2           [F]Digital Output Bit7         16#7101:0F         0.1 (BOOL)         0.7         [F]Digital Input Bit11         16#6100:13         0.1 (BO         1.3           [F]          1.0         1.0         [F]Digital Input Bit12         16#6100:14         0.1 (BO         1.4           [F]Digital Input Bit31         16#6100:15         0.1 (BO         1.5           [F]Digital Input Bit13         16#6100:16         0.1 (BO         1.6                                                                                                    | [F]Digital Output Bit5                    | 16#7101:0D           | 0.1 (BOOL)  | 0.5 |        | [F]Digital Input Bit9         | 16#6100:11 | 0.1 (BO | 1.1 |            |
| [F]Digital Output Bit7         16#7101:0F         0.1 (BOOL)         0.7         [F]Digital Input Bit11         16#6100:13         0.1 (BO         1.3           [F]          1.0         1.0         [F]Digital Input Bit12         16#6100:14         0.1 (BO         1.4           [F]Digital Input Bit13         16#6100:15         0.1 (BO         1.5           [F]Digital Input Bit14         16#6100:16         0.1 (BO         1.5                                                                                                    | [F]Digital Output Bit6                    | 16#7101:0E           | 0.1 (BOOL)  | 0.6 |        | [F]Digital Input Bit10        | 16#6100:12 | 0.1 (BO | 1.2 |            |
| [F]         1.0         1.0         [F]Digital Input Bit12         16#6100:14         0.1 (BO         1.4           [F]Digital Input Bit13         16#6100:15         0.1 (BO         1.5           [F]Digital Input Bit14         16#6100:16         0.1 (BO         1.6                                                                                                    | [F]Digital Output Bit7                    | 16#7101:0F           | 0.1 (BOOL)  | 0.7 |        | [F]Digital Input Bit11        | 16#6100:13 | 0.1 (BO | 1.3 |            |
| [F]Digital Input Bit13 16#6100:15 0.1 (BO 1.5<br>[F]Digital Input Bit14 16#6100:16 0.1 (BO 1.6                                                                                                    | [F]                                       |                      | 1.0         | 1.0 |        | [F]Digital Input Bit12        | 16#6100:14 | 0.1 (BO | 1.4 |            |
| [F]Digital Input Bit14 16#6100:16 0.1 (BO 1.6                                                                                                    |                                           |                      |             |     |        | [F]Digital Input Bit13        | 16#6100:15 | 0.1 (BO | 1.5 |            |
|                                                                                                    |                                           |                      |             |     |        | [F]Digital Input Bit14        | 16#6100:16 | 0.1 (BO | 1.6 |            |

例如:使用如下配置:

HCMX-EC01-D+HCMX-ID16-D +HCMX-OD08-D

HCMX-ID16-D 模块对应的槽位数为 1,选择 Word 类型的参数时,参数的索引为 16#6000,子索引为 8;选择 Byte 类型的 参数时,参数的索引为 16#6200,参数的 Byte0~ Byte1 和子索引 8~9 对应;选择 Bit 类型的参数时,参数的索引为 16#6100,参数的 Bit0~ Bit15 和子索引 8~16#17 对应

| 设置 PDO映射 插槽 10映射                  | 初始化命令   服务 | 数据对象  在     | 线   |        |                               |            |         |     |         |
|-----------------------------------|------------|-------------|-----|--------|-------------------------------|------------|---------|-----|---------|
| 说明: 您可以通过右击菜单中的<br>接收PDO(主站=>从站): | 菜单项触发添加、绯  | 编辑、删除、移     | 动操作 | ;也可以   | 通过双击映射条目编辑映<br>发送PDO(从站=>主站): |            |         |     |         |
| 名称                                | 索引         | 长度(类型)      | 偏   | 注释     | 名称                            | 索引         | 长度(     | 偏移  | 注释      |
| F]Local Control Word              | 16#1700    | 2.0         |     |        | [F]Local Input Byte           | 16#6220:08 | 1.0 (US | 0.0 |         |
| [F]Local Control Word             | 16#F130:01 | 2.0 (UINT)  | 0.0 |        | [F]                           |            | 1.0     | 1.0 |         |
| Flocal Output Word                | 16#1620    | 2.0         |     |        | [F]Local Input Bit            | 16#1AA0    | 2.0     |     |         |
| [F]Local Output Word              | 16#7020:08 | 2.0 (UINT)  | 0.0 |        | [F]Local Input Bit0           | 16#6120:08 | 0.1 (BO | 0.0 |         |
| [F]Local Output Byte              | 16#1660    | 2.0         |     |        | [F]Local Input Bit1           | 16#6120:09 | 0.1 (BO | 0.1 |         |
| [F]Local Output Byte              | 16#7220:08 | 1.0 (USINT) | 0.0 |        | [F]Local Input Bit2           | 16#6120:0A | 0.1 (BO | 0.2 |         |
| [F]                               |            | 1.0         | 1.0 |        | [F]Local Input Bit3           | 16#6120:0B | 0.1 (BO | 0.3 |         |
| Flocal Output Bit                 | 16#16A0    | 2.0         |     |        | [F]Local Input Bit4           | 16#6120:0C | 0.1 (BO | 0.4 |         |
| [F]Local Output Bit0              | 16#7120:08 | 0.1 (BOOL)  | 0.0 |        | [F]Local Input Bit5           | 16#6120:0D | 0.1 (BO | 0.5 |         |
| [F]Local Output Bit1              | 16#7120:09 | 0.1 (BOOL)  | 0.1 |        | [F]Local Input Bit6           | 16#6120:0E | 0.1 (BO | 0.6 |         |
| [F]Local Output Bit2              | 16#7120:0A | 0.1 (BOOL)  | 0.2 |        | [F]Local Input Bit7           | 16#6120:0F | 0.1 (BO | 0.7 |         |
| [F]Local Output Bit3              | 16#7120:0B | 0.1 (BOOL)  | 0.3 |        | (r)                           |            |         |     |         |
| [F]Local Output Bit4              | 16#7120:0C | 0.1 (BOOL)  | 0.4 |        | [F ID16 Input Word            | 16#1A00    | 2.0     |     | [槽1, MX |
| [F]Local Output Bit5              | 16#7120:0D | 0.1 (BOOL)  | 0.5 |        | [F]Digital Input Word         | 16#6000:08 | 2.0 (UL | 0.0 |         |
| [F]Local Output Bit6              | 16#7120:0E | 0.1 (BOOL)  | 0.6 |        | [F ID16 Input Byte            | 16#1A40    | 2.0     |     | [槽1, MX |
| [F]Local Output Bit7              | 16#7120:0F | 0.1 (BOOL)  | 0.7 |        | [F]Digital Input Byte0        | 16#6200:08 | 1.0 (US | 0.0 |         |
| [F]                               |            | 1.0         | 1.0 |        | [F]Digital Input Byte1        | 16#6200:09 | 1.0 (US | 1.0 |         |
| F]OD08 Output Word                | 16#1601    | 2.0         |     | [槽2, M | 🗌 [F 1016 Input Bit           | 16#1A80    | 2.0     |     | [槽1, MX |
| [F]Digital Output Word            | 16#7001:08 | 2.0 (UINT)  | 0.0 |        | [F]Digital Input Bit0         | 16#6100:08 | 0.1 (BO | 0.0 |         |
| [F]OD08 Output Byte               | 16#1641    | 2.0         |     | [槽2, M | [F]Digital Input Bit1         | 16#6100:09 | 0.1 (BO | 0.1 |         |
| [F]Digital Output Byte            | 16#7201:08 | 1.0 (USINT) | 0.0 |        | [F]Digital Input Bit2         | 16#6100:0A | 0.1 (BO | 0.2 |         |
| [F]                               |            | 1.0         | 1.0 |        | [F]Digital Input Bit3         | 16#6100:0B | 0.1 (BO | 0.3 |         |
| [F]OD08 Output Bit                | 16#1681    | 2.0         |     | [槽2, M | [F]Digital Input Bit4         | 16#6100:0C | 0.1 (BO | 0.4 |         |
| [F]Digital Output Bit0            | 16#7101:08 | 0.1 (BOOL)  | 0.0 |        | [F]Digital Input Bit5         | 16#6100:0D | 0.1 (BO | 0.5 |         |
| [F]Digital Output Bit1            | 16#7101:09 | 0.1 (BOOL)  | 0.1 |        | [F]Digital Input Bit6         | 16#6100:0E | 0.1 (BO | 0.6 |         |
| [F]Digital Output Bit2            | 16#7101:0A | 0.1 (BOOL)  | 0.2 |        | [F]Digital Input Bit7         | 16#6100:0F | 0.1 (BO | 0.7 |         |
| [F]Digital Output Bit3            | 16#7101:0B | 0.1 (BOOL)  | 0.3 |        | [F]Digital Input Bit8         | 16#6100:10 | 0.1 (BO | 1.0 |         |
| [F]Digital Output Bit4            | 16#7101:0C | 0.1 (BOOL)  | 0.4 |        | [F]Digital Input Bit9         | 16#6100:11 | 0.1 (BO | 1.1 |         |
| [F]Digital Output Bit5            | 16#7101:0D | 0.1 (BOOL)  | 0.5 |        | [F]Digital Input Bit10        | 16#6100:12 | 0.1 (BO | 1.2 |         |
| [F]Digital Output Bit6            | 16#7101:0E | 0.1 (BOOL)  | 0.6 |        | [F]Digital Input Bit11        | 16#6100:13 | 0.1 (BO | 1.3 |         |
| [F]Digital Output Bit7            | 16#7101:0F | 0.1 (BOOL)  | 0.7 |        | [F]Digital Input Bit12        | 16#6100:14 | 0.1 (BO | 1.4 |         |
| (F)                               |            | 1.0         | 1.0 |        | [F]Digital Input Bit13        | 16#6100:15 | 0.1 (BO | 1.5 |         |
|                                   |            |             |     |        | [F]Digital Input Bit14        | 16#6100:16 | 0.1 (BO | 1.6 |         |
|                                   |            |             |     |        | [F]Digital Input Bit15        | 16#6100:17 | 0.1 (BO | 1.7 |         |

HCMX-OD08-D 模块对应的槽位数为 2,选择 Word 类型的参数时,参数的索引为 16#7001,子索引为 8;选择 Byte 类型的参数时,参数的索引为 16#7201,参数的子索引为 8;选择 Bit 类型的参数时,参数的索引为 16#7101,参数的 Bit0~ Bit7 和子索引 8~16#F 对应。

| 5 7 - 2 8               |            |             |            |       |                        |            |         |     |            | _ |
|-------------------------|------------|-------------|------------|-------|------------------------|------------|---------|-----|------------|---|
| 设置 PDO映射 插槽 IO映射        | 初始化命令   胴  | 服务数据对象 在    | <b>王</b> 线 |       |                        |            |         |     |            |   |
| 说明: 您可以通过右击菜单中的         | 菜单项触发添加、   | 、编辑、删除、利    | 多动操作;      | 也可以   | 通过双击映射条目编辑映            |            |         |     |            |   |
| 姜收PDO(主站=>从站):          |            |             |            |       | 发送PDO(从站=>主站):         |            |         |     |            |   |
|                         | 索引         | 长度(类型)      | 偏          | 注释    | 名称                     | 索引         | 长度(     | 偏移  | 注释         |   |
| ✓ [F]Local Control Word | 16#1700    | 2.0         |            |       | [F]Local Input Byte    | 16#6220:08 | 1.0 (US | 0.0 |            |   |
| [F]Local Control Word   | 16#F130:01 | 2.0 (UINT)  | 0.0        |       | [F]                    |            | 1.0     | 1.0 |            |   |
| [F]Local Output Word    | 16#1620    | 2.0         |            |       | 🔲 [F]Local Input Bit   | 16#1AA0    | 2.0     |     |            |   |
| [F]Local Output Word    | 16#7020:08 | 2.0 (UINT)  | 0.0        |       | [F]Local Input Bit0    | 16#6120:08 | 0.1 (BO | 0.0 |            |   |
| 🗌 [F]Local Output Byte  | 16#1660    | 2.0         |            |       | [F]Local Input Bit1    | 16#6120:09 | 0.1 (BO | 0.1 |            |   |
| [F]Local Output Byte    | 16#7220:08 | 1.0 (USINT) | 0.0        |       | [F]Local Input Bit2    | 16#6120:0A | 0.1 (BO | 0.2 |            |   |
| [F]                     |            | 1.0         | 1.0        |       | [F]Local Input Bit3    | 16#6120:0B | 0.1 (BO | 0.3 |            |   |
| [F]Local Output Bit     | 16#16A0    | 2.0         |            |       | [F]Local Input Bit4    | 16#6120:0C | 0.1 (BO | 0.4 |            |   |
| [F]Local Output Bit0    | 16#7120:08 | 0.1 (BOOL)  | 0.0        |       | [F]Local Input Bit5    | 16#6120:0D | 0.1 (BO | 0.5 |            |   |
| [F]Local Output Bit1    | 16#7120:09 | 0.1 (BOOL)  | 0.1        |       | [F]Local Input Bit6    | 16#6120:0E | 0.1 (BO | 0.6 |            |   |
| [F]Local Output Bit2    | 16#7120:0A | 0.1 (BOOL)  | 0.2        |       | [F]Local Input Bit7    | 16#6120:0F | 0.1 (BO | 0.7 |            |   |
| [F]Local Output Bit3    | 16#7120:0B | 0.1 (BOOL)  | 0.3        |       | [F]                    |            | 1.0     | 1.0 |            |   |
| [F]Local Output Bit4    | 16#7120:0C | 0.1 (BOOL)  | 0.4        |       | F]ID16 Input Word      | 16#1A00    | 2.0     |     | [槽1, MX-II |   |
| [F]Local Output Bit5    | 16#7120:0D | 0.1 (BOOL)  | 0.5        |       | [F]Digital Input Word  | 16#6000:08 | 2.0 (UI | 0.0 |            |   |
| [F]Local Output Bit6    | 16#7120:0E | 0.1 (BOOL)  | 0.6        |       | [F]ID16 Input Byte     | 16#1A40    | 2.0     |     | [槽1, MX-II |   |
| [F]Local Output Bit7    | 16#7120:0F | 0.1 (BOOL)  | 0.7        |       | [F]Digital Input Byte0 | 16#6200:08 | 1.0 (US | 0.0 |            |   |
|                         |            |             |            |       | [F]Digital Input Byte1 | 16#6200:09 | 1.0 (US | 1.0 |            |   |
| F OD08 Output Word      | 16#1601    | 2.0         |            | 槽2, № | 🔲 [F]ID16 Input Bit    | 16#1A80    | 2.0     |     | [槽1, MX-II |   |
| [F]Digital Output Word  | 16#7001:08 | 2.0 (UINT)  | 0.0        |       | [F]Digital Input Bit0  | 16#6100:08 | 0.1 (BO | 0.0 |            |   |
| EF OD08 Output Byte     | 16#1641    | 2.0         |            | 槽2, № | [F]Digital Input Bit1  | 16#6100:09 | 0.1 (BO | 0.1 |            |   |
| [F]Digital Output Byte  | 16#7201:08 | 1.0 (USINT) | 0.0        |       | [F]Digital Input Bit2  | 16#6100:0A | 0.1 (BO | 0.2 |            |   |
| [F]                     |            | 1.0         | 1.0        |       | [F]Digital Input Bit3  | 16#6100:0B | 0.1 (BO | 0.3 |            |   |
| EF OD08 Output Bit      | 16#1681    | 2.0         |            | 槽2, № | [F]Digital Input Bit4  | 16#6100:0C | 0.1 (BO | 0.4 |            |   |
| [F]Digital Output Bit0  | 16#7101:08 | 0.1 (BOOL)  | 0.0        |       | [F]Digital Input Bit5  | 16#6100:0D | 0.1 (BO | 0.5 |            |   |
| [F]Digital Output Bit1  | 16#7101:09 | 0.1 (BOOL)  | 0.1        |       | [F]Digital Input Bit6  | 16#6100:0E | 0.1 (BO | 0.6 |            |   |
| [F]Digital Output Bit2  | 16#7101:0A | 0.1 (BOOL)  | 0.2        |       | [F]Digital Input Bit7  | 16#6100:0F | 0.1 (BO | 0.7 |            |   |
| [F]Digital Output Bit3  | 16#7101:0B | 0.1 (BOOL)  | 0.3        |       | [F]Digital Input Bit8  | 16#6100:10 | 0.1 (BO | 1.0 |            |   |
| [F]Digital Output Bit4  | 16#7101:0C | 0.1 (BOOL)  | 0.4        |       | [F]Digital Input Bit9  | 16#6100:11 | 0.1 (BO | 1.1 |            |   |
| [F]Digital Output Bit5  | 16#7101:0D | 0.1 (BOOL)  | 0.5        |       | [F]Digital Input Bit10 | 16#6100:12 | 0.1 (BO | 1.2 |            |   |
| [F]Digital Output Bit6  | 16#7101:0E | 0.1 (BOOL)  | 0.6        |       | [F]Digital Input Bit11 | 16#6100:13 | 0.1 (BO | 1.3 |            |   |
| [F]Digital Output Bit7  | 16#7101:0F | 0.1 (BOOL)  | 0.7        |       | [F]Digital Input Bit12 | 16#6100:14 | 0.1 (BO | 1.4 |            |   |
| [F]                     |            | 1.0         | 1.0        |       | [F]Digital Input Bit13 | 16#6100:15 | 0.1 (BO | 1.5 |            |   |
|                         |            |             |            |       | [F]Digital Input Bit14 | 16#6100:16 | 0.1 (BO | 1.6 |            |   |
|                         |            |             |            |       | [F]Digital Input Bit15 | 16#6100:17 | 0.1 (BO | 1.7 |            |   |
|                         |            |             |            |       |                        |            |         |     |            |   |

## 1.1.5 连接其他远程扩展模块

#### 在【插槽】界面,

用户点击插槽处,点击①处的插槽选择插槽,点击②处的模块,点击添加按钮将选择的模块添加到选择的插槽中。

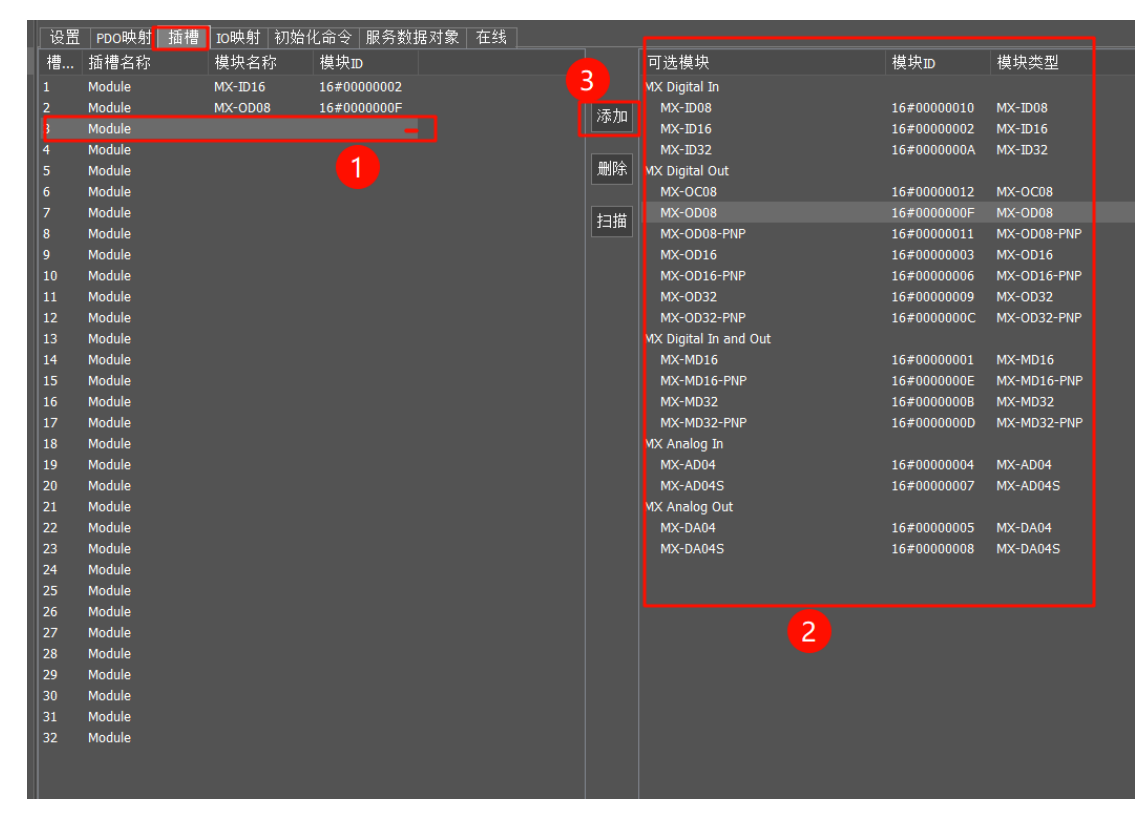

用户点击插槽内的模块,选择模块后,点击删除按钮,可以根据删除模块

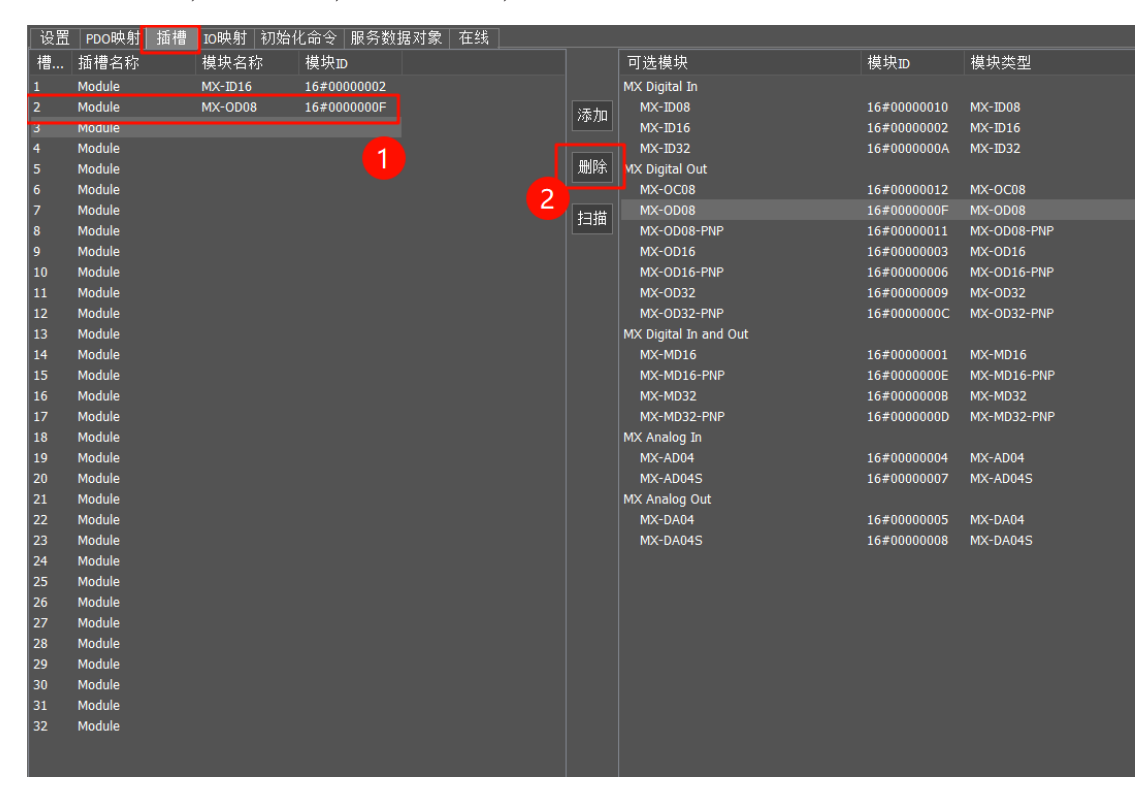

・ 附录1-HCMX-EC01-D搭配不同厂家主站使用范例

| 设置 | PDO映射  | 插槽  | IO映射 初如          | 台化命令 服务数    | 据对象 在线      |         |                    |                |   |             |             |
|----|--------|-----|------------------|-------------|-------------|---------|--------------------|----------------|---|-------------|-------------|
| 槽  | 插槽名称   |     | 模块名称             | 模块ID        |             |         |                    | 可选模块           |   | 模块ID        | 模块类型        |
| 1  | Module |     | MX-ID16          | 16#00000002 |             |         |                    | MX Digital In  |   |             |             |
| 2  | Module |     | MX-OD08          | 16#0000000F |             |         | i <del>a</del> tan | MX-ID08        |   | 16#00000010 | MX-ID08     |
| 3  | Module |     |                  |             |             |         | 涂加                 | MX-ID16        |   | 16#00000002 | MX-ID16     |
| 4  | Module |     |                  |             |             |         |                    | MX-ID32        |   | 16#0000000A | MX-ID32     |
| 5  | Module |     |                  |             |             |         | 删除                 | MX Digital Out |   |             |             |
| 6  | Module |     |                  |             |             |         |                    | MX-OC08        |   | 16#00000012 | MX-0C08     |
| 7  | Module |     |                  |             |             | (1)     | 171世               | MX-OD08        |   | 16#0000000F | MX-OD08     |
| 8  | Module |     |                  |             |             |         | 1二1曲               | MX-OD08-PNP    |   | 16#00000011 | MX-OD08-PNP |
| 9  | Module |     |                  |             |             |         |                    | MX-OD16        |   | 16#00000003 | MX-OD16     |
| 10 | Module |     |                  |             |             |         |                    | MX-OD16-PNP    | _ | 16#00000006 | MX-OD16-PNP |
| 11 | Module | 扫描到 | 的模块              |             |             |         |                    | ×              |   | 16#00000009 | MX-OD32     |
| 12 | Module |     |                  |             |             |         |                    | ~ ~            |   | 16#0000000C | MX-OD32-PNP |
| 13 | Module | 坲   | <b>副里的措</b> 拍 10 | 和罕的措力       | 扫描刻的描       | 睛체요     | 5.18               |                |   |             |             |
| 14 | Module | 18  | 能立的候状の           | п.血的候状      | 扫册判的候       | 扫细判日    | 기俁                 |                |   | 16#00000001 | MX-MD16     |
| 15 | Module | ≠1  | 16#0000002       | MX-ID16     | 16#0000004  | MX-AD04 |                    |                |   | 16#0000000E | MX-MD16-PNP |
| 16 | Module | ≠ 2 | 16#0000000F      | MX-OD08     | 16#00000005 | MX-DA04 |                    |                |   | 16#000000B  | MX-MD32     |
| 17 | Module | ≠ 3 |                  |             | 16#0000002  | MX-ID16 |                    |                |   | 16#000000D  | MX-MD32-PNP |
| 18 | Module | ≠ 4 |                  |             | 16#0000003  | MX-OD16 |                    |                |   |             |             |
| 19 | Module | 7 5 |                  |             | 16#0000001  | MX-MD16 |                    |                |   | 16#00000004 | MX-AD04     |
| 20 | Module | 0   |                  |             |             |         |                    |                |   | 16#00000007 | MX-AD04S    |
| 21 | Module | /   |                  |             |             |         |                    | <b>2</b>       |   |             |             |
| 22 | Module | 8   |                  |             |             |         |                    |                |   | 16#00000005 | MX-DA04     |
| 23 | Module | 9   |                  |             |             |         |                    |                |   | 16#0000008  | MX-DA04S    |
| 24 | Module | 11  |                  |             |             |         |                    |                |   |             |             |
| 25 | Module | 12  |                  |             |             |         |                    |                |   |             |             |
| 26 | Module | 13  |                  |             |             |         |                    |                |   |             |             |
| 27 | Module | 14  |                  |             |             |         |                    |                |   |             |             |
| 20 | Module | 15  |                  |             |             |         |                    |                |   |             |             |
| 29 | Modulo | 16  |                  |             |             |         |                    |                |   |             |             |
| 30 | Module | 17  |                  |             |             |         |                    |                |   |             |             |
| 32 | Module |     |                  |             |             |         |                    |                |   |             |             |
| 52 |        | 配置  | 目的模块与扫描          | 的模块不一致时,    | 使用扫描到的机     | 莫块替换西   | 2置的模               | 快 取消           |   |             |             |
|    |        |     | 先删除所有酮           | 配置的模块(如果)   | 存在), 然后使用   | 扫描到的    | 模块                 |                |   |             |             |
|    |        |     |                  |             |             |         |                    |                |   |             |             |
|    |        |     |                  |             |             |         |                    |                |   |             |             |
|    |        |     |                  |             |             |         |                    |                |   |             |             |

#### 用户确保当前从站处于非 Init 状态后,点击扫描按钮,可以扫描模块并添加

## 1.1.6 IO映射与SDO设置

在【IO 映射】界面,用户双击相应栏,根据实际需求改变变量名称,配置地址。

| [设置 PDO映射 插槽 IO映射 初始化命              | i令│服务数据对象         | 在线     |               |     |    |
|-------------------------------------|-------------------|--------|---------------|-----|----|
| 注:双击变量名称,变量图标,分配到,初始                | 值, 注释单元格实前        | 施编辑操作. |               |     |    |
| 参数                                  | 变量                | 分配到    | 数据类型 <b>(</b> | 初始值 | 注释 |
| 🕒 Local Control Word                | 🔌 🕷 ecatOutVar171 |        | UINT (2.0)    |     |    |
| 🕞 Local Output Word                 | ecatOutVar172     |        | UINT (2.0)    |     |    |
| ┣ [槽2, MX-OD08] Digital Output Word | 🔌 🕷 ecatOutVar173 |        | UINT (2.0)    |     |    |
|                                     | 🔌 🕷 ecatInVar184  |        | UINT (2.0)    |     |    |
|                                     | 🔌 🕷 ecatInVar185  |        | UDINT (4.0)   |     |    |
|                                     | 🔌 🕷 ecatInVar186  |        | UDINT (4.0)   |     |    |
|                                     | 🔌 🕷 ecatInVar187  |        | UINT (2.0)    |     |    |
| 🕣 [槽1, MX-ID16] Digital Input Word  | 🔌 🕷 ecatInVar188  |        | UINT (2.0)    |     |    |
|                                     |                   |        |               |     |    |
|                                     |                   |        |               |     |    |
|                                     |                   |        |               |     |    |
|                                     |                   |        |               |     |    |
|                                     |                   |        |               |     |    |

在【初始化命令】界面,可提前设置模块及扩展模块的参数值,当控制器和模块建立连接成功时,会根据启动参数界面中配 置的内容对相应的参数写一次值。具体参考第六章的模块参数设置。

例如:使用如下配置:

HCMX-EC01-D+HCMX-AD04-D

槽位数为1的HCMX-AD04-D 模块,修改模块通道1的模式为电流0mA-20mA,选择索引值0x6000,子索引4,修改该参数CH01\_Mode(通道1模式)的值为2。

| 设   | 置 PDO    | 映射              | 插槽                   | IO映射 <mark></mark> 初始 | ·化命令 <mark>服</mark> 夠 | 發數据对劉               | <b> </b> | 在线             |           |                           |                 |               |                     |
|-----|----------|-----------------|----------------------|-----------------------|-----------------------|---------------------|----------|----------------|-----------|---------------------------|-----------------|---------------|---------------------|
|     | 添加       | 1               | 删除                   | 编辑                    | 鼻                     |                     | 上移       |                | 下移        |                           |                 |               |                     |
| 序.  | 过程       |                 | 协                    | 索引                    | 值                     |                     |          | 类型 <b>(</b> 位+ | <b>€)</b> | 注释                        |                 |               |                     |
| •   | 选择财务     | è               | 005                  | 10 11 1000 00         | 15 100                |                     |          | 1107117 (J     | 2         | 1 1 1 1 1 1 1 1 1 1 1 1 1 |                 |               | ×                   |
| -   | 201+718  | <i>.</i>        |                      |                       |                       |                     |          |                |           |                           |                 |               | ~                   |
| ٠   | 索引       | 名               | 3称                   |                       |                       | ٦,                  | Ē        | 类型             | 位         | 默认值                       | 最小值             | 最大值           |                     |
| ٠   | 16#600   | 0: [1           | 槽1, MX-              | ID16] reserve         |                       |                     | rw       | UINT           | 16        |                           |                 |               |                     |
| ۰   | 16#600   | 0: [1           | 槽1, MX-              | ID16] reserve         |                       |                     | rw       | UINT           | 16        |                           |                 |               |                     |
| ۰   | 16#600   | 0: [1           | 槽1, MX-              | ID16] reserve         |                       |                     | rw       | UINT           | 16        |                           |                 |               |                     |
| ۰   | 16#600   | 0: [1           | 槽1, MX-              | ID16] reserve         |                       |                     | rw       | UINT           | 16        |                           |                 |               |                     |
| ۰   | 16#700   | 1: [1           | 槽2, MX-              | OD08] SubInd          | ex 000                |                     | rw       | USINT          | 8         | 16#09                     |                 |               |                     |
| •   | 16#700   | 1: [            | 槽2, MX-              | OD08] reserve         |                       |                     |          | UINT           | 16        |                           |                 |               |                     |
| •   | 16#700   | 1: [?           | 槽2, MX-              | OD08] reserve         |                       |                     |          | UINT           | 16        |                           |                 |               |                     |
| -   | 16#700   | 1: [?           | 槽2, MX-              | OD08] reserve         |                       |                     |          | UINT           | 16        |                           |                 |               |                     |
| -   | 16#700   | 1: [?           | 槽2, MX-              | OD08] reserve         |                       |                     |          | UINT           | 16        |                           |                 |               |                     |
| -   | 16#600   | 2: [1           | 槽3, MX-              | AD04] SubInd          | ex 000                |                     | rw       | USINT          | 8         | 16#21                     |                 |               |                     |
| ÷.  | 16#600   | 2: [1           | 們3, MX-              | AD04] AD04 C          | H01 Mode              |                     |          | INT            | 16        |                           |                 |               |                     |
|     | 16#600   | 2: [1           | 曾3, MX-              | AD04 AD04 C           | H02 Mode              |                     | rw       | INT            | 16        |                           |                 |               |                     |
|     | 16#600   | 2: [1           | '槽3, MX-             | AD04] AD04 C          | H03 Mode              |                     | rw       | INT            | 16        |                           |                 |               |                     |
|     | 16#600   | 2: [1           | 1曾3, MX-<br>1曲。 いい   | AD04 AD04 C           | H04 Mode              |                     | rw       | INT            | 16        |                           |                 |               |                     |
|     | 16#600   | 2: [1           | 1113, MX→<br>曲っ м××  | ADU4] ADU4 C          | HU1 Offset            |                     | rw       | INT            | 16        |                           |                 |               |                     |
|     | 16#600   | 2: [1<br>2: [1  | 1113, MIX-<br>捕っ м×  | AD04] AD04 C          | HUZ Offset            |                     | rw       |                | 16        |                           |                 |               |                     |
| •   | 16#600   | 2: [1<br>ว. เวี | 〒3, ₩1X-<br> 捕っ M1X- |                       | HU3 Offect            |                     | W .      |                | 16        |                           |                 |               |                     |
| •   | 16#600   | 2 [1<br>2. [7   | 曲3, MV.              |                       | H04 Offset            |                     |          | INT            | 16        |                           |                 |               |                     |
| •   | 16#600   | 2 []<br>2. []   | 值3, MX-<br>博3 MX-    |                       | H02 Cain              |                     |          | INT            | 16        |                           |                 |               |                     |
| ٠   | 10// 000 | 2               | 83, 107              | 1001]10010            | 102 0011              |                     |          | 2141           | 10        |                           |                 |               |                     |
| ٠   |          |                 |                      |                       |                       |                     |          |                |           |                           |                 |               |                     |
| ۲   | 名称:      | AD04            | CH01 M               | ode                   | 索                     | ; <mark>16#6</mark> | 002:     | 04             |           | Init                      | :>Pre-Op   ☑    | Pre-Op>Safe-O | p <sub>沃天 tin</sub> |
| •   | 类型:      | INT             |                      |                       | 位1                    | <b>%: 16</b>        |          |                |           | Saf                       | fe-Op>Op 📃      | Safe-Op>Pre-O | p                   |
| ٠   | 注释:      | AD04            | CH01 M               | ode                   | <br>数1                | 直 2                 |          |                |           |                           | >Safe-Op        |               | 半词                  |
| ٠   |          |                 |                      |                       |                       |                     |          |                |           |                           |                 |               |                     |
| ۰.  |          |                 |                      |                       | 10#11/00              |                     |          |                |           | uowinioau puo 10          | #1013.07 IIIUCA |               |                     |
| • : | 34 PS    |                 | COE                  | 16#1C13:05            | 16#1A02               |                     |          | UINT (2.0)     |           | download pdo 16           | #1C13:05 index  |               |                     |
| • : | 35 PS    |                 | COE                  | 16#1C13:00            | 16#05                 |                     |          | USINT (1.      |           | download pdo 16           | #1C13 count     |               |                     |
| •   | 36 PS    |                 | COE                  | 16#1C12:01            | 16#1700               |                     |          | UINT (2.0)     |           | download pdo 16           | #1C12:01 index  |               |                     |

## 1.2 HCMX-EC01-D搭配倍福主站使用范例

#### 1. 安装设备描述文件。

打开 TwinCAT 软件安装目录下的"\ 3.1\Config\lo\EtherCAT"文件夹,然后将的 ESI 配置文件复制到该路径下。安装完设备描述文件后,需要重新启动 TwinCAT3 软件。

| 比电脑 | i > 本地磁盘 (E:) > biefu > 3.1 > Config > lo > EtherCAT | → 在 EtherC4                           |
|-----|------------------------------------------------------|---------------------------------------|
| (   | 3 □ ↑↓ 排序 ◇ 8Ξ 查看 ◇ ・・・                              |                                       |
|     |                                                      | №以口册: 2022/2/10 17:10<br>大小: 53.3 KB  |
|     | C Beckhoff FB1XXX.xml                                | 修改日期: 2022/2/18 17:16<br>大小: 48.3 KB  |
| *   | C Beckhoff FCxxxx.xml                                | 修改日期: 2022/2/18 17:16<br>大小: 20.8 KB  |
| *   | C Beckhoff FM3xxx.xml                                | 修改日期: 2022/2/18 17:16<br>大小: 366 KB   |
| *   | C Beckhoff ILxxxx-B110.xml                           | 修改日期: 2022/2/18 17:16<br>大小: 7.46 KB  |
| *   | C HC9252_SPIV1.3.xml                                 | 修改日期: 2024/4/8 10:32<br>大小: 65.9 KB   |
| *   | C HCFA_SV730W_4Axis.xml                              | 修改日期: 2024/12/20 15:18<br>大小: 1.05 MB |
| *   | C HCFA_X3E_Servo_Driver2.1.30.xml                    | 修改日期: 2024/12/24 10:48<br>大小: 359 KB  |
|     | C HCFA_Y7_Servo_Driver1.1.23.xml                     | 修改日期: 2023/12/25 9:25<br>大小: 267 KB   |
|     | C HCFA_Y7_Servo_Driver1.1.24.xml                     | 修改日期: 2024/12/24 10:48<br>大小: 269 KB  |
|     | C HCQX-EC01-D_V0.03.00.220328Release.xml             | 修改日期: 2024/12/24 10:51<br>大小: 3.23 KB |
|     | C HCQX-EC02-D_V1.00.6.230202_release.xml             | 修改日期: 2024/12/24 10:51<br>大小: 375 KB  |
|     | C HCQX-EC02-D4_V1.00.06.231102_release.xml           | 修改日期: 2024/1/19 17:35<br>大小: 984 KB   |
|     | C HCMXE-MD16&EC01_V13_202501031341.xml               | 修改日期: 2025/1/3 13:59<br>大小: 503 KB    |

2. 打开 TwinCAT3 软件并新建 TwinCAT Projects,软件新建工程界面如下图所示:

| 4024.35 (Default) + 💡 🗄 💷 | 日本人の「米二」を「                                                         | NL               | - ) <b>&gt; 163</b>    |                    | · · · · · · · · · · · · · · · · · · · | ) 日本 (1) (1) (1) (1) (1) (1) (1) (1) (1) (1)                                                                                                    |        |           |
|---------------------------|--------------------------------------------------------------------|------------------|------------------------|--------------------|---------------------------------------|----------------------------------------------------------------------------------------------------|--------|-----------|
| 的政策中都                     | ALC: NOT THE OWNER                                                 |                  |                        |                    |                                       | ?                                                                                                    | ×      | - 981 - 0 |
| @ ¥                       | ► #02                                                              |                  | 1878-IX-80: (\$\$13.68 | • # 🗉              |                                       | lllllllllllllllllllllllllllllllllllll                                                                                                    | P-IEE  | 274 6     |
|                           | ▲ 已安装                                                              |                  | TwinCAT XAE P          | oject (XML format) | TwinCAT Projects                      | 奏型: TwinCAT Projects                                                                                                    | Z      |           |
|                           | TwinCAT Measu<br>TwinCAT Project<br>TwinCAT PLC<br>TcXaeShell Solu | tion             |                        |                    |                                       | TwinCAT XAE System Manager<br>Configuration                                                                                                    | ews.   |           |
|                           |                                                                    |                  |                        |                    |                                       |                                                                                                    |        |           |
|                           |                                                                    |                  |                        |                    |                                       |                                                                                                    |        |           |
|                           |                                                                    |                  |                        |                    |                                       |                                                                                                    |        |           |
|                           | +10.510107                                                         | 网络肉肉树?           |                        |                    |                                       |                                                                                                    |        |           |
|                           | 打开 Visual St                                                       | udio 安装程序        |                        | _                  |                                       |                                                                                                    | -      | 9 ×       |
|                           | 名称(N):                                                             | 米川滨示程序           |                        |                    |                                       |                                                                                                    | ROTAR. | ~         |
|                           | 位篇(L):                                                             | C/\Users\HZL0000 | 347\Documents\TcXaeSh  | 41                 | •                                     | 测觉(8)                                                                                                    |        |           |
|                           |                                                                    |                  |                        |                    |                                       | A DESCRIPTION OF A DESCRIPTION OF A DESC |        |           |

3. 单击并展开软件左侧项目列表,单击选中"SYSTEM",选择"Choose Target...",之后选择控制器链接

| 不川滨示程序 - TcXaeShell(管理员)                         |                                                                                                    | 💎 🔐 快速启动 (Ctrl+Q) 🛛 👂 🗕 🗗 🗙                                          |
|--------------------------------------------------|----------------------------------------------------------------------------------------------------|----------------------------------------------------------------------|
| 文件(F) 编辑(E) 视图(V) 项目(P) 生成(B) 调试(D) TwinCAT Twi  | nSAFE PLC 图队(M) Scope 工用(T) 披口(W) 帮助(H)                                                                                                    |                                                                      |
| 〇 - 〇   数 - 位 - 🖕 🗎 🔐 🗶 (引 白   ラ - ୯ -   Release | - TwinCAT RT (x64) - ▶ 附加   -   声                                                                                                    | ·                                                                    |
| Build 4024.35 (Loaded) - 🝦 🔛 🔲 🗖 🗢 🔘 🏹 🌾 🛪       | 标程序 • <local> • • · · · · · · · · · · · · · · · · ·</local>                                                                                                    | 日 : ?: #0   白白谷   ひひ。                                                |
| #115 5 \$2 \$ \$ \$ \$ \$ \$ \$ \$               | ★川湾元程序 ● ×                                                                                                    | • RH • 3 ¥                                                           |
| 00000-0-00                                       | Ganaral Southans Additional Siles                                                                                                    | SYSTEM +                                                             |
| 操发解决方案资源管理器(Ctrl+:) P•                           | General Settings Additional riles                                                                                                    | 22/24 <i>P</i>                                                       |
|                                                  | TwinCAT System Manager<br>v.t. (Build 4335)<br>Version<br>Choose Target. 2<br>Version<br>Choose Target. 2<br>Versi | ⊟ Bold<br>(Name SYSTEM<br>Disable Enabled<br>Henriy 0<br>Pathls TIRC |
|                                                  | Set as Delast                                                                                                    | - 9×<br>- 現意油波門表 - ア・                                                |
|                                                  |                                                                                                    |                                                                      |
|                                                  |                                                                                                    |                                                                      |
|                                                  |                                                                                                    | 亲颂                                                                   |
|                                                  |                                                                                                    |                                                                      |

4. 单击并展开软件左侧项目列表,单击选中"I/O"中的"Devices",单击右键选项中的"Scan"开始扫描,如下图所示:单击"Scan" 后,会有信息提示,如下图所示,单击"确定"

| TcXaeShell                   |                  |               | × |
|------------------------------|------------------|---------------|---|
| HINT: Not all types of devic | ces can be found | automatically |   |
|                              | 确定               | 取消            |   |

5. 扫描过程中,软件会列出扫描到的网卡信息,勾选"本地连接"网卡,如下图所示:

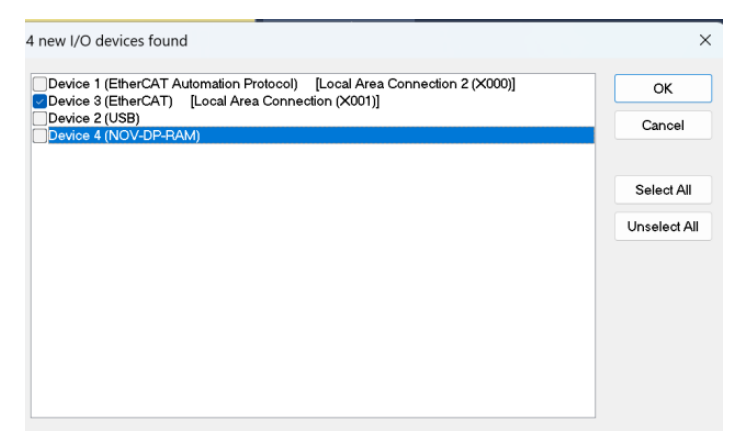

6. 在新弹出的提示窗口单击"是(Y)"按钮,扫描网络中的从站模块,扫描完成后,会有窗口弹出,单击"是(Y)"按钮:

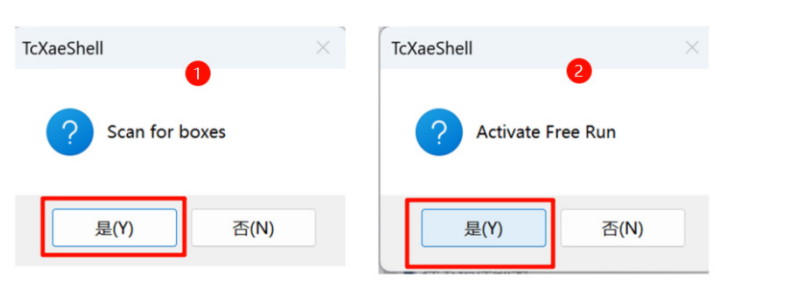

7. 此时, 网络中被扫描到的所有节点的设备名称都会显示在软件界面中, 如下图所示。

| 不川浩示程序 - TcXaeShell(管理员)                                          |                                                                                                    |                                                                  | ∀ ₽ 快速局动(Ctrl+Q)              | P - 6             |
|-------------------------------------------------------------------|----------------------------------------------------------------------------------------------------|------------------------------------------------------------------|-------------------------------|-------------------|
| 文件(F) 環境(E) 視問(V) 項目(P) 生成(B) 視試(D)                               | inCAT TwinSAFE PLC 団队(M) Scope 工具(T) 曜日(                                                                                                    | (W) 帮助(H)                                                        |                               |                   |
| 0.0 0.0 0.0 0.0 0.0 0.0 0.0 0.0 0.0 0.0                           | Release • TwinCAT RT (x86) • • • • • • • • •                                                                                                    | · 🎵 ·                                                            | 戸 / 戸 曲 福 ② 回                 |                   |
| Build 4024.35 (Loaded 🔹 🖕 🔛 🧕 💶 🖉 🌂 🍏 🍳                           | 承川溝示編序 * ○(-6C5923 * -     -     -     -     -     -     -     -     -     -     -     -     -     -     -     -     -     -     -     -     -     -     -     -     -     -     -     -     -     -     -     -     -     -     -     -     -     -     -     -     -     -     -     -     -     -     -     -     -     -     -     -     -     -     -     -     -     -     -     -     -     -     -     -     -     -     -     -     -     -     -     -     -     -     -     -     -     -     -     -     -     -     -     -     -     -     -     -     -     -     -     -     -     -     -     -     -     -     -     -     -     -     -     -     -     -     -     -     -     -     -     -     -     -     -     -     -     -     -     -     -     -     -     -     -     -     -     -     -     -     -     -     -     -     -     -     -     -     -     -     -     -     -     -     -     -     -     -     -     -     -     -     -     -     -     -     -     -     -     -     -     -     -     -     -     -     -     -     -     -     -     -     -     -     -     -     -     -     -     -     -     -     -     -     -     -     -     -     -     -     -     -     -     -     -     -     -     -     -     -     -     -     -     -     -     -     -     -     -     -     -     -     -     -     -     -     -     -     -     -     -     -     -     -     -     -     -     -     -     -     -     -     -     -     -     -     -     -     -     -     -     -     -     -     -     -     -     -     -     -     -     -     -     -     -     -     -     -     -     -     -     -     -     -     -     -     -     -     -     -     -     -     -     -     -     -     -     -     -     -     -     -     -     -     -     -     -     -     -     -     -     -     -     -     -     -     -     -     -     -     -     -     -     -     -     -     -     -     -     -     -     -     -     -     -     -     -     -     -     -     -     -     -     -     -     -     -     -     -     -     -     -     -     -     -     - | · · · · · · · · · · · · · · · · · · ·                            | ·?:=0 666 00;                 |                   |
| 解决方案资源管理器 ▼ 早 ×                                                   | 川溪示程序 9 ×                                                                                                    |                                                                  |                               | - 1815 -          |
|                                                                   | General Adaptar EtherCAT Online CoE-CoEline Name: Device 3 (therCAT) Object id: 0x03010030 Type: EtherCAT Master Comment: Disabled Disabled                                                                                                    | kd: 3                                                            |                               | Device            |
|                                                                   | umber Box Name Online Addre<br>2013년<br>2년 - ⓒ 163년 0 (소 중권 0 18년 0 )<br>26년 (2년 1 년 1 년 1 년 1 년 1 년 1 년 1 년 1 년 1 년 1                                                                                                    | ss Type In Size Out Size E-Bus (r<br>Clear I ⊈% + IntelliSense - | nLinked to<br>夜家田初月来<br>郑曰 文件 | - 9 ×<br>&•<br>f7 |
| <ul> <li>WcState</li> <li>B tofoData</li> <li>Mappings</li> </ul> |                                                                                                    |                                                                  |                               | Persiste          |

8. 双击 Box 1,可以打开配置界面,如下图所示:

| 未川演示程序 ⇒<br>General Adap | ×<br>ter EtherCAT Online | CoE - Online |         |            |         |          |          |           |  |  |
|--------------------------|--------------------------|--------------|---------|------------|---------|----------|----------|-----------|--|--|
| Name:                    | Device 3 (EtherCAT)      |              |         | Id: 3      |         |          |          |           |  |  |
| Object Id:               | 0x03010030               |              |         |            |         |          |          |           |  |  |
| Туре:                    | EtherCAT Master          |              |         |            |         |          |          |           |  |  |
| Comment:                 |                          |              |         |            | •       |          |          |           |  |  |
|                          | Disabled                 |              |         | Create sym | bols 🗌  |          |          |           |  |  |
| Number                   | Box Name                 | Online       | Address | Туре       | In Size | Out Size | E-Bus (m | Linked to |  |  |

9. 在配置界面中, DC 标签界面用于设置运行方式, 界面如下图所示:

|                 | a Pic Slots Startup CoE - Online Online          |  |
|-----------------|--------------------------------------------------|--|
| Operation Mode: | FreeRun<br>FreeRun<br>SM-Synchron<br>DC-Synchron |  |
|                 |                                                  |  |

10. 通过 Slots 标签界面配置右侧扩展模块。用户在 Slot 区域选择想要添加模块的槽位,在 Module 区域选择模块,点击数字 3 处添加按钮,即可完成添加模块

| Slot              | Module | Mo       | 3         | Module                   | ModuleId   | Description |
|-------------------|--------|----------|-----------|--------------------------|------------|-------------|
| Module            |        |          |           | 🗢 Digital Input          |            |             |
| Hom Module        |        |          | <         | MX-ID16                  | 0x0000002  | MX-ID16     |
| Home Module       |        |          |           | MX-ID32                  | 0x000000A  | MX-ID32     |
| Home Module       |        |          | Х         | MX-ID08                  | 0x00000010 | MX-ID08     |
| Homa Module       |        |          |           | 🗢 Digital Output         |            |             |
| Hora Module       |        |          |           | MX-OD16                  | 0x0000003  | MX-OD16     |
| Horn Module       |        |          |           | MX-OD16-PNP              | 0x0000006  | MX-OD16-PNP |
| Hora Module       |        |          |           | MX-OD32                  | 0x0000009  | MX-OD32     |
| Home Module       |        |          |           | MX-OD32-PNP              | 0x000000C  | MX-OD32-PNP |
| Horn Module       |        |          |           | MX-OD08                  | 0x000000F  | MX-OD08     |
| Hora Module       |        |          |           | MX-OD08-PNP              | 0x00000011 | MX-OD08-PNP |
| Horn Module       |        |          |           | MX-OC08                  | 0x00000012 | MX-OC08     |
| Horn Module       |        |          |           | Digital Input and Output | out        |             |
| Horn Module       |        |          |           | MX-MD16                  | 0x0000001  | MX-MD16     |
| Horn Module       |        |          |           | MX-MD32                  | 0x000000B  | MX-MD32     |
| Horn Module       |        |          |           | MX-MD32-PNP              | 0x000000D  | MX-MD32-PNP |
| Hora Module       |        |          |           | MX-MD16-PNP              | 0x000000E  | MX-MD16-PNP |
| Hora Module       |        |          |           | 🗢 Analog Input           |            |             |
| me Online         | Туре   | Size >Ac | ldr In/Ou | t User Linked to         |            |             |
| Local State       | UINT   | 2.0 73.0 | ) Input   | 0                        |            |             |
| Slots Online St   | UDINT  | 4.0 75.0 | ) Input   | 0                        |            |             |
| Slots Error State | UDINT  | 4.0 79.0 | ) Input   | 0                        |            |             |

11.Process Data 标签界面用于配置 PDO 参数,具体参考第六章 参数介绍中的模块参数设置。

| 禾川演示程序 → ×                         |                  |                       |           |             |  |
|------------------------------------|------------------|-----------------------|-----------|-------------|--|
| General EtherCAT DC Process Data   | Plc Slots Startu | p CoE - Online Online |           |             |  |
| Sync Manager:                      | PDO List:        |                       |           |             |  |
| SM Size Type Flags                 | Index Size       | Name                  | Flags SM  | SU          |  |
| 0 128 Mbx                          | 0x1B00 6.0       | Indicate Combine      | F 3       | 0           |  |
| 1 128 MbxIn                        | 0x1700 2.0       | ControlWord           | F 2       | 0           |  |
| 2 14 Outp                          | 0x1A00 8.0       | AD04 mapping          | 3         | 0           |  |
| 3 18 Inputs                        | 0x1601 8.0       | DA04 mapping          | 2         | 0           |  |
|                                    | 0x1A02 2.0       | ID16 Data             | 3         | 0           |  |
|                                    | 0x1A42 2.0       | ID16 Data             |           | 0           |  |
|                                    | 0x1A82 2.0       | ID16 BitData          |           | 0           |  |
|                                    | 0x1603 2.0       | OD16 Data             | 2         | 0           |  |
|                                    | 0x1643 2.0       | OD16 Data             |           | 0           |  |
| PDO Assignment (0x1C12):           | PDO Content (0x1 | B00):                 |           |             |  |
| <b>⊘</b> 0x1700                    | Index Size       | Offs Name             | Туре      | Default (he |  |
| ☑ 0x1601                           | 0x6100: 1.0      | 0.0 ECAT Error        | USINT     |             |  |
| ✓ 0x1603                           | 0x6100: 1.0      | 1.0 Common Error      | USINT     |             |  |
| $\Box$ 0x1643 (excluded by 0x1603) | 0x6101: 4.0      | 2.0 State Word        | UDINT     |             |  |
| ✓0x1604                            |                  | 6.0                   |           |             |  |
| 0x1644 (excluded by 0x1604)        |                  |                       |           |             |  |
|                                    |                  |                       |           |             |  |
| Name Online                        | Type Size        | >Addr In/Out User ID  | Linked to |             |  |

在 Sync Manager 区域中选择想要更改 IO 映射数据类型模块的类型

| nc Manager:                                                                                                    | PDO List:                 |                    |                                                                                 |                              |       |                        |            |
|----------------------------------------------------------------------------------------------------|---------------------------|--------------------|---------------------------------------------------------------------------------|------------------------------|-------|------------------------|------------|
| SM Size Type Flags                                                                                                    | Index                     | Size               | Name                                                                            |                              | Flags | SM                     | SU         |
| 0 128 MbxOut                                                                                                    | 0x1B00                    | 2.0                | Indicate Co                                                                     | mbine                        | F     | 3                      | 0          |
| 1 128 Mbxin                                                                                                    | 0x1B01                    | 8.0                | Indicate Co                                                                     | mbine                        | F     | 3                      | 0          |
| 2 14 Outputs                                                                                                    | 0x1700                    | 2.0                | ControlWo                                                                       | rd                           | F     | 2                      | 0          |
| 3 22 Inputs                                                                                                    | 0x1A00                    | 8.0                | AD04 mapp                                                                       | oing                         |       | 3                      | 0          |
|                                                                                                    | 0x1601                    | 8.0                | DA04 mapp                                                                       | oing                         |       | 2                      | 0          |
|                                                                                                    | 0x1A02                    | 2.0                | ID16 Data                                                                       |                              |       | 3                      | 0          |
|                                                                                                    | 0x1A42                    | 2.0                | ID16 BitDat                                                                     | •                            | F     |                        | 0          |
|                                                                                                    | 0x1603                    | 2.0                | OD16 Data                                                                       | a                            |       |                        | 0          |
| <ul> <li>0x1700</li> <li>0x1601</li> <li>0x1603 (excluded by 0x1683)</li> <li>0x1643 (excluded by 0x1683)</li> <li>0x1643</li> <li>0x1664</li> <li>0x1644 (excluded by 0x1604)</li> <li>0x1644 (excluded by 0x1604)</li> </ul> | Index<br>0x6202<br>0x6202 | Size<br>1.0<br>1.0 | Offs         Na           0.0         By           1.0         By           2.0 | me<br>te0 Value<br>te1 Value |       | Type<br>USINT<br>USINT | Default (h |
| Download                                                                                                    | Predefine                 | d PDO /            | Assignment: (I                                                                  | none)                        |       |                        |            |
| PDO Assignment     PDO Configuration                                                                                                    | Load PDO                  | info fro           | om device                                                                       |                              |       |                        |            |
|                                                                                                    | Sync Unit                 | Assign             | ment                                                                            |                              |       |                        |            |
|                                                                                                    |                           |                    |                                                                                 |                              |       |                        |            |

例如本次配置中模块配置如下: 想要修改 HCMX-OD16-D 映射数据类型

HCMX-OD16-D 模块此时选择输出参数类型为 WORD,想要选择输出参数类型为 Bit,选择 Sync Manager 中的 Outputs,点击 PDO Assignment 中 0X1603 前的括号,取消勾选。

| SM Size Type Flags                              | Index Size      | Name                      | Flags | SM   | SU |  |
|-------------------------------------------------|-----------------|---------------------------|-------|------|----|--|
| 0 128 Mby                                       | 0×1700 2.0      | ControlWord               | E     | 2    | 0  |  |
| 1 128 Mbvin 1                                   | 0x1400 8.0      | AD04 mapping              | r     | 3    | 0  |  |
| 2 14 Outp                                       | 0x1601 8.0      | DA04 mapping              |       | 2    | 0  |  |
| 3 22 Inputs                                     | 0x1A02 2.0      | ID16 Data                 |       | 3    | 0  |  |
|                                                 | 0x1A42 2.0      | ID16 Data                 |       |      | 0  |  |
|                                                 | 0x1A82 2.0      | ID16 BitData              | F     |      | 0  |  |
|                                                 | 0x1603 2.0      | OD16 Data                 |       | 2    | 0  |  |
|                                                 | 0x1643 2.0      | OD16 Data                 |       |      | 0  |  |
|                                                 | 0x1683 2.0      | OD16 BitData              | F     |      | 0  |  |
| 0x1601         9           0x1603               | 0x7003:08       | 2.0 0.0 Word Value<br>2.0 |       | UINT |    |  |
| 10v1684 (excluded by 0v1604)                    | Predefined PDO  | Assignment: (none)        |       |      |    |  |
| Download                                        |                 | rom device                |       |      |    |  |
| Download<br>PDO Assignment<br>PDO Configuration | Load PDO into t |                           |       |      |    |  |

点击 PDO Assignment 中的 0X1683 前的括号,

| , inc intering                                                                     | er:                           |                           | PDO List:                                         |                       |                                                  |                                                  |       |              |    |            |
|------------------------------------------------------------------------------------|-------------------------------|---------------------------|---------------------------------------------------|-----------------------|--------------------------------------------------|--------------------------------------------------|-------|--------------|----|------------|
| SM Size                                                                            | Туре                          | Flag                      | Index                                             | Size                  | Name                                             |                                                  | Flags | SM           | SU |            |
| 128                                                                                | MbxOut                        |                           | 0x1B00                                            | 2.0                   | Indicat                                          | te Combine                                       | F     | 3            | 0  |            |
| 128                                                                                | MbxIn                         |                           | 0x1B01                                            | 8.0                   | Indicat                                          | te Combine                                       | F     | 3            | 0  |            |
| 2 14                                                                               | Outputs                       |                           | 0x1700                                            | 2.0                   | Contro                                           | olWord                                           | F     | 2            | 0  |            |
| 3 22                                                                               | Inputs                        |                           | 0x1A00                                            | 8.0                   | AD04                                             | mapping                                          |       | 3            | 0  |            |
|                                                                                    |                               |                           | 0x1601                                            | 8.0                   | DA04                                             | mapping                                          |       | 2            | 0  |            |
|                                                                                    |                               |                           | 0x1A02                                            | 2.0                   | ID16 D                                           | ata                                              |       | 3            | 0  |            |
|                                                                                    |                               |                           | 0x1A42                                            | 2.0                   | ID16 D                                           | ata                                              |       |              | 0  |            |
|                                                                                    |                               |                           |                                                   |                       |                                                  |                                                  |       |              |    |            |
|                                                                                    |                               |                           | 0x1A82                                            | 2.0                   | ID16 B                                           | ItData                                           | F     |              | 0  |            |
|                                                                                    |                               | _                         | 0x1A82<br>0x1603                                  | 2.0                   | OD16 B                                           | ItData<br>Data                                   | F     |              | 0  |            |
| DO Assign                                                                          | ment (0x1C12                  | 2):                       | 0x1A82<br>0x1603<br>PDO Cont                      | 2.0<br>2.0<br>ent (0x | OD16<br>0D16<br>1603):                           | Data                                             | F     |              | 0  |            |
| DO Assign                                                                          | ment (0x1C12                  | 2):                       | 0x1A82<br>0x1603<br>PDO Cont<br>Index             | 2.0<br>2.0<br>ent (0x | OD16<br>0D16<br>1603):<br>Size C                 | Data Data Offs Name                              | F     | Туре         | 0  | Default (h |
| 0x1700<br>0x1601                                                                   | ment (0x1C12                  | 2):                       | 0x1A82<br>0x1603<br>PDO Cont<br>Index<br>0x7003:0 | 2.0<br>2.0<br>ent (0x | OD16 B<br>OD16<br>1603):<br>Size C<br>2.0 0      | Data<br>Data<br>Offs Name<br>1.0 Word Value      | F     | Type<br>UINT | 0  | Default (h |
| 00 Assign<br>0x1700<br>0x1601<br>0x1603 (e                                         | ment (0x1C12                  | 2):<br>)x1683)            | 0x1A82<br>0x1603<br>PDO Cont<br>Index<br>0x7003:0 | 2.0<br>2.0<br>ent (0x | OD16 B<br>OD16<br>1603):<br>Size C<br>2.0 0<br>2 | Data<br>Dffs Name<br>I.0 Word Value              | F     | Type<br>UINT | 0  | Default (h |
| DO Assign<br>0x1700<br>0x1601<br>0x1603 (0<br>0x1643 (0                            | ment (0x1C12<br>excluded by ( | 2):<br>)x1683)            | 0x1A82<br>0x1603<br>PDO Cont<br>Index<br>0x7003:0 | 2.0<br>2.0<br>ent (0x | OD16 B<br>OD16<br>1603):<br>Size C<br>2.0 0<br>2 | Data<br>Data<br>Offs Name<br>.0 Word Value<br>.0 | F     | Type<br>UINT | 0  | Default (h |
| 0x1700<br>0x1700<br>0x1601<br>0x1603 (c<br>0x1643<br>0x1643                        | ment (0x1C12<br>excluded by ( | 2):<br>)x1683)            | 0x1A82<br>0x1603<br>PDO Cont<br>Index<br>0x7003:0 | 2.0<br>2.0<br>ent (0x | OD16 B<br>OD16<br>1603):<br>Size C<br>2.0 0<br>2 | Data<br>Data<br>Offs Name<br>.0 Word Value<br>.0 | F     | Type<br>UINT | 0  | Default (h |
| DO Assigni<br>0x1700<br>0x1601<br>0x1603 (d<br>0x1643 (d<br>0x1643 (d<br>0x1644 (d | ment (0x1C12<br>excluded by ( | 2):<br>1x1683)<br>1x1604) | 0x1A82<br>0x1603<br>PDO Cont<br>Index<br>0x7003:0 | 2.0<br>2.0<br>ent (0x | OD16 B<br>OD16<br>1603):<br>Size C<br>2.0 0<br>2 | Data<br>Diffs Name<br>.0 Word Value<br>.0        | F     | Type<br>UINT | 0  | Default (h |

12. 在 CoE-Online 界面可以查看设备文件提供的模块参数以及右侧扩展模块参数,也可在该界面中查看或设置参数的当前值

| Update List          | Auto Update | 🗹 Single Update 🗌 Show Off | ine Data |
|----------------------|-------------|----------------------------|----------|
| Advanced             |             |                            |          |
| Add to Startup       | Online Data | Module OD (AoE Port):      | 0        |
| dex Name             | Flags       | Value                      |          |
| 1C12:0 Obj0x1C12     |             | > 4 <                      |          |
| 1C13:0 Obj0x1C13     |             | > 5 <                      |          |
| 1C32:0 SM output pa  | rameter     | > 32 <                     |          |
| 1C33:0 SM input para | meter       | > 32 <                     |          |
| 6000:0 Module_CR     |             |                            |          |
| 6002:0 Module_CR     |             |                            |          |
| 6004:0 Module_CR     |             |                            |          |
| 7001:0 Module_CR     |             |                            |          |
| 7003:0 Module_CR     |             |                            |          |
| 7004:0 Module_CR     |             |                            |          |
| F030:0 ConfigModlue  | ID          | > 5 <                      |          |
| F050:0 DetectModule  | D           | > 5 <                      |          |
| F100-0 ObiovE100     |             | ~ 7 ~                      |          |

13. 在 Startup 界面,可提前设置模块及扩展模块的参数值,当控制器和模块建立连接成功时,会根据界面中配置的内容对相应的参数写一次值。具体参考第六章的模块参数设置。

| 0x1C12:00<br>0x1C13:00<br>0x1A00:00<br>0x1A00:01<br>0x1A00:02<br>0x1A00:03<br>0x1A00:04 | 0x00 (0)<br>0x00 (0)<br>0x656C:63, 0<br>0x6000:08, 16<br>0x6000:09, 16<br>0x6000:0A, 16                                                                  | clear sm pdos (0<br>clear sm pdos (0<br>clear pdo 0x1 A0<br>download pdo 0<br>download pdo 0                                                                                                    |                                                                                                    |                                                                                                    |
|-----------------------------------------------------------------------------------------|----------------------------------------------------------------------------------------------------|----------------------------------------------------------------------------------------------------|----------------------------------------------------------------------------------------------------|----------------------------------------------------------------------------------------------------|
| 0x1C13:00<br>0x1A00:00<br>0x1A00:01<br>0x1A00:02<br>0x1A00:03<br>0x1A00:04              | 0x00 (0)<br>0x656C:63, 0<br>0x6000:08, 16<br>0x6000:09, 16<br>0x6000:0A, 16                                                                              | clear sm pdos (0<br>clear pdo 0x1A0<br>download pdo 0<br>download pdo 0                                                                                                    |                                                                                                    |                                                                                                    |
| 0x1A00:00<br>0x1A00:01<br>0x1A00:02<br>0x1A00:03<br>0x1A00:04                           | 0x656C:63, 0<br>0x6000:08, 16<br>0x6000:09, 16<br>0x6000:0A, 16                                                                                          | clear pdo 0x1A0<br>download pdo 0<br>download pdo 0                                                                                                    |                                                                                                    |                                                                                                    |
| 0x1A00:01<br>0x1A00:02<br>0x1A00:03<br>0x1A00:04                                        | 0x6000:08, 16<br>0x6000:09, 16<br>0x6000:0A, 16                                                                                                    | download pdo 0<br>download pdo 0                                                                                                    |                                                                                                    |                                                                                                    |
| 0x1A00:02<br>0x1A00:03<br>0x1A00:04                                                     | 0x6000:09, 16<br>0x6000:0A, 16                                                                                                    | download pdo 0                                                                                                    |                                                                                                    |                                                                                                    |
| 0x1A00:03<br>0x1A00:04                                                                  | 0x6000:0A, 16                                                                                                    |                                                                                                    |                                                                                                    |                                                                                                    |
| 0x1A00:04                                                                               |                                                                                                    | download pdo 0                                                                                                    |                                                                                                    |                                                                                                    |
| 21002022                                                                                | 0x6000:0B, 16                                                                                                    | download pdo 0                                                                                                    |                                                                                                    |                                                                                                    |
| 0x1A00:00                                                                               | 0x776F:64, 4                                                                                                    | download pdo 0                                                                                                    |                                                                                                    |                                                                                                    |
| 0x1601:00                                                                               | 0x00 (0)                                                                                                    | clear pdo 0x160                                                                                                    |                                                                                                    |                                                                                                    |
| 0x1601:01                                                                               | 0x70010810 (18                                                                                                    | download pdo 0                                                                                                    |                                                                                                    |                                                                                                    |
| 0x1601:02                                                                               | 0x70010910 (18                                                                                                    | download pdo 0                                                                                                    |                                                                                                    |                                                                                                    |
| 0x1601:03                                                                               | 0x70010A10 (18                                                                                                    | download pdo 0                                                                                                    |                                                                                                    |                                                                                                    |
| 0x1601:04                                                                               | 0x70010810 (18                                                                                                    | download pdo 0                                                                                                    |                                                                                                    |                                                                                                    |
| 0x1601:00                                                                               | 0x04 (4)                                                                                                    | download pdo 0                                                                                                    |                                                                                                    |                                                                                                    |
| 0x1A02:00                                                                               | 0x00 (0)                                                                                                    | clear pdo 0x1A0                                                                                                    |                                                                                                    |                                                                                                    |
| 0x1A02:01                                                                               | 0x60020810 (16                                                                                                    | download pdo 0                                                                                                    |                                                                                                    |                                                                                                    |
| 0x1A02:00                                                                               | 0x01 (1)                                                                                                    | download pdo 0                                                                                                    |                                                                                                    |                                                                                                    |
| 0x1A42:00                                                                               | 0x00 (0)                                                                                                    | clear pdo 0x1A4                                                                                                    |                                                                                                    |                                                                                                    |
| 0x1A42:01                                                                               | 0x62020808 (16                                                                                                    | download pdo 0                                                                                                    |                                                                                                    |                                                                                                    |
| 0x1A42:02                                                                               | 0x62020908 (16                                                                                                    | download pdo 0                                                                                                    |                                                                                                    |                                                                                                    |
| 0x1A42:00                                                                               | 0x02 (2)                                                                                                    | download pdo 0                                                                                                    | 6                                                                                                    |                                                                                                    |
|                                                                                         | 0x1601:01<br>0x1601:02<br>0x1601:03<br>0x1601:04<br>0x1601:00<br>0x1A02:00<br>0x1A02:01<br>0x1A02:00<br>0x1A42:00<br>0x1A42:01<br>0x1A42:02<br>0x1A42:02 | 0x1601:01         0x70010810 (18           0x1601:02         0x70010910 (18           0x1601:03         0x70010A10 (18           0x1601:04         0x70010B10 (18           0x1601:00         0x04 (4)           0x1A02:00         0x00 (0)           0x1A02:00         0x00 (1)           0x1A02:00         0x00 (1)           0x1A02:00         0x00 (1)           0x1A02:00         0x00 (0)           0x1A42:00         0x00 (0)           0x1A42:01         0x6020808 (16           0x1A42:02         0x6020808 (16           0x1A42:00         0x02 (2) | Ox1601:01         Ox70010810 (18         download pdo 0           0x1601:02         0x70010910 (18         download pdo 0           0x1601:02         0x70010810 (18         download pdo 0           0x1601:03         0x70010810 (18         download pdo 0           0x1601:00         0x04 (4)         download pdo 0           0x1601:00         0x04 (4)         download pdo 0           0x1A02:00         0x00 (0)         clear pdo 0x1A0           0x1A02:01         0x60020610 (16         download pdo 0           0x1A02:02         0x01 (1)         download pdo 0           0x1A02:00         0x00 (0)         clear pdo 0x1A0           0x1A02:00         0x00 (0)         clear pdo 0x1A4           0x1A42:02         0x00 (0)         clear pdo 0x1A4           0x1A42:01         0x6202808 (16         download pdo 0           0x1A42:02         0x6202908 (16         download pdo 0           0x1A42:02         0x6202908 (16         download pdo 0           0x1A42:02         0x6202908 (16         download pdo 0 | Ox1601:01         Ox70010810 (18         download pdo 0           0x1601:02         0x70010910 (18         download pdo 0           0x1601:02         0x70010810 (18         download pdo 0           0x1601:03         0x70010810 (18         download pdo 0           0x1601:00         0x04 (4)         download pdo 0           0x1601:00         0x04 (4)         download pdo 0           0x1A02:00         0x00 (0)         clear pdo 0x1A0           0x1A02:01         0x60020810 (16         download pdo 0           0x1A02:02         0x00 (0)         clear pdo 0x1A0           0x1A02:00         0x00 (0)         clear pdo 0x1A4           0x1A42:00         0x00 (0)         clear pdo 0x1A4           0x1A42:01         0x6202808 (16         download pdo 0           0x1A42:02         0x6202908 (16         download pdo 0           0x1A42:02         0x6202908 (16         download pdo 0           0x1A42:02         0x6202908 (16         download pdo 0           0x1A42:02         0x6202908 (16         download pdo 0 |

单击 New 弹 Edit CANopen Startup Entry 弹窗,单击选择想要配置的 Index 前面的"+",展开配置参数菜单,可以设置相关的配置

| rans Protocol                                                                         | Index     | Data           | Comment          |
|---------------------------------------------------------------------------------------|-----------|----------------|------------------|
| <p coe<="" td=""><td>0x1C12:00</td><td>0x00 (0)</td><td>clear sm pdos (0</td></p>     | 0x1C12:00 | 0x00 (0)       | clear sm pdos (0 |
| <p coe<="" td=""><td>0x1C13:00</td><td>0x00 (0)</td><td>clear sm pdos (0</td></p>     | 0x1C13:00 | 0x00 (0)       | clear sm pdos (0 |
| <p coe<="" td=""><td>0x1A00:00</td><td>0x656C:63, 0</td><td>clear pdo 0x1A0</td></p>  | 0x1A00:00 | 0x656C:63, 0   | clear pdo 0x1A0  |
| <p coe<="" td=""><td>0x1A00:01</td><td>0x6000:08, 16</td><td>download pdo 0</td></p>  | 0x1A00:01 | 0x6000:08, 16  | download pdo 0   |
| <p coe<="" td=""><td>0x1A00:02</td><td>0x6000:09, 16</td><td>download pdo 0</td></p>  | 0x1A00:02 | 0x6000:09, 16  | download pdo 0   |
| <p coe<="" td=""><td>0x1A00:03</td><td>0x6000:0A, 16</td><td>download pdo 0</td></p>  | 0x1A00:03 | 0x6000:0A, 16  | download pdo 0   |
| <p coe<="" td=""><td>0x1A00:04</td><td>0x6000:0B, 16</td><td>download pdo 0</td></p>  | 0x1A00:04 | 0x6000:0B, 16  | download pdo 0   |
| <p coe<="" td=""><td>0x1A00:00</td><td>0x776F:64, 4</td><td>download pdo 0</td></p>   | 0x1A00:00 | 0x776F:64, 4   | download pdo 0   |
| <p coe<="" td=""><td>0x1601:00</td><td>0x00 (0)</td><td>clear pdo 0x160</td></p>      | 0x1601:00 | 0x00 (0)       | clear pdo 0x160  |
| <p coe<="" td=""><td>0x1601:01</td><td>0x70010810 (18</td><td>download pdo 0</td></p> | 0x1601:01 | 0x70010810 (18 | download pdo 0   |
| <p coe<="" td=""><td>0x1601:02</td><td>0x70010910 (18</td><td>download pdo 0</td></p> | 0x1601:02 | 0x70010910 (18 | download pdo 0   |
| <p coe<="" td=""><td>0x1601:03</td><td>0x70010A10 (18</td><td>download pdo 0</td></p> | 0x1601:03 | 0x70010A10 (18 | download pdo 0   |
| <p coe<="" td=""><td>0x1601:04</td><td>0x70010B10 (18</td><td>download pdo 0</td></p> | 0x1601:04 | 0x70010B10 (18 | download pdo 0   |
| <p coe<="" td=""><td>0x1601:00</td><td>0x04 (4)</td><td>download pdo 0</td></p>       | 0x1601:00 | 0x04 (4)       | download pdo 0   |
| <p coe<="" td=""><td>0x1A02:00</td><td>0x00 (0)</td><td>clear pdo 0x1A0</td></p>      | 0x1A02:00 | 0x00 (0)       | clear pdo 0x1A0  |
| <p coe<="" td=""><td>0x1A02:01</td><td>0x60020810 (16</td><td>download pdo 0</td></p> | 0x1A02:01 | 0x60020810 (16 | download pdo 0   |
| <p coe<="" td=""><td>0x1A02:00</td><td>0x01 (1)</td><td>download pdo 0</td></p>       | 0x1A02:00 | 0x01 (1)       | download pdo 0   |
| <p coe<="" td=""><td>0x1A42:00</td><td>0x00 (0)</td><td>clear pdo 0x1A4</td></p>      | 0x1A42:00 | 0x00 (0)       | clear pdo 0x1A4  |
| <p coe<="" td=""><td>0x1A42:01</td><td>0x62020808 (16</td><td>download pdo 0</td></p> | 0x1A42:01 | 0x62020808 (16 | download pdo 0   |
| <p coe<="" td=""><td>0x1A42:02</td><td>0x62020908 (16</td><td>download pdo 0</td></p> | 0x1A42:02 | 0x62020908 (16 | download pdo 0   |
| <p coe<="" td=""><td>0x1A42:00</td><td>0x02 (2)</td><td>download pdo 0</td></p>       | 0x1A42:00 | 0x02 (2)       | download pdo 0   |
| Move Up Mo                                                                            | we Down   |                |                  |
|                                                                                       | Online Ty | pe Size >/     | Addr In/Out User |

#### 例如本次配置中模块配置如下: 想要修改 HCMX-AD04-D 模块通道 1 的模式

| lot           | Module  | ModuleId | Module | ModuleIdent | Description |  |
|---------------|---------|----------|--------|-------------|-------------|--|
| Module        | MX-AD04 | 0x000000 |        |             |             |  |
| Module        | MX-DA04 | 0x000000 | <      |             |             |  |
| Module        | MX-ID16 | 0x000000 |        |             |             |  |
| Home Module   | MX-OD16 | 0x000000 | ×      |             |             |  |
| Home Module   | MX-MD16 | 0x000000 |        |             |             |  |
| Home Module   |         |          |        |             |             |  |
| Module        |         |          |        |             |             |  |
| Home Module   |         |          |        |             |             |  |
| Module        |         |          |        |             |             |  |
| Here Module   |         |          |        |             |             |  |
| Module        |         |          |        |             |             |  |
| Module        |         |          |        |             |             |  |
| Module        |         |          |        |             |             |  |
| Module        |         |          |        |             |             |  |
| Hom Module    |         |          |        |             |             |  |
| Home Module   |         |          |        |             |             |  |
| Home Module   |         |          |        |             |             |  |
| Hora Module   |         |          |        |             |             |  |
| Module        |         |          |        |             |             |  |
| Module        |         |          |        |             |             |  |
| Module        |         |          |        |             |             |  |
| and the state |         |          |        |             |             |  |

单击 New, 弹 Edit CANopen Startup Entry 弹窗

| C .P COF                                                                                         | maex      | Data           | Comment          |   |
|--------------------------------------------------------------------------------------------------|-----------|----------------|------------------|---|
| ST ST ST ST ST                                                                                   | 0x1C12:00 | 0x00 (0)       | clear sm pdos (0 |   |
| C <p coe<="" td=""><td>0x1C13:00</td><td>0x00 (0)</td><td>clear sm pdos (0</td><td></td></p>     | 0x1C13:00 | 0x00 (0)       | clear sm pdos (0 |   |
| C <p coe<="" td=""><td>0x1A00:00</td><td>0x656C:63, 0</td><td>clear pdo 0x1A0</td><td></td></p>  | 0x1A00:00 | 0x656C:63, 0   | clear pdo 0x1A0  |   |
| C <p coe<="" td=""><td>0x1A00:01</td><td>0x6000:08, 16</td><td>download pdo 0</td><td></td></p>  | 0x1A00:01 | 0x6000:08, 16  | download pdo 0   |   |
| C <p coe<="" td=""><td>0x1A00:02</td><td>0x6000:09, 16</td><td>download pdo 0</td><td></td></p>  | 0x1A00:02 | 0x6000:09, 16  | download pdo 0   |   |
| C <p coe<="" td=""><td>0x1A00:03</td><td>0x6000:0A, 16</td><td>download pdo 0</td><td></td></p>  | 0x1A00:03 | 0x6000:0A, 16  | download pdo 0   |   |
| C <p coe<="" td=""><td>0x1A00:04</td><td>0x6000:0B, 16</td><td>download pdo 0</td><td></td></p>  | 0x1A00:04 | 0x6000:0B, 16  | download pdo 0   |   |
| C <p coe<="" td=""><td>0x1A00:00</td><td>0x776F:64, 4</td><td>download pdo 0</td><td></td></p>   | 0x1A00:00 | 0x776F:64, 4   | download pdo 0   |   |
| C < P CoE                                                                                        | 0x1601:00 | 0x00 (0)       | clear pdo 0x160  |   |
| C <p coe<="" td=""><td>0x1601:01</td><td>0x70010810 (18</td><td>download pdo 0</td><td></td></p> | 0x1601:01 | 0x70010810 (18 | download pdo 0   |   |
| C <p coe<="" p=""></p>                                                                           | 0x1601:02 | 0x70010910 (18 | download pdo 0   |   |
| C <p coe<="" td=""><td>0x1601:03</td><td>0x70010A10 (18</td><td>download pdo 0</td><td></td></p> | 0x1601:03 | 0x70010A10 (18 | download pdo 0   |   |
| C <p coe<="" td=""><td>0x1601:04</td><td>0x70010B10 (18</td><td>download pdo 0</td><td></td></p> | 0x1601:04 | 0x70010B10 (18 | download pdo 0   |   |
| C <p coe<="" td=""><td>0x1601:00</td><td>0x04 (4)</td><td>download pdo 0</td><td></td></p>       | 0x1601:00 | 0x04 (4)       | download pdo 0   |   |
| C <p coe<="" td=""><td>0x1A02:00</td><td>0x00 (0)</td><td>clear pdo 0x1A0</td><td></td></p>      | 0x1A02:00 | 0x00 (0)       | clear pdo 0x1A0  |   |
| C < P CoE                                                                                        | 0x1A02:01 | 0x60020810 (16 | download pdo 0   |   |
| C < P CoE                                                                                        | 0x1A02:00 | 0x01 (1)       | download pdo 0   |   |
| C <p coe<="" td=""><td>0x1A42:00</td><td>0x00 (0)</td><td>clear pdo 0x1A4</td><td></td></p>      | 0x1A42:00 | 0x00 (0)       | clear pdo 0x1A4  |   |
| C <p coe<="" td=""><td>0x1A42:01</td><td>0x62020808 (16</td><td>download pdo 0</td><td></td></p> | 0x1A42:01 | 0x62020808 (16 | download pdo 0   |   |
| C <p coe<="" td=""><td>0x1A42:02</td><td>0x62020908 (16</td><td>download pdo 0</td><td></td></p> | 0x1A42:02 | 0x62020908 (16 | download pdo 0   |   |
| C < P CoE                                                                                        | 0x1A42:00 | 0x02 (2)       | download pdo 0   | 0 |

#### 点击单击 Index 6000:0 前面的"+",展开配置参数菜单,双击 6000:04,修改值

| dit CANopen Sta | rtup Entry      |                  |     |             |              | ×                                   |            |          |
|-----------------|-----------------|------------------|-----|-------------|--------------|-------------------------------------|------------|----------|
| Transition      |                 | Index (hex):     | 600 | )           |              | ОК                                  | 5          |          |
| 🗹 P -> S        | □S->P           | Sub-Index (dec): | 4   |             |              | Cancel                              |            |          |
| □S->0           | 0->S            | Validate         |     | omplete Acc | cess         |                                     |            |          |
| Data (hexbin):  | 01 00           |                  |     |             |              | Hex Edit                            |            |          |
| /alidate Mask:  |                 |                  |     |             |              |                                     |            |          |
| Comment:        | CH01_Mode       |                  |     |             |              | Edit Entry                          |            |          |
| Index           | Name            | FI               | ags | Value       | Set Value Di | alog                                |            | 4        |
| ± 10F1:0        | Error Settings  |                  |     | >2 <        |              | 9                                   | _          |          |
| IC32:0          | SM output paran | 1                |     | > 32 <      | Dec:         | <u>u</u>                            |            | OK       |
| i∓⊷ 1C33:0      | SM input parame | ater             |     | > 32 <      | Hex          | 0×0001                              |            | Cancel   |
| <u>-</u> 6000:0 | Module_CR       |                  |     | > 33 <      |              |                                     |            |          |
| 6000:01         | Code            | R                | 0   | 0           | Float        |                                     |            |          |
| 6000:02         | Version         | 2 R              | 0   | 0           |              |                                     |            |          |
| 6000:03         | NodelD          | B                | 0   | 0           | Beek         |                                     |            |          |
| 6000:04         | CH01_Mode       | R                | W   |             | Bool:        |                                     |            | Hex Edit |
| 6000:05         | CH02_Mode       | R                | W   | 0           | Binary:      | 01 00                               |            | 2        |
| 6000:06         | CH03_Mode       | R'               | W   | 0           |              |                                     |            |          |
| 6000:07         | CH04_Mode       | R                | W   | 0           | Bit Size:    | $\bigcirc 1 \bigcirc 8 \bigcirc 16$ | i () 32 () | 64 ()?   |
| 6000:08         | CH01_Value      | R                | 0   | 0           |              |                                     | _          |          |
| 6000:09         | CH02_Value      | R                | 0   | 0           |              |                                     |            |          |
| 6000:0A         | CH03_Value      | R                | 0   | 0           |              |                                     |            |          |
| BU-0003         | CH04 Value      | R                | 0   | 0           |              |                                     |            | New      |

#### 13.Online 标签界面用于查看当前通讯状态等信息

| eral Ether         | CAT DC Process Data                        | a Plc Slots Startup CoE - | - Online Online |
|--------------------|--------------------------------------------|---------------------------|-----------------|
| tate Machi         | ne                                         |                           |                 |
| Init               | Bootstrap                                  |                           | OP              |
| Pre-Op             | Safe-Op                                    | Current State:            | OP OP           |
| Op                 | Clear Error                                | Requested State:          | 0F              |
| Port B:<br>Port C: | No Carrier / Closed<br>No Carrier / Closed |                           |                 |
| Fort D:            | over EtherCAT                              |                           |                 |
|                    |                                            |                           |                 |

14. 模块相关参数设置完成后,单击菜单栏中的"TwinCAT"选项下的"Activate Configuration"选项,使当前配置生效

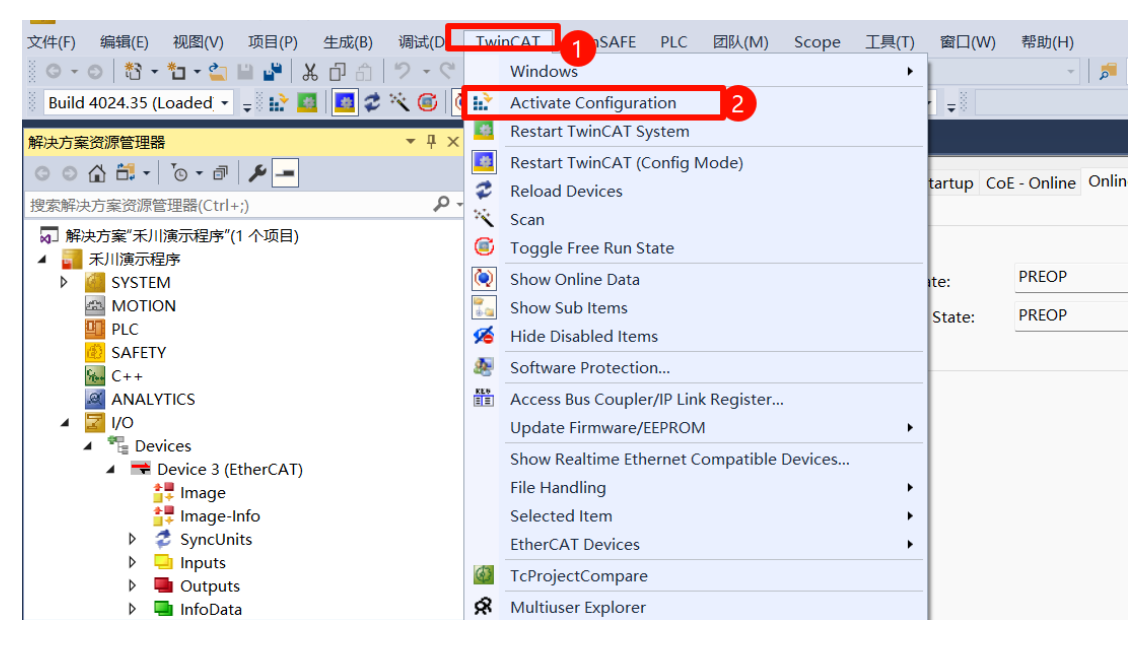

## 1.3 HCMX-EC01-D搭配欧姆龙主站使用范例

1. 打开 Sysmac Studio 软件并新建工程,如下图所示:

| Mail 禾川演示 - new_Controller_0 - Sysmac | Studio (64bit)                                          | - 0 ×                 |
|---------------------------------------|---------------------------------------------------------|-----------------------|
| 文件(F) 编辑(E) 视图(V) 插入(I) 工             | 型(P) 控制器(C) 模拟(S) 工具(I) 窗口(W) 架枪(H)                     |                       |
| X側層面もく間                               | 圆虫·水影创造非宝丽。 黄 🛛 🛪 🔍 S S S S S S S S S S S S S S S S S S |                       |
| 多視躍演览器 🚽 🖡                            |                                                         | 工具箱 → 🖓               |
| new_Controller_0 🔻                    |                                                         | <检索> ▼ 2 ×            |
| ▼ 配置和设置                               |                                                         | Analog Conversion     |
| TherCAT                               |                                                         | BCD Conversion        |
| ▶ Si CPU/扩展机架                         |                                                         | Bit String Processing |
| ▶ 11 控制器设置                            |                                                         | Communications        |
| ▶ ۞ 运动控制设置                            |                                                         | Comparison            |
| e' Cam数据设置                            |                                                         | Conversion            |
| ▶ 任务设置                                |                                                         | Counter               |
| ☑ 数据跟踪设置                              |                                                         | Data Movement         |
| ▶ IX OPC UA设置                         |                                                         | Data Type Conversion  |
| V di POUs                             |                                                         | > FCS                 |
| ▼30程序                                 |                                                         | Math                  |
| ▼                                     |                                                         | Motion Control        |
| L # SectionU                          |                                                         | > OPC UA              |
| 上派 功能块                                |                                                         | Other                 |
| ▶ == 数据                               |                                                         | Program Control       |
| ▶雨仕労                                  |                                                         | SD Memory Card        |
| 编译                                    | - a x                                                   | Selection             |
| 81                                    |                                                         | Sequence Control      |
|                                       | I 309/9 I 82/# I 625 I I                                | Sequence Input        |
|                                       |                                                         | Sequence Output       |
|                                       |                                                         |                       |
|                                       |                                                         |                       |
|                                       |                                                         |                       |

2. 单击菜单栏"控制器"下的"通讯设置",按照电脑与 NJ 主机实际连接方式设置连接方式,如下图所示:

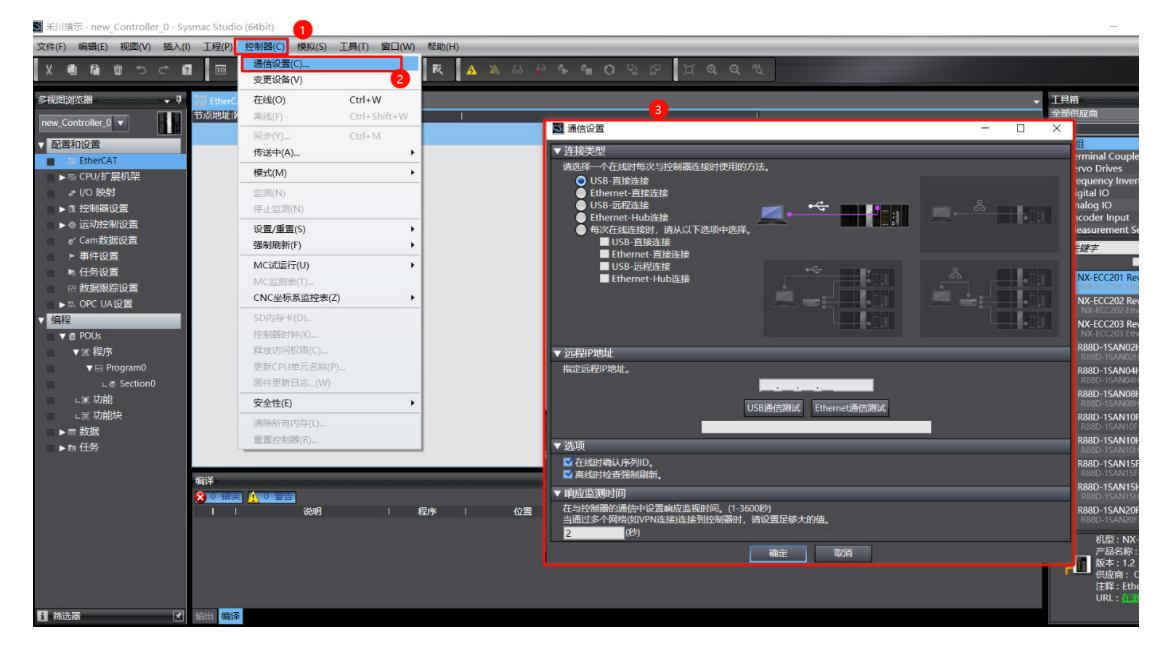

3. 双击"配置和设置"下的"EtherCAT", 打开 EtherCAT 网络设置界面, 右击主设备, 选择"显示 ESI 库", 安装 xlm

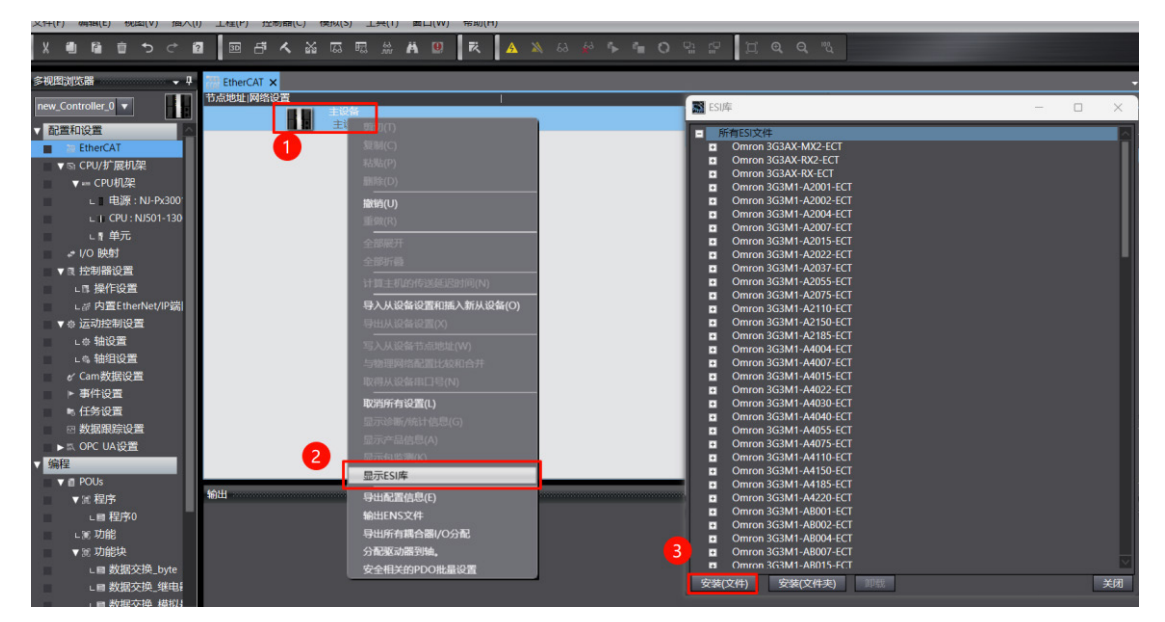

在右侧导航栏"全部供应商"下选择设备,选中刚添加的耦合器模块,右键从菜单选项中选择"编辑模块配置"

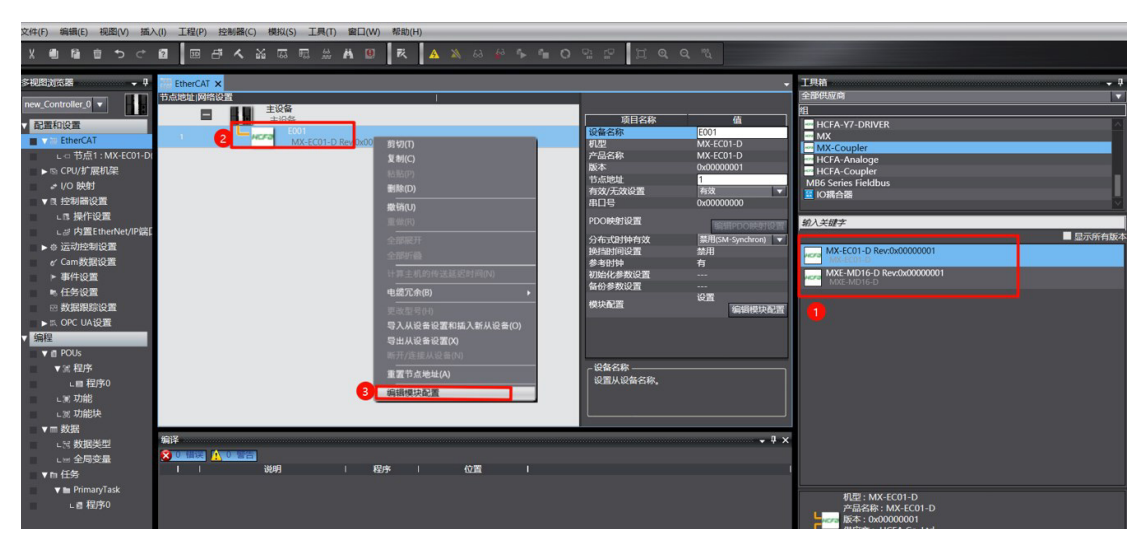

光标定位到"模块"中,在右侧列表中单击模块,按 I/O 模块组态的顺序,逐个添加 I/O 模块。

| 文件(F) 编辑(E) 视图(V) 描入    | .(I) 工程(P) | ) 控制器(C) 8     | 期间(5) 工具(1)    | MLI(W) NR | 1(H)  |     |             |              |                          |  |
|-------------------------|------------|----------------|----------------|-----------|-------|-----|-------------|--------------|--------------------------|--|
| X • • • • • • •         | <b>a</b> 🕫 |                |                | ABR       | A &   |     | P P I Q     |              |                          |  |
| \$P\$(10)(10)(20) - 7   | 證 EtherCA  | 1 1点作 11       | MXE-MD16-D (60 | 01) ×     |       |     |             |              | 工具稿                      |  |
|                         | 10221      | 1510 1         | 101            | e.        | 1     | 1   |             |              | <b>1</b> 4               |  |
| new_controller_0        | 节点1:1      | MXE MD16 D (E0 | 01)            |           |       |     | 1 <u> </u>  |              | 所有组                      |  |
| ■配置和设置                  | 0          | Module         |                |           |       |     | 101848      | ű.           | Digital Input            |  |
| EtherCAT                | 1          | Module         |                |           |       |     | 议会合称        |              | Digital Output           |  |
| L ⊂ 节点1:MXE-MD16-       | 2          | Module         |                |           |       |     | 产品名称        |              | Digital Input and Output |  |
| TO COLVER MULT          |            | Module         |                |           |       |     | 這線位置        |              | Analog Output            |  |
| a l/D light             | 5          | Module         |                |           |       |     | POORenisom  |              | ready output             |  |
| 1054550 F               | 6          | Module         |                |           |       |     |             | INTPOOR MADE |                          |  |
| VIII TE DIBRUCH         | 7          | Module         |                |           |       |     |             |              | 和人名德吉                    |  |
| CIS SHIFTERE            | 8          | Module         |                |           |       |     |             |              | LAW INTE                 |  |
| C // Millethenvet/IP/AL | 9          | Module         |                |           |       |     |             |              | MR-1016                  |  |
| ▶ ◎ 近47528062歳          | 10         | Module         |                |           |       |     |             |              | MX-OD16                  |  |
| e' Cam 数据设置             | 12         | Module         |                |           |       |     |             |              | MX-OD16                  |  |
| ▶ 事件设置                  | 13         | Module         |                |           |       |     |             |              | MX-MD16                  |  |
| ▶ 任务设置                  | 14         | Module         |                |           |       |     |             |              | MX-AD04                  |  |
| 88 数据限踪设置               | 15         | Module         |                |           |       |     |             |              | MX-AD04                  |  |
| ▶ 5. OPC UA設置           | 16         | Module         |                |           |       |     |             |              | MX-DA04                  |  |
| ✓ 编程                    | 17         | Module         |                |           |       |     |             |              | MX-OD16-PNP              |  |
| V II POUs               | 18         | Module         |                |           |       |     |             |              | MX-OD16-PNP              |  |
| ▼ 36 程序                 | 20         | Module         |                |           |       |     | - 设备名称 ———— |              | MX-AD04S                 |  |
| し開程序の                   | 21         | Module         |                |           |       |     |             |              | MX-DA045                 |  |
| . w. 17nid?             | 22         | Module         |                |           |       |     |             |              | MX-DA04S                 |  |
| , w thidits             | 23         | Module         |                |           |       |     |             |              | MX-OD32                  |  |
|                         | 24         | Module         |                |           |       |     |             |              | MX-0032                  |  |
| A THE SOLID             | 1917       |                |                |           |       |     |             | • 7 ×        | MX-ID32                  |  |
|                         |            |                |                |           |       |     |             |              | MX-MD32                  |  |
| して生活を加                  | 1 1        | ii:            | HR I           | 1 12195   | 1 401 | 8 I |             |              | MX-MD32                  |  |
| V III (139)             |            |                |                |           |       |     |             |              | MA-SAUZ-PNP              |  |
| ▼ E PrimaryTask         |            |                |                |           |       |     |             |              | 型母: MX-ID16              |  |

配置完成后,即可使用

多设备级联:

通信设置设定完成后,单击菜单栏"在线",

| 5 | 禾川    | 演示   | - new   | Co | ntrolle | er_0 | - Sys | mad | Stu  | dio ( | 54bi | t)    |          |     |     |        |    |      |    |   |    |           |    |   |   |   |     |   |      |    |    |                |   |  |
|---|-------|------|---------|----|---------|------|-------|-----|------|-------|------|-------|----------|-----|-----|--------|----|------|----|---|----|-----------|----|---|---|---|-----|---|------|----|----|----------------|---|--|
| 1 | 文件(F) | ) #  | 鶣辑(E)   | 칭  | (V)图    | 招    | €入(I) | I   | [程(F | () 主  | 空制器  | 8(C)  | 模拟       | (S) | 工具( | T) 🛙   |    | 帮助(ト | H) |   | _  | _         | _  | _ | _ | _ | _   | _ | _    | -  | _  | _              | _ |  |
|   | X     | ١    | 6       | Û  | 5       | ¢    | 2     |     | 3D   | ප්    | ~    | . 2   | <b>6</b> | , B |     | Ä      |    | 戓    | 4  | * | 69 | <b>63</b> | ۰, | 9 | 0 | 뫄 | r.Q | 1 | d) ( | ٩, | Q, | <sup>III</sup> |   |  |
|   | 多视图   | 浏览   | 器       |    |         |      | ą     | -   | 节点   | 1 : H | CMX  | E-ECO | 1 (E00   | 1)  | Et  | therC/ | TX |      | 1  |   |    |           |    |   |   |   |     |   |      |    |    |                |   |  |
|   | new ( | onte | oller ( |    | Π       |      |       | 节点  | 、地址  | 网络    | 设置   | ł –   |          |     |     |        |    |      |    | 1 |    |           |    |   |   |   |     |   |      |    |    |                |   |  |

右键主设备图标,选择"写入从设备节点地址",如下所示,写入与"当前值"不一样的"设置值

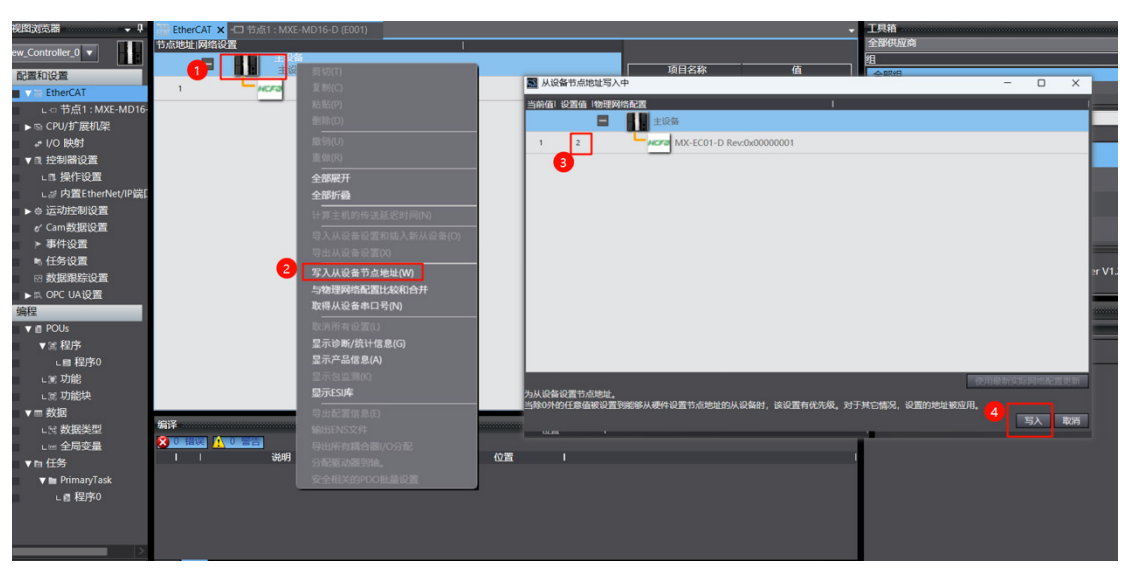

PLC 和设备同时重新上电。

右键主设备图标,选择"与物理网络配置比较合并"。

| XIT(I) SHAR(C) DELL(V) III/ |                  | -) 95以(3) 工死(1) 間口(11) 形向 | (1)             |                      |              |              |                |                 |               |              |            |
|-----------------------------|------------------|---------------------------|-----------------|----------------------|--------------|--------------|----------------|-----------------|---------------|--------------|------------|
|                             | 2 10 5 4         | ₩ KR KR ∰ <b>H K</b> ¶ K  | A 🔉 63          | 🖗 🦩 🖬 C              | 9 2 2        | ı q          | Q 12           |                 |               |              |            |
| 会得的浏览器 - 1                  | EtherCAT V       | 51 - MYE-MD16-D (E001)    |                 |                      |              |              |                | - TBM           |               |              |            |
|                             | <b>計点批加 网络设置</b> | R.T. MAC-WD 10-D (E001)   | 1               |                      |              |              |                | 全部供应商           |               |              |            |
| new_Controller_0 🔻          |                  |                           |                 |                      |              |              |                | 19              |               |              |            |
| ▼ 配置和设置                     | - 11             | <b>1</b> 切(1)             |                 |                      |              | 项目名称         | 值              | 全部组             |               |              |            |
| EtherCAT                    | 1                |                           |                 |                      | 役留名林         | 你            | 主殺备            | Terminal (      | loupler       |              |            |
| L □ 节点1:MXE-MD16-           | •                |                           | 1 同物理网络数        | 置的比较和合并              | U L T        |              | 1.0011         | - II Canvo Driv | 8.E           | - 0          | ×          |
| ▶ ⓑ CPU/扩展机架                |                  |                           | 45-d598581Surma | Sturfin HoliBits (2) |              | A CONTRACTOR | SIDE .         | Surmar Studi    | Bablem        | 19100/02/07  | -          |
| .≠ I/O 映射                   |                  |                           |                 |                      |              |              | +124           | #1045           | ITTER         | 1045         | DOCIDANCES |
| ▼ ◎ 控制器设置                   |                  |                           |                 | E001                 | _            | ,            | MY-FC01-D Rend | -000000         | 1810          | 3. MY 5001 D | -          |
| ∟□ 操作设置                     |                  | AND II                    |                 | MXE-MD1              | 6-D Rev:0x00 |              |                |                 | 29-054        |              | 1. The     |
| ∟≓内置EtherNet/IP端[           |                  | 主体化力                      |                 |                      |              |              |                | 1 : MXE-MD1     | <b>1115</b> 8 |              |            |
| ▶ ۞ 运动控制设置                  |                  |                           |                 |                      |              |              |                |                 |               |              |            |
| er Cam数据设置                  |                  |                           |                 |                      |              |              |                |                 |               |              |            |
| ▶ 事件设置                      |                  |                           |                 |                      |              |              |                |                 |               |              |            |
| ▶ 任务设置                      |                  | 导出从设备设置(X)                |                 |                      |              |              |                |                 |               |              |            |
| ■ 図 数据跟踪设置                  |                  | 写入从设备节点地址(W)              |                 |                      |              |              |                |                 |               |              |            |
| ■ ► IIX OPC UA设置            | 2                | 与物理网络配置比较和合并              |                 |                      |              |              |                |                 |               |              |            |
| ▼ 编程                        |                  | 取得从设备串口号(N)               |                 |                      |              |              |                |                 |               |              |            |
| V 🛛 POUs                    |                  |                           |                 |                      |              |              |                |                 |               |              |            |
| ▼ ≋ 程序                      |                  | 显示诊断/统计信息(G)              |                 |                      |              |              |                |                 |               |              |            |
| L目 程序0                      |                  | 显示产品信息(A)                 |                 |                      | _            | -            |                |                 |               |              |            |
| ■ ∟ ፪ 功能                    |                  |                           |                 | 3                    | < 应用物理》      | 网络配置(A)      |                |                 |               |              |            |
| ∟ 및 功能块                     |                  | 显示ESI库                    | 某些从设备像电器        | 帅元不包括在物理网络配置         |              |              |                |                 |               |              |            |
| ■ ▼ □ 数据                    |                  |                           | -               |                      |              |              | 关闭             |                 |               |              |            |
| ■ L 🖂 数据类型                  | 「「「洋             |                           |                 |                      |              |              |                | 4 ×             |               |              |            |
| ■ L = 全局变量                  |                  |                           |                 |                      |              |              |                |                 |               |              |            |
| ▼ m 任务                      |                  |                           | 1 10200         |                      |              |              |                | -               |               |              |            |
| 🔻 🖿 PrimaryTask             |                  |                           |                 |                      |              |              |                |                 |               |              |            |
| L目 程序0                      |                  |                           | 8               |                      |              |              |                |                 |               |              |            |
|                             |                  |                           |                 |                      |              |              |                |                 |               |              |            |
|                             |                  |                           |                 |                      |              |              |                |                 |               |              |            |

完成后即可使用

## 1.4 HCMX-EC01-D搭配Codesys主站使用范例

新建一个 codesys 程序,选择"工具 -> 设备存储库"。

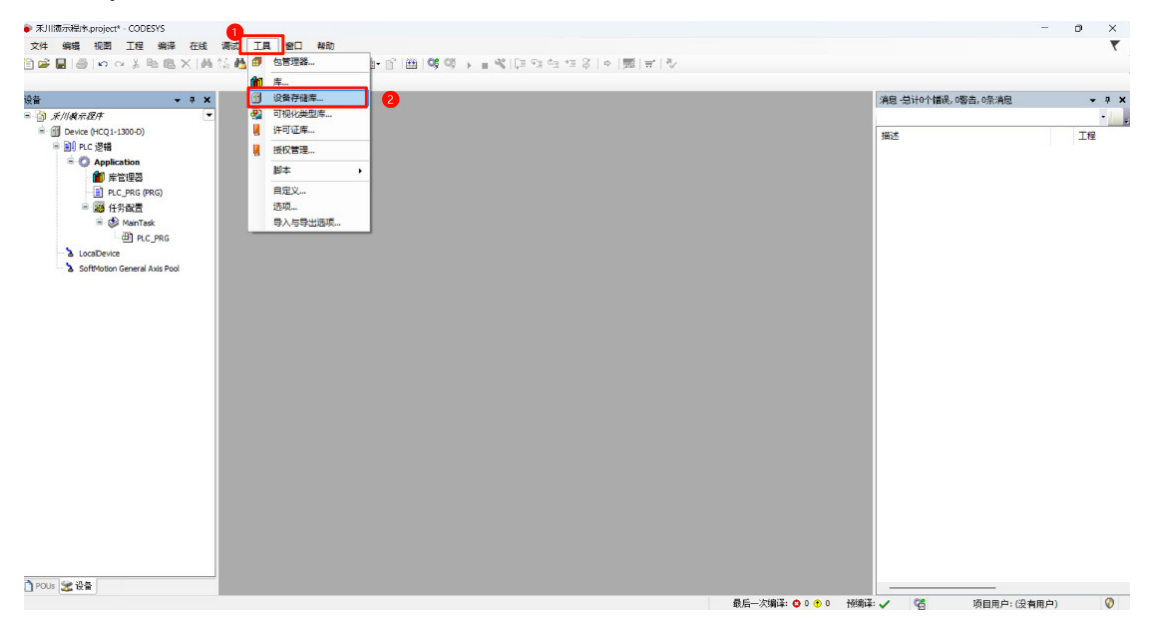

#### 选择配置文件。安装完设备描述文件

|                                                                                                    | ta\CODESYS\Devices) |           |             |       | ~    | 编辑位置(E) |
|----------------------------------------------------------------------------------------------------|---------------------|-----------|-------------|-------|------|---------|
|                                                                                                    |                     |           |             |       |      | 1       |
| · <b>装的设备描述(v):</b><br>全文搜索的字符串                                                                                | 供品                  | 立商: <全部供应 | 2商>         |       | ~    | 安装(I)   |
| 名称                                                                                                    | 供应商版本               | 描述        |             |       |      | 卸载(U)   |
| ■- 🔟 杂项                                                                                                    |                     |           |             |       |      | 导出(E)   |
| 💿 安装设备描述                                                                                                    |                     |           |             |       | ×    |         |
| * ← → ∨ ↑<br>组织 ▼ 新建文                                                                                          | <b>一</b> ■          |           | 在 Deskto    | p 中搜索 |      |         |
| Sec.                                                                                                    |                     |           | 10.00       | ^     |      |         |
|                                                                                                    | _                   | -         |             |       |      |         |
|                                                                                                    |                     |           |             |       |      | 详细信息(D) |
|                                                                                                    |                     |           |             |       |      |         |
|                                                                                                    |                     |           | 1 m m       |       |      |         |
| 1 AM 1 AM 1 AM 1 AM 1 AM 1 AM 1 AM 1 AM                                                                        |                     |           |             |       |      |         |
| the second second second second second second second second second second second second second second second s |                     |           | N STREET    |       | - 10 | 关闭      |
| _                                                                                                    |                     |           |             |       |      |         |
| -                                                                                                    |                     |           | 1. A 1990 M |       |      |         |
| × • • • • • • • • • • • • • • • • • • •                                                                        | ~ _                 |           | 2           |       | - 18 |         |

双击左侧导航树中"Device",单击"扫描网络"。选择设备,扫描网络,与设备连接

| <del>•</del> 9                                                                                                    | Bevice X                                                                                                    |                                                                                                    |                                                                                                    | ▼ 消息 -总计0个错误, 0警告, 0条消息                                      | - <del>-</del> |
|----------------------------------------------------------------------------------------------------|----------------------------------------------------------------------------------------------------|----------------------------------------------------------------------------------------------------|----------------------------------------------------------------------------------------------------|--------------------------------------------------------------|----------------|
| (148 年 1977)<br>● 1974 (1300-0)<br>● 1974 (1300-0)<br>● 1974 | 書味必要     1930年10日       協力与近期     日本       文件     日本       日本     日本       凡く必要     日本       凡に始令     日本       別の印刷     500日の日本       Symbol Rights     代表配置       状态     信息 | ● 美・ 後篇 -<br>2<br>2<br>2<br>3<br>3<br>3<br>4<br>4<br>5<br>5<br>5<br>5<br>5<br>5<br>5<br>5<br>5<br>5<br>5<br>5<br>5 | ▼£££:     Patrice       □     1       □     1       □     1       □     1       □     1       □     1       □     1       □     1       □     1       □     1       □     1       □     1       □     1       □     1       □     1       □     1       □     1       □     1       □     1       □     1       □     1       □     1       □     1       □     1       □     1       □     1       □     1       □     1       □     1       □     1       □     1       □     1       □     1       □     1       □     1       □     1       □     1       □     1       □     1       □     1       □     1       □     1       □     1       □     1 | )<br>()<br>()<br>()<br>()<br>()<br>()<br>()<br>()<br>()<br>( | Ie             |
|                                                                                                    |                                                                                                    |                                                                                                    |                                                                                                    |                                                              |                |

选中左侧导航树中"Device",右击后选择"添加设备",弹出窗口,选择"Ethercat",根据使用主机添加相关配置

| 28篇(4) ○話入宗会(2) ○共正宗会(2) ②更新投資(4)<br>全部(5日本) 【規(原): 全部(1日本)<br>本部(5日本) 【利(原): 全部(1日本)                                                                                                    | 0                                    |
|----------------------------------------------------------------------------------------------------|--------------------------------------|
| *的字符串 <u> 斜広商</u> -  -  -  -  -  -  -  -  -  -  -  -  -                                                                                                    |                                      |
| Anthone String String                                                                                                    | ~                                    |
| 수값                                                                                                    |                                      |
| Bern-CXT Matter St-Shanar Soldons Golden 3.5.14.0 EtherCXT Matter     Bern-CXT Matter SoftWatton     So-Shanar Soldons Golden 3.5.14.0 EtherCXT Matter SoftWatton     Monardiade publication     Monardiade publication     Monardiade publication     Profibure |                                      |
| 别分组 🗌 显示所有版本(仅限专家) 🗌 显示过期版本                                                                                                    |                                      |
| <i>推找以上打除中选择──个设备</i>                                                                                                    |                                      |
| 在此面口打开时,您可以在驾驶器中选择另一个国际作点)                                                                                                    |                                      |
|                                                                                                    | KHASIA         ・         ・         ・ |

选中"EtherCAT\_Master (EtherCAT Master)", 单击"扫描设备"

| (W • • A                          | Device EtherCAT                                                                                                    | Master X                              |                   | ▼ 清息 -总计0个错误,0警告,1条消息 | - 4 |
|-----------------------------------|----------------------------------------------------------------------------------------------------|---------------------------------------|-------------------|-----------------------|-----|
| □ 承川線示程序 ■ ■ Device (HCO1-1300-D) | 通用                                                                                                    | ☑ 自动配置主站/从站                           | EtherCAT          | Devices               | •   |
| ◎ 副 PLC 逻辑                        | 同步单元分配                                                                                                    | EtherCAT NIC设置                        | Ether water       | mz.                   | Til |
| Application                       | EtherCAT I/O段射                                                                                                    | 目的地址(MAC)                             | 开开开开开 🔤 广播 🗌 倉用冗余 |                       |     |
| PLC_PRG (PRG)                     | EtherCAT IEC Objects                                                                                                    | 源地址(MAC)                              | -00-00-00-00 浏览…  |                       |     |
| MainTask                          | 状态                                                                                                    | 阿姆名称<br>○ 按MAC选择网络                    | ○ 按名称选择网络         |                       |     |
| - & LocalDevice                   | 信息                                                                                                    | ⊿ 分布式时钟                               | ▷ 选项              |                       |     |
| () EDwCAT,Master (EDwCAT Master)  | よ         第初           (注)         第初           (注)         (注)           (注)         (注)           (注) | 周期 ←000<br>同学編印名<br>○同学着口盆視<br>同学着口 正 | 2 IA<br>3<br>2    |                       |     |

#### 弹出对话框,选择单击"复制所有设备到工程中"

| 设备名          | 设备类型                     | 别名地址 |  |  |
|--------------|--------------------------|------|--|--|
| MX_0D16      | Digital Output           |      |  |  |
| MX_ID16      | Digital Input            |      |  |  |
| MX_MD16      | Digital Input and Output |      |  |  |
| MX_MD16      | Digital Input and Output |      |  |  |
| MX_MD16      | Digital Input and Output |      |  |  |
| MX_MD16      | Digital Input and Output |      |  |  |
| MX_DAO4      | Analog Output            |      |  |  |
| ···· MX_ADO4 | Analog Input             |      |  |  |
| ···· MX_DAO4 | Analog Output            |      |  |  |
| ···· MX_AD04 | Analog Input             |      |  |  |
| MX_0D16      | Digital Output           |      |  |  |
| MX_ID16      | Digital Input            |      |  |  |
| MX_0D16      | Digital Output           |      |  |  |

#### 完成后即可使用

| FCAT32台_HCMXE-MD16-D_20240516.project*                                                                                                    | - CODESYS                                                                                                    | - 0 X                            |
|----------------------------------------------------------------------------------------------------|----------------------------------------------------------------------------------------------------|----------------------------------|
| 文件 编辑 视图 工程 编译 在线                                                                                                    | 请试 工具 他口 神助                                                                                                    | τ.                               |
| 🗋 🚅 🖬 🎒 🗠 🗠 👗 🗞 🛝 🗙 🗛                                                                                                    | \$4.45 [] 위험계()[] [] [] [] () () = 《[] 의학적위 () [] () [] ()                                                              |                                  |
|                                                                                                    |                                                                                                    |                                  |
| £≩ <b>-</b> • ×                                                                                                    | 4 👔 Module_1010_5 🗙 👔 Module_100_7 👔 Module_1010_2 👔 Module_1010_1 😒 MainTask 👔 Localto 👔 Module_1010_6 👔 Module_Analog | 1_3 Module_MD_5 a ma·            |
| Module_IDIO_7                                                                                                    |                                                                                                    | . 18                             |
| Module_MD_4                                                                                                    |                                                                                                    |                                  |
| - @] Module_MD_5                                                                                                    |                                                                                                    |                                  |
| - @ Module_MD_6                                                                                                    |                                                                                                    |                                  |
| Module_MD_7                                                                                                    |                                                                                                    |                                  |
| Hodule_Analog_2                                                                                                    |                                                                                                    |                                  |
| - B Module_Analog_3                                                                                                    |                                                                                                    |                                  |
| - @ Locallo                                                                                                    | 10                                                                                                    |                                  |
| - LocalDevice                                                                                                    |                                                                                                    |                                  |
| GeneralIO (GeneralIO)                                                                                                    |                                                                                                    | 100 % 2                          |
| SoftMotion General Axis Pool                                                                                                    | 17                                                                                                    |                                  |
| EtherCAT_Master (EtherCAT Master)                                                                                                    | 10                                                                                                    |                                  |
| LocalEtherCATDevice (LocalEther                                                                                                    |                                                                                                    |                                  |
| MOE_MD16_D (MOE-MD16-D)                                                                                                    | 21                                                                                                    |                                  |
| MX_OD 16 (Digital Output)                                                                                                    |                                                                                                    |                                  |
| M MX_1016 (Lightal Input)                                                                                                    | 24                                                                                                    |                                  |
| MI_ODI6_1 (Digital Output)                                                                                                    | 26                                                                                                    |                                  |
| The server of the server of th | 24                                                                                                    |                                  |
| MY TOTA 2 (Detail loss 4)                                                                                                    |                                                                                                    |                                  |
| MV 0016 2 (Distal Data)                                                                                                    |                                                                                                    |                                  |
| MY ID16 3 (Distal Insut)                                                                                                    |                                                                                                    |                                  |
| MX_MD16 (Digital Input)                                                                                                    | 32                                                                                                    |                                  |
| - fil MX MD16_1 (Digital Input an                                                                                                    | 32                                                                                                    |                                  |
| MX_MD16_2 (Digital Input an                                                                                                    | 4 34                                                                                                    |                                  |
| MX_MD16_3 (Digital Input an                                                                                                    | 15                                                                                                    |                                  |
| MX_DA04 (Analog Output)                                                                                                    | 36                                                                                                    |                                  |
| MX_AD04 (Analog Input)                                                                                                    |                                                                                                    | 100 %                            |
| MX_DA04_1 (Analog Output)                                                                                                    | 4.F                                                                                                    |                                  |
| MX_AD04_1 (Analog Input)                                                                                                    | RAM                                                                                                    |                                  |
|                                                                                                    | ENB: vebication (Device: hrc 2008)                                                                                      | 1.6481 V 10 1-10 1-20 1.50 20 20 |

在左侧导航栏中双击耦合器,在其属性标签页选中"启动参数页面,单击添加按钮,弹出选择框,用户参考 6.2 张模块参数,选择想要更改的数据,完成修改

| 过程数据                | 2 行 | 索引:   | 子素 名称          |          |                     |         | 值  | 位长度 | 如果有错,则退出 | 如果有错,则至跳行 |
|---------------------|-----|-------|----------------|----------|---------------------|---------|----|-----|----------|-----------|
|                     | 1   | 16#F0 | 从对象目录中选择       | 条目       | -                   |         |    |     |          |           |
|                     | - 2 | 16#10 |                |          |                     |         |    |     |          | -         |
| therCAT I/O映射       | - 3 | 16#F0 |                |          |                     |         |    |     |          |           |
|                     | 4   | 16#F0 | 索引: 子索引        |          | 名称                  | 标志      | 类型 | 缺省  |          |           |
| therCAT IEC Objects |     | 10#PU | # 16#10F1:16#  | 00       | Error Settings      |         |    |     |          |           |
| ± <del>×</del>      |     |       | * 16#1600:16#  | 00       | RxPDO_Module_Word   |         |    |     |          |           |
| 758                 |     |       | * 16#1640:16#  | 00       | RxPDO_Module_Byte   |         |    |     |          |           |
| 言息                  |     |       | * 16#1680:16#  | 00       | RxPDO_Module_Bit    |         |    |     |          |           |
|                     |     |       | 16#1700:16#    | 00       | RxPDO_Option        |         |    |     |          |           |
|                     |     |       | 16#1A00:16#    | 00       | TxPDO_Module_Word   |         |    |     |          |           |
|                     |     |       | I6#1A40:16#    | 00       | TxPDO_Module_Byte   |         |    |     |          |           |
|                     |     |       | * 16#1A80:16#  | 00       | TxPDO_Module_Bit    |         |    |     |          |           |
|                     |     |       | * 16#1B00:16#  | 00       | TxPDO_Option        |         |    |     |          |           |
|                     |     |       | 16#1C12:16#    | 00       | Obj0x1C12           |         |    |     |          |           |
|                     |     |       | € 16#1C13:16#  | 00       | Obj0x1C13           |         |    |     |          |           |
|                     |     |       | ■ 16#1C32:16#  | 00       | SM output parameter |         |    |     |          |           |
|                     |     |       | * 16#1C33:16#  | 00       | SM input parameter  |         |    |     |          |           |
|                     |     |       | 16#6000:16#    | 00       | AD04 Module_CR      |         |    |     |          |           |
|                     |     |       | 名称             |          |                     |         |    |     |          |           |
|                     |     |       | <b>赤</b> 리,16# | 0        |                     | 位上度,    | 8  |     |          | 福守        |
|                     |     |       | 条51:10#        | <u> </u> |                     | 121天)受: | -  |     |          | HHAE      |
|                     |     |       | 子索引:16#        | 0        | -                   | 值:      | 0  |     | *<br>*   | 取消        |
|                     |     |       |                |          | □ 今节教组              |         |    |     |          |           |

例如,用户配置模块如下图,修改模拟量模块 AD 通道 1 的模式,

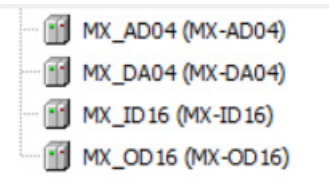

在其属性标签页选中"启动参数页面,单击添加按钮,弹出选择框,选择索引值 16#6000,点击展开按钮,选择 16#04,写入 模式 1,之后点击确定完成设置

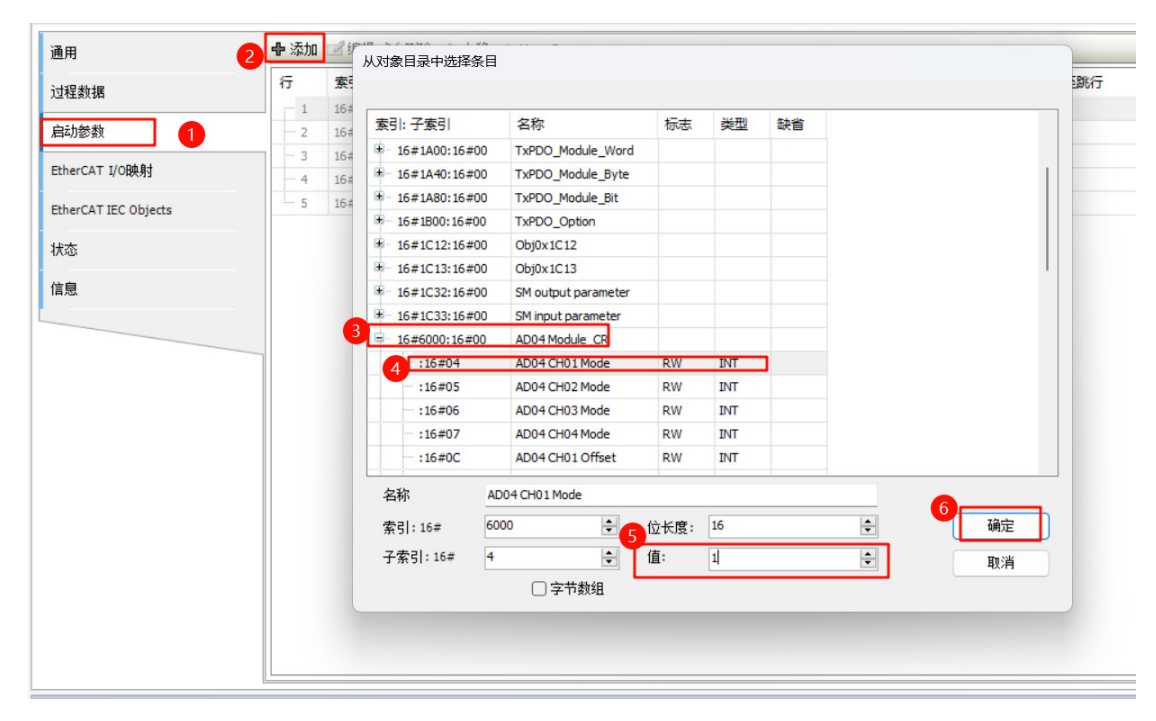

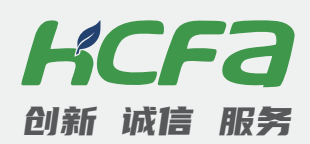

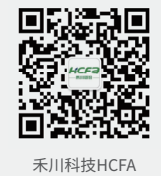

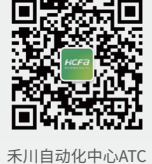

#### 浙江禾川科技股份有限公司

浙江省衢州市龙游县工业园区阜财路9号

#### 杭州研发中心

浙江省杭州市临安区青山湖街道励新路299号

#### **、400热线电话-400-012-6969**

#### ● 禾川官网网址-www.hcfa.cn

本手册中记载的其它产品,产品名称以及产品的商标或注册商标归各公司所有,并非本公司产品; 本手册中所有信息如有变更,恕不另行通知。